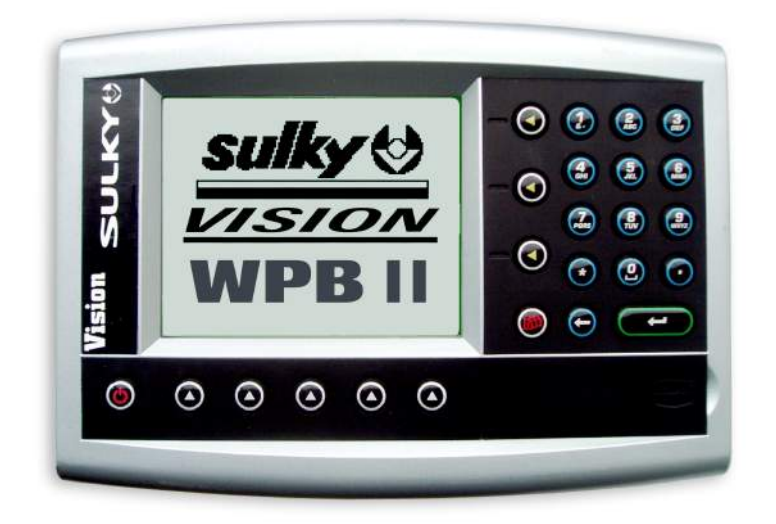

# Notice Originale Oorspronkelijke verklaring Originalbetriebsanleitung

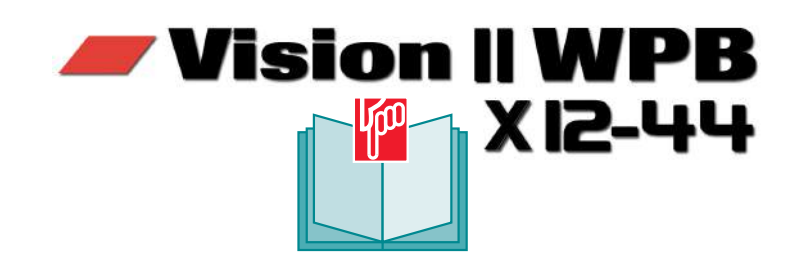

A LIRE ATTENTIVEMENT AVANT D'UTILISER LE BOITIER LEES DIT AANDACHTIG VOOR U DE UNIT IN GEBRUIK NEEMT VOR GEBRAUCH DES ELEKTRONIKGERÄTS SORGFÄLTIG LESEN

Réf: 400 358-00 - FR-NL-DE / DIS

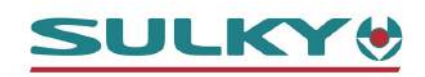

Les Portes de Bretagne P.A. de la Gaultière – 35220 CHATEAUBOURG France Tél :(33)02-99-00-84-84 • Fax : (33)02-99-62-39-38 Site Internet : www.sulky-burel.com E-Mail : info@sulky-burel.com **Adresse postale** SULKY-BUREL – CS 20005 – 35538 NOYAL SUR VILAINE CEDEX France

# **Consignes de sécurité** Veiligheidsvoorschriften Sicherheitsvorschriften

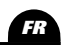

- Respecter les instructions de cette notice.
- · Respecter les instructions du manuel d'utilisation du X correspondant.
- · Ne jamais quitter le poste de conduite lorsque le tracteur est en marche.
- Réaliser les réglages du X WPB tracteur à l'arrêt.
- Assurez-vous qu'il n'y ait personne autour de la machine avant d'effectuer l'étalonnage du WPB.

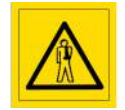

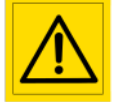

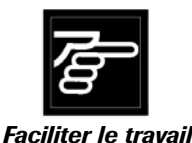

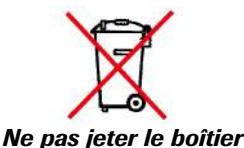

Risque d'accident

Risque d'endommager la machine

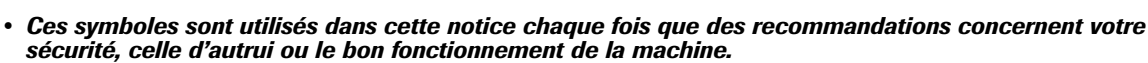

Transmettez impérativement ces recommandations à tout utilisateur de la machine.

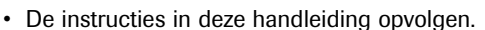

- De instructies in de bij X behorende handleiding opvolgen.
- · De bestuurderscabine nooit verlaten terwijl de tractor in bedrijf is.
- De X WPB afstellen als de tractor stilstaat.
- · Controleer of zich niemand in de nabijheid van de machine bevindt, voor u de kalibratie van de WPB uitvoert.

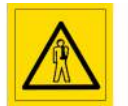

Risico ongelukken

te veroorzaken

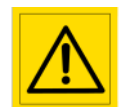

te beschadigen

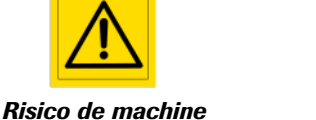

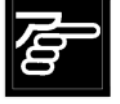

Het werk

vereenvoudigen

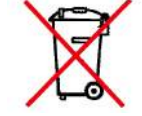

De unit niet weggooien

- Elke keer dat u deze symbolen tegenkomt in deze handleiding, gaat het om voorschriften met betrekking tot uw veiligheid, de veiligheid van derden of het goed functioneren van de machine.
- Deze voorschriften moeten aan elke gebruiker van de machine worden doorgegeven.

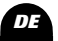

- Die Anweisungen dieser Anleitung einhalten.
- Die Anweisungen des Benutzerhandbuchs des entsprechenden X einhalten.
- Den Führerstand niemals bei laufendem Schleppermotor verlassen.
- Einstellungen des X WPB bei ausgestelltem Schlepper vornehmen.
- Darauf achten, dass sich beim Kalibrieren des WPB niemand im Maschinenbereich aufhält.

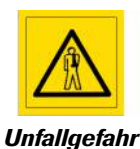

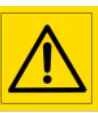

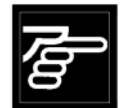

Gefahr, die Maschine zu Arbeitserleichterung **beschädigen** 

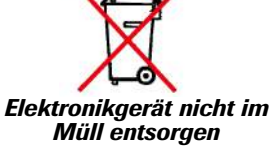

- Diese Symbole werden in dieser Anleitung jedes Mal dann benutzt, wenn Empfehlungen für Ihre und anderer Personen Sicherheit oder den einwandfreien Betrieb der Maschine gegeben werden.
- Es ist unerlässlich, diese Empfehlungen an alle Benutzer der Maschine weiterzugeben.

# Français

#### PRESENTATION Pages

- 6-7 • A Présentation du système WPB II
- 8-9 • B Connexion au tracteur
- 10-11 • C Mise en place du capteur vitesse
- D Boîtier de commande WPB 12-13
- 14-19 • E Présentation des fonctions

#### PROGRAMMATION Pages

- 20-25 • A Calibrage de la vitesse d'avancement
- 25-33 • B *Réglage du débit*
- 34-35 • C Choix de l'engrais
- 36-37 • D Sélection de la largeur de travail
- 38-39 • E Fonctions Tribord 3D
- F Modulation de dose 40-41
- 42-45 • G Fonctions JUSTAX
- 46-47 • H Fonctions complémentaires

#### Pages MISE EN ROUTE

- 48-49 • Français
- 50-51 • Anglais
- 52-53 Allemand

#### **INFORMATIONS** Pages

- Enregistrement des données 54-69 • A
- 70-73 • B Modulation automatique (GPS)
- 74-75 • C Diagnostique
- D Maintenance 76-77
- E Pannes/Remèdes 78-80

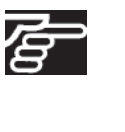

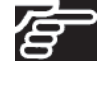

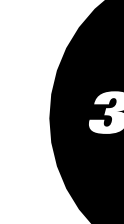

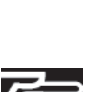

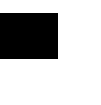

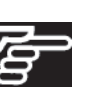

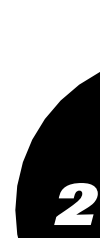

7

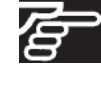

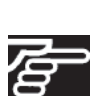

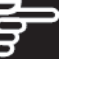

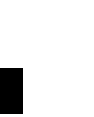

# Nederlands

## Pagina's **PRESENTATIE**

- 6-7 A Presentatie van het systeem WPB II
- 8-9 B Aansluiting op de tractor
- 10-11 C Plaatsing van de snelheidssensor
- 12-13 D Bedieningsunit WPB
- 14-19 E Presentatie van de functies

## Pagina's **PROGRAMMEREN**

- 20-25 | A Kalibratie van de rijsnelheid
- 25-33 B Debietregeling
- 34-35 C Keuze van de kunstmest
- 36-37 D Selectie van de werkbreedte
- 38-39 E Functies Tribord 3D
- 40-41 F Dosering
- 42-45 G Functies JUSTAX
- 46-47 H Aanvullende functies

## Pagina's INBEDRIJFSTELLING

- 48-49 French
- 50-51 Nederlands
- 52-53 German

## Pagina's **GEGEVENS**

- 54-69 | •A Data opslaan
- 70-73 B Automatische dosering (GPS)
- 74-75 C Diagnostiek
- 76-77 D Onderhoud
- 78-80 E Problemen/Oplossingen
  - De gebruiksaanwijzing aandachtig lezen voor gebruik. Hoe beter men begrijpt hoe de elektronische unit werkt, hoe beter men er gebruik van zal maken. Voor het Nederlands, het symbool volgen.

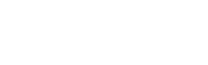

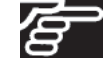

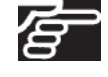

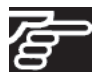

# INHOUD

# Deutsch

# INHALTSVERZEICHNIS

#### Seite BESCHREIBUNG

- 6-7 • A Beschreibung des Systems WPB
- 8-9 • B Schlepperanschluss
- 10-11 • C Anbringen des Geschwindigkeitssensors
- 12-13 • D Bordcomputer WPB
- E Funktionsbeschreibungen 14-19

#### Seite PROGRAMMIERUNG

- 20-25 Kalibrieren der Fahrgeschwindigkeit • A 25-33 • B Streumengeneinstellung
- 34-35 • C Wahl des Düngers
- D Wahl der Arbeitsbreite 36-37
- 38-39 • E Tribord-Funktionen
- F Modulation der Streumenge 40-41
- 42-45 • G JUSTAX Funktionen
- H Zusatzfunktionen 46-47

#### <u>INBETRIEBSETZUNG</u> Seite

- Französisch 48-49
- Englisch 50-51
- 52-53 Deutsch

#### Seite INFORMATIONEN

- 54-69 • A Speichern der Daten
- B Automatische Modulation/Veränderung 70-73
- 74-75 • C Diagnose
- D Wartung 76-77
- E Störungen/ Störungsbeseitigung **78-80** |

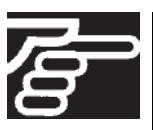

Anleitung vor Benutzung sorgfältig durchlesen. Das Elektronikgerät richtig zu verstehen, heißt, es besser (aus)nutzen zu können. Die deutsche Fassung ist 🔎 mit gekennzeichnet.

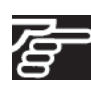

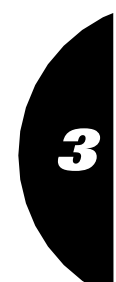

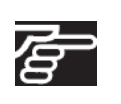

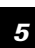

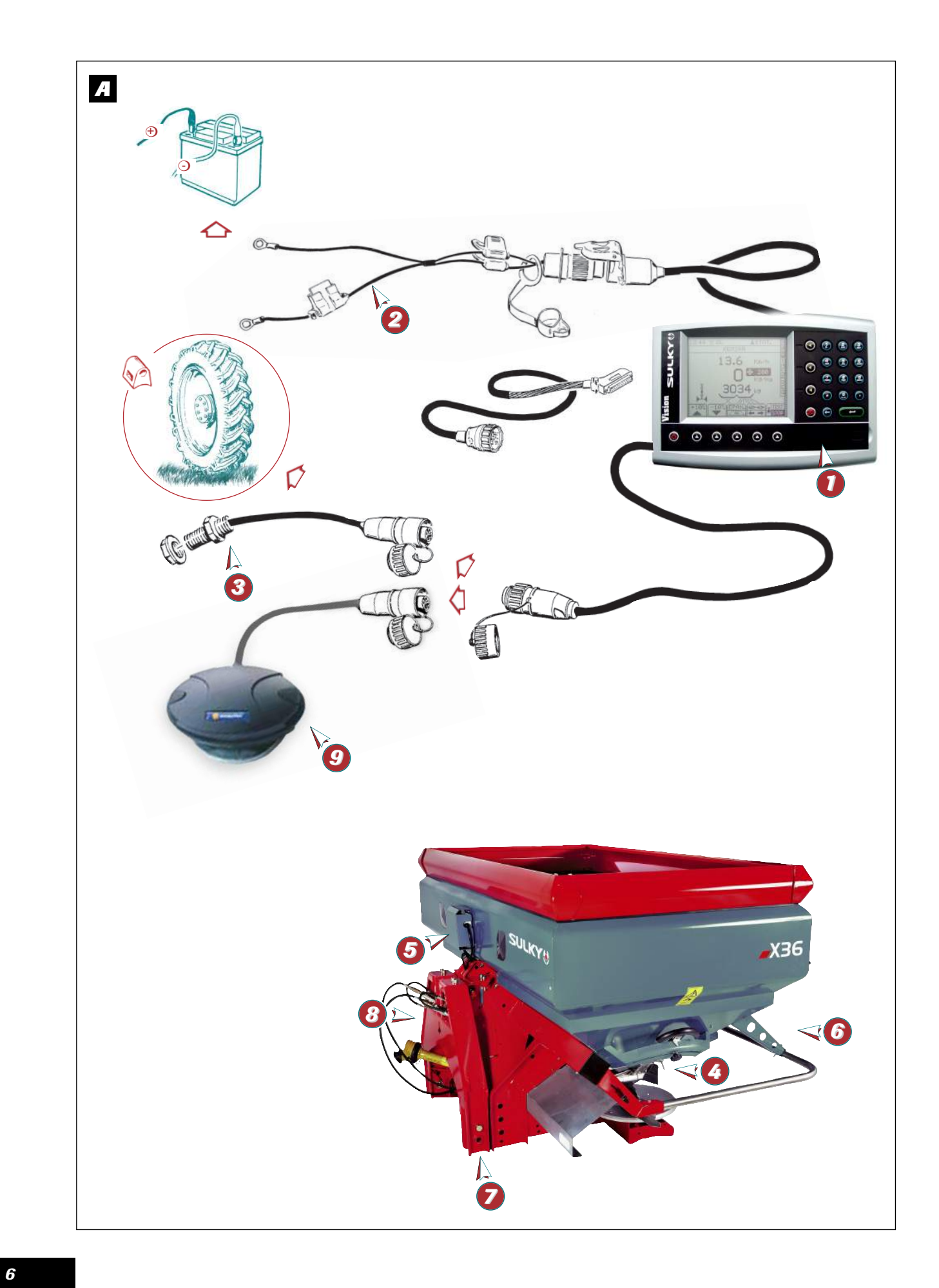

## Présentation du système WPB a) Introduction

- Le Système WPB est un instrument de mesure et de contrôle de l'épandage d'engrais granulés avec pesée continue.
- <u>Les informations de poids données par le WPB</u> ne peuvent pas être utilisées pour des transactions commerciales.
- Le distributeur WPB ne doit être utilisé que pour les travaux pour lesquels il a été conçu.

En cas de dommage lié à l'utilisation hors du cadre des applications spécifiées par le constructeur, la responsabilité de celui-ci sera entièrement dégagée.

 Le distributeur WPB ne doit être utilisé, entretenu et réparé que par des personnes compétentes, familiarisées avec les caractéristiques et le mode d'utilisation de la machine.

## A Presentatie van het systeem WPB a) Introductie

- Het Systeem WPB is een controle- en meetinstrument met continue weging, voor het strooien van korrelkunstmest.
- De door de WPB aangegeven gewichtgegevens kunnen niet worden gebruikt voor handelstransacties.
- De strooier WPB mag uitsluitend worden gebruikt voor de werkzaamheden waarvoor hij is ontworpen.

In geval van schade ontstaan door gebruik voor andere dan door de fabrikant aangegeven toepassingen, komt diens aansprakelijkheid geheel te vervallen.

• De strooier WPB mag uitsluitend worden gebruikt, onderhouden en gerepareerd door deskundige personen, die vertrouwd zijn met de machinekarakteristieken en gebruikswijze van de machine.

## A Beschreibung des Systems WPB a) Einführung

- Das System WPB ist ein Gerät zur Messung und Kontrolle bei der Streuung von Düngergranulat mit kontinuierlichem Abwiegen.
- Die vom WPB gelieferten Gewichtsinformationen dürfen nicht für Handelsgeschäfte benutzt werden.
- Der Düngerstreuer WPB darf nur für die Arbeiten eingesetzt werden, für die er konzipiert ist.

Für den Fall, dass Beschädigungen bei einer Benutzung auftreten, die außerhalb des Rahmens der vom Hersteller spezifizierten Anwendungen liegt, ist letzterer von jeglicher Haftung befreit.

 Der Düngerstreuer WPB darf nur von kompetenten Personen, die sich mit seinen Eigenschaften und der Betriebsanleitung vertraut gemacht haben, benutzt, gewartet und repariert werden.

## b) Présentation

- 🚺 ⇒ Boîtier Vision WPB.
- Ø ⇒ Faisceau d'alimentation 12 V. (option)
- Capteur de vitesse d'avancement ou raccordement radar.
- 🔕 🗢 Capteur ouverture / fermeture des trappes.
- 65 ⇒ Boîte de connexion.
- Ø ⇒ Vérin électrique de contrôle du débit.
- ♥ ⇒ Châssis attelage relié par 4 lames souples au bâti du distributeur.
- 👩 ⇒ Capteur inox de pesée.
- O 
  Antenne GPS spécifique pour mesurer la vitesse.

## b)Presentatie

- 🚺 ⇒ Unit Vision WPB.
- Ø ⇒ Kabelboom 12 V. (optioneel)
- 8 Rijsnelheidssensor of radaraansluiting.
- 🔕 🖙 Sensor opening/sluiting strooikleppen.
- 6 ⇒ Aansluitingskast.
- ⑥ ⇒ Elektrische cilinder voor debietcontrole.
- Ø ⇒ Aankoppelingschassis met 4 soepele bladen verbonden met het strooierframe.
- Ø Sciences Roestvrijstalen weegsensor.
- Ø Specifieke GPS-antenne voor snelheidsmeting.

## DE

- b) Beschreibung
   ① ⇒ Der Bordcomputer Vision WPB.

  - Ø ⇒ Stromversorgungskabel. (Sonderausrüstung)
  - S S Fahrgeschwindigkeitssensor oder Radarverbindung.
  - 🔇 🔿 Sensor Öffnen/ Schließen der Schieber.
  - 6 ⇒ Verteilerkasten.
  - ⑥ ⇒ Elektro-Zylinder zur Streumengenkontrolle.
  - Kupplungsrahmen, der mit 4 Blattfedern an den Rahmen des Streuers verbunden ist.
  - 👩 🕩 Wiegesensor aus Edelstahl.
  - Spezifische GPS-Antenne zur Geschwindigkeitsmessung.

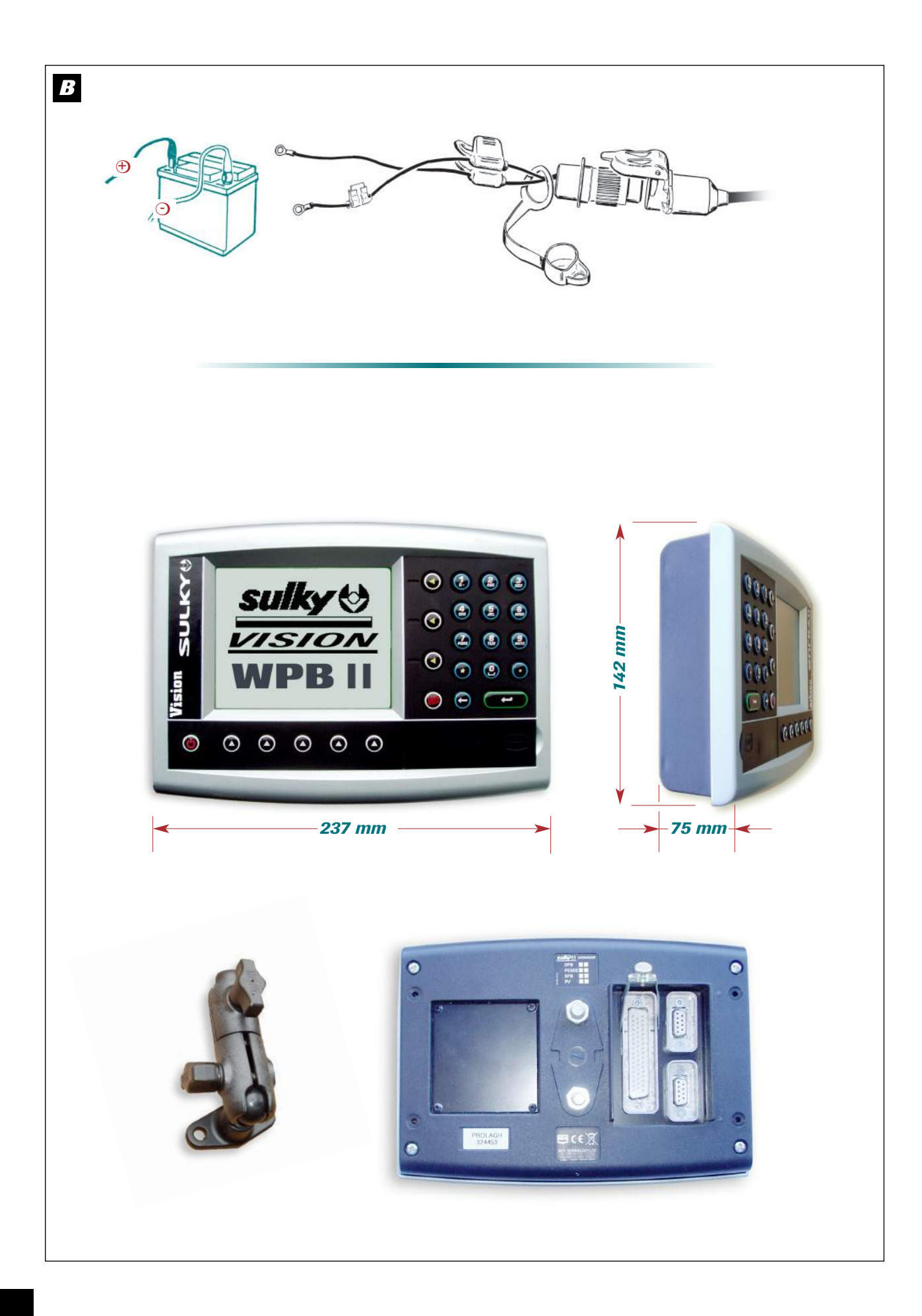

## B Connexion au tracteur

#### a) Attelage

- Le X WPB est équipé d'un attelage 3 points catégorie
  - II. La position du X est horizontale au travail.
  - Monter la transmission en vérifiant que sa longueur correspond bien au tracteur. Le régime de la PDF est de 540 tr/mn. (ou option 1000tr/mn pour le X 44)
  - Brancher l'hydraulique d'ouverture et de fermeture des trappes.

### b) Installation du WPB

- Il est impératif de brancher l'alimentation électrique du boîtier directement à la batterie 12 volts du tracteur.
- Lorsque la prise est branchée, le boîtier peut être allumé.
- Le boîtier WPB possède un accumulateur permettant de garder en mémoire les données programmées.

## B Aansluiting op de tractor a) Aankoppeling

- De X WPB is uitgerust met een driepuntsaankoppeling categorie II. De positie van de
- X is horizontaal in bedriif.
- De transmissie monteren en daarbij controleren of de lengte van het mechanisme goed is afgestemd op de tractor. Het toerental van de aftakas is 540 tr/min of optioneel 1000tr/min voor de X 44).
- De hydraulische inrichting voor het openen en sluiten van de strooikleppen aansluiten.

#### b) Installatie van de WPB

- De elektrische voeding van de unit moet direct op de 12-voltaccu van de tractor worden aangesloten.
- Zodra de voeding is aangesloten, kan de unit worden aangezet.
- De unit WPB is voorzien van een register dat het mogelijk maakt geprogrammeerde data in het geheugen op te slaan.

## **B** Schlepperanschluss

## a) Ankupplung

- Der X WPB ist mit einer Dreipunktkupplung der Klasse 2 ausgerüstet. Der Streuer muss sich in waagrechter Stellung befinden.
  - Die Antriebswelle einbauen, wobei überprüft werden muss, dass ihre Länge zum Schlepper passt. Die Zapfwellendrehzahl liegt bei 540 U/min. (oder, als Option für den X 44, bei 1000 U/min.)
  - Die Hydraulik zum Öffnen und Schließen der Schieber anschließen.

## b) Installierung des WPB

- Es ist notwendig, die Stromversorgung des Bordcomputers direkt an die 12V-Batterie des Schleppers anzuschließen.
- Sobald der Stecker angeschlossen ist, kann der Bordcomputer angeschaltet werden.

- · Le boîtier WPB doit être protégé par des fusibles 10 A sur son alimentation.
- Faisceau d'alimentation disponible en option.
- Le boîtier doit être monté de manière à ce qu'il soit bien visible par le conducteur.

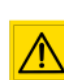

Ne pas poser brusquement l'attelage en pleine charge sur le sol.

Ne pas dépasser la charge maximale : 4 000 kg sur le X 44 2 400 kg sur le X 36

Bien remettre les bouchons de protection sur les

câbles de connexion. Vérifier que le cardan PDF soit à la bonne

longueur et ne touche pas le châssis.

- De unit WPB moet beschermd worden door 10Azekeringen op de voeding.
- · Kabelboom optioneel verkrijgbaar.
- De unit moet zo worden gemonteerd dat hij goed zichtbaar is voor de bestuurder.

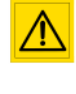

De aangekoppelde strooier met volle belasting niet bruusk op de grond plaatsen. De maximale belasting niet overschrijden: 4000 kg op de X 44

2400 ka op de X 36 De beschermdoppen goed op de aansluitingskabels terugplaatsen. Controleren of de cardan-aftakas op goede lengte is en het chassis niet raakt.

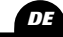

- Der Bordcomputer WPB verfügt über einen Akkumulator, der die programmierten Daten speichert.
- Die Stromversorgung des WPB-Elektronikgerät durch 10 A-Sicherungen schützen
- Versorgungskabelbündel als Option lieferbar.
- · Der Computer muss so installiert sein, dass er gut vom Fahrer gesehen und abgelesen werden kann.

Den voll beladenen Anbau nicht plötzlich auf dem Boden abstellen.

Das Höchstladegewicht nicht überschreiten: 4 000 kg für den X 44

2 400 kg für den X 36

Die Schutzstöpsel müssen wieder richtig auf die Verbindungskabel aufgesteckt werden. Überprüfen Sie, dass die Gelenkwelle für den Zapfwellenantrieb die richtige Länge hat und den Rahmen nicht berührt.

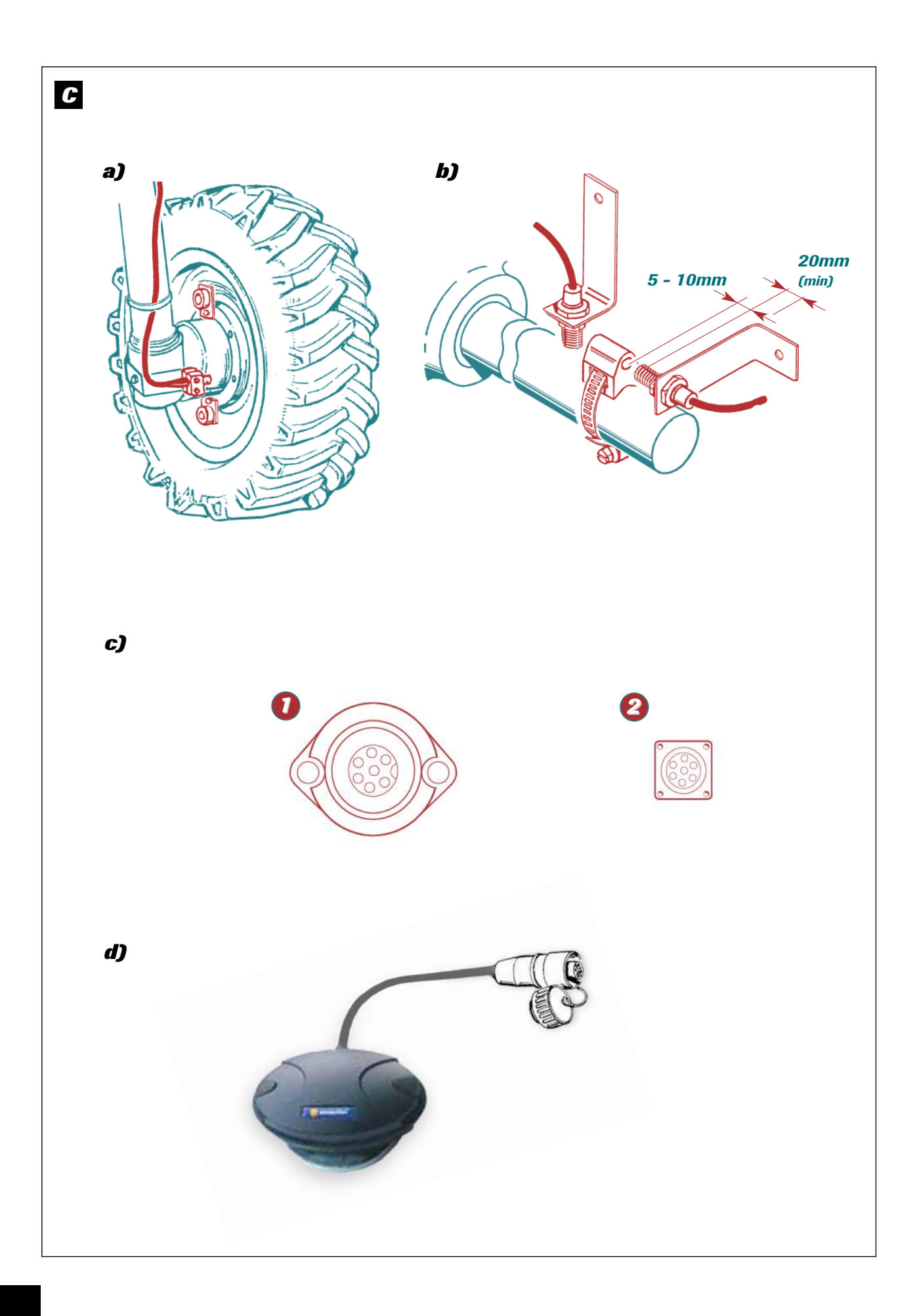

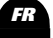

## **G** Mise en place du capteur de vitesse

L'information vitesse peut être réalisée soit :

- ⇒ par la roue du tracteur,
- > par l'arbre de transmission du pont avant d'un tracteur 4x4,
- > par information radar pour les tracteurs prééquipés et compatibles.
- ⇒ par antenne GPS.

#### a) Par la roue du tracteur

- · Pour un montage sur roue de grand diamètre, favoriser l'adaptation avec plusieurs aimants par souci de précision.
- Prévoir un minimum de 8 aimants par roue arrière du tracteur.

#### **REMARQUE** :

Si la distance entre 2 aimants est ≤ à 15cm, il faut alterner la polarité des aimants Nord/Sud sur la circonférence.

#### **C** Installatie van de snelheidssensor

De snelheidsinformatie kan worden geleverd of:

- > via het tractorwiel, of,
- > via de cardanas van de voorbrug van een tractor 4x4, of,
- > voor de tractors die daartoe zijn uitgerust en compatibel zijn, via radarinformatie,
- ⇒ per GPS-antenne.

#### a) Via het tractorwiel

- · Bij montage op een wiel van grote diameter, gebruik maken van verschillende magneten zodat voldoende nauwkeurigheid wordt verkregen.
- · Reken op minimaal 8 magneten per achterwiel van de tractor.

#### **OPMERKING**:

Als de afstand tussen 2 magneten ≤ dan 15 cm is, moet de polariteit van de magneten noord/zuid op de wielomtrek worden afgewisseld.

## **G** Anbringen des Geschwindigkeitssensors

Die Information über die Geschwindigkeit kann auf mehrere Arten ermittelt werden:

- Über das Schlepperrad,
- Süber die Antriebswelle des Vorderradantriebs eines Allrad-Schleppers,
- Über Radarinformation für die schon ausgerüsteten und kompatiblen Schlepper.
- ⇒ über GPS-Antenne,

#### a) Über das Schlepperrad

- · Bei Montage auf ein Rad mit großem Durchmesser sollten aus Gründen der Präzision mehrer Magnete verwendet werden.
- · Pro Schlepperhinterrad mindestens 8 Magnete

### ANMERKUNG:

Wenn der Abstand zwischen zwei Magneten weniger als oder genau 15 cm beträgt, müssen die Magnete so auf dem Umfang angebracht sein, dass sich die Polarität abwechselt (Nord/Süd).

#### b) Par l'arbre de transmission du pont avant

Pour le montage du capteur, suivre les instructions. Ce montage est probablement un des plus précis car l'arbre a une forte démultiplication par rapport à la vitesse d'avancement.

#### c) Par information radar

L' adaptation est possible seulement s'il y a une prise radar en cabine 1 2. Voir information complémentaire avec votre revendeur tracteur.

#### EXEMPLE :

Fendt, John deere, CASE iH

#### d) Capteur de vitesse par GPS

Raccorder le capteur à la prise du boîtier prévue à cet effet.

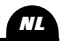

#### b) Via de cardanas van de voorbrug

Voor het monteren van de sensor, de instructies opvolgen.

Deze montage is waarschijnlijk een van de nauwkeurigste omdat de as sterke vertraging heeft ten aanzien van de rijsnelheid.

#### c) Via radarinformatie

Aanpassing is alleen mogelijk als er een radaraansluiting is in de cabine **1** 2. Voor aanvullende informatie contact opnemen met uw tractordealer.

#### VOORBEELD:

Fendt, John Deere, CASE iH

## d) Snelheidssensor per GPS

- De sensor aansluiten op de daartoe bestemde ingang van de unit.

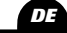

#### b) Über die Antriebswelle des Vorderradantriebs

Für den Einbau des Sensors die Anweisungen befolgen.

Diese Installierung ist wahrscheinlich die genaueste, da die Welle eine starke Untersetzung im Verhältnis zur Fahrgeschwindigkeit hat.

#### c) Über Radarinformation

Die Anpassung ist nur möglich, wenn die Fahrerkabine 0 2 mit einem Radarstecker ausgestattet ist. Zusätzliche Informationen erhalten Sie von ihrem Schlepper-Fachhändler.

#### ZUM BEISPIEL:

Fendt, John deere, CASE iH Massey-fergusson (Datatronic 1).

## d) GPS-Geschwindigkeitssensor

Sensor an die dafür vorgesehene Steckdose des Geräts anschließen.

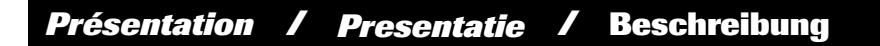

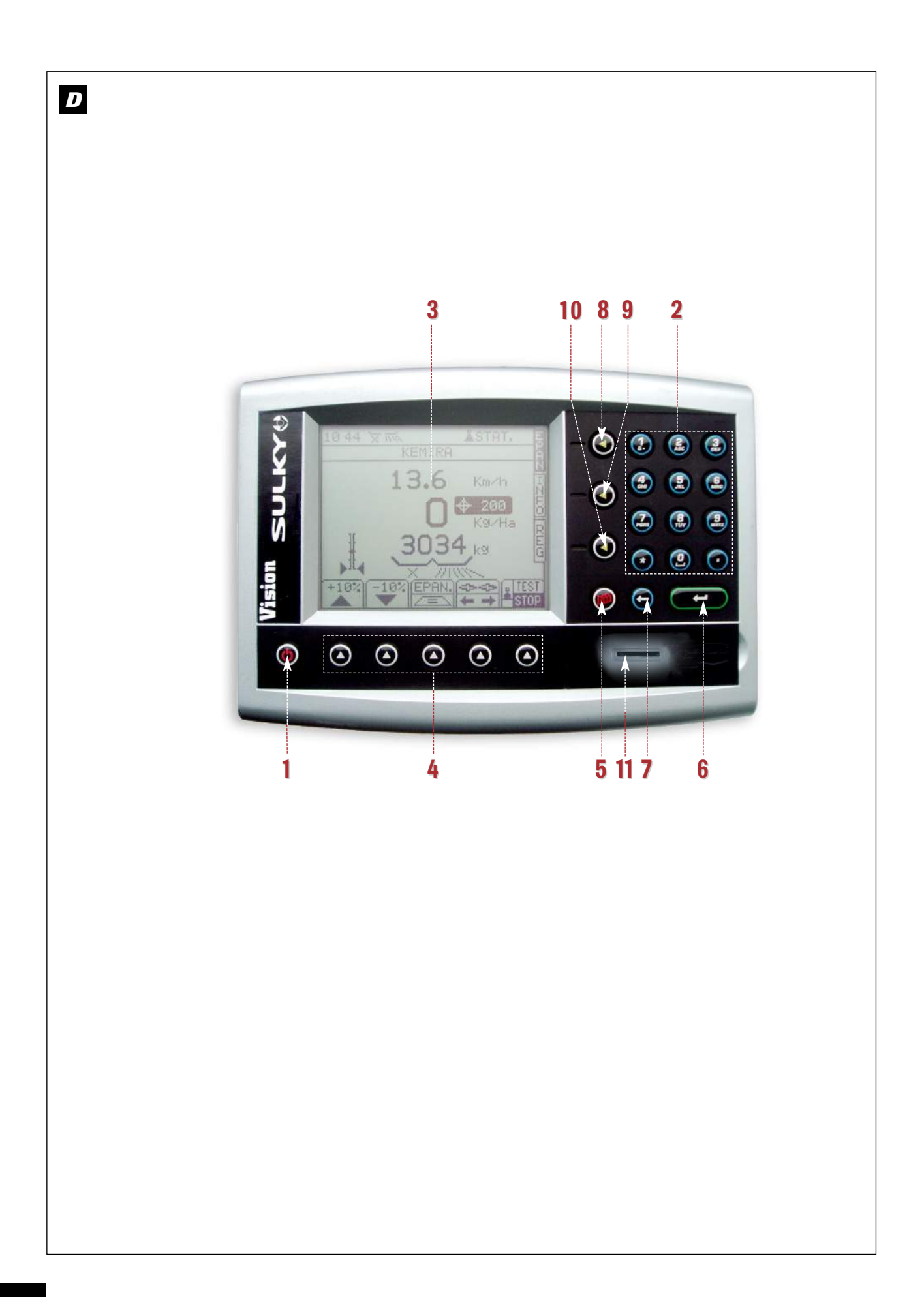

## D Boîtier de commande WPB

- 1 Mise sous tension
- 2 Pavé numérique et alphabétique
- 3 Ecran multifonction
- 4 Touches des fonctions
- 5 Touche menu paramétrage usine et diagnostique revendeur
- 6 Touche de "confirmation" ou "entrée" d'un paramétrage
- 7 Touche "retour"

- 8 Touche "menu épandage" : utilisée en cours d'épandage
- . 9 . Touche "menu information" : utilisée en consultation
- · 10 · Touche "menu réglage" : utilisée en début d'épandage
- 11 Lecteur de carte SD.
- Le boîtier fonctionne sous la forme d'un menu défilant.
  - Prendre le temps de lire les informations.

## D Bedieningsunit WPB

- 1 Onder spanning zetten
- . 2 . Numeriek en alfabetisch toetsenbord
- .3. Multifunctioneel scherm
- Functietoetsen • 4
- . 5 . Toets menu fabrieksinstellingen en diagnostiek tractordealer.
- 6 Toets 'confirmation' of 'entrée' ('bevestiging' of 'enter') van een parameterinstelling
- 7 Toets 'retour' (terug)

- 8 Toets 'menu épandage' (menu strooien): te gebruiken tijdens het strooien
- . 9 . Toets 'menu informatie' (menu informatie): te gebruiken voor het aflezen
- 10 Toets 'menu réglage' (menu instellingen): te gebruiken wanneer men begint met strooien
- 11 SD-kaartlezer.

De unit werkt met een rolmenu.

Neem de tijd om de informatie te lezen.

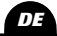

## D Bordcomputer WPB

- .1. Unterspannungsetzen
- · 2 · Zahlentastenfeld
- .3. Multifunktioneller Bildschirm
- . 4 . Funktionstasten
- 5 Taste des Menüs Werksparametrierung und Diagnose des Verkäufers
- 6 "Bestätigungs"-Taste oder "Eingabe" einer Parametrierung
- 7 "Zurück"-Taste

- 8 Taste "Streu-Menü": wird beim Streuen benutzt
- . 9 . Taste "Informations-Menü": wird bei Anfragen benutzt
- · 10 · Taste "Einstellungs-Menü": wird zu Beginn des Streuens benutzt
- · 11 · SD-Karten-Lesegerät

### Das Gerät funktioniert mit ablaufenden Menüs.

- Nehmen Sie sich die Zeit, die angezeigten Informationen zu lesen.

Présentation / Presentatie / Beschreibung

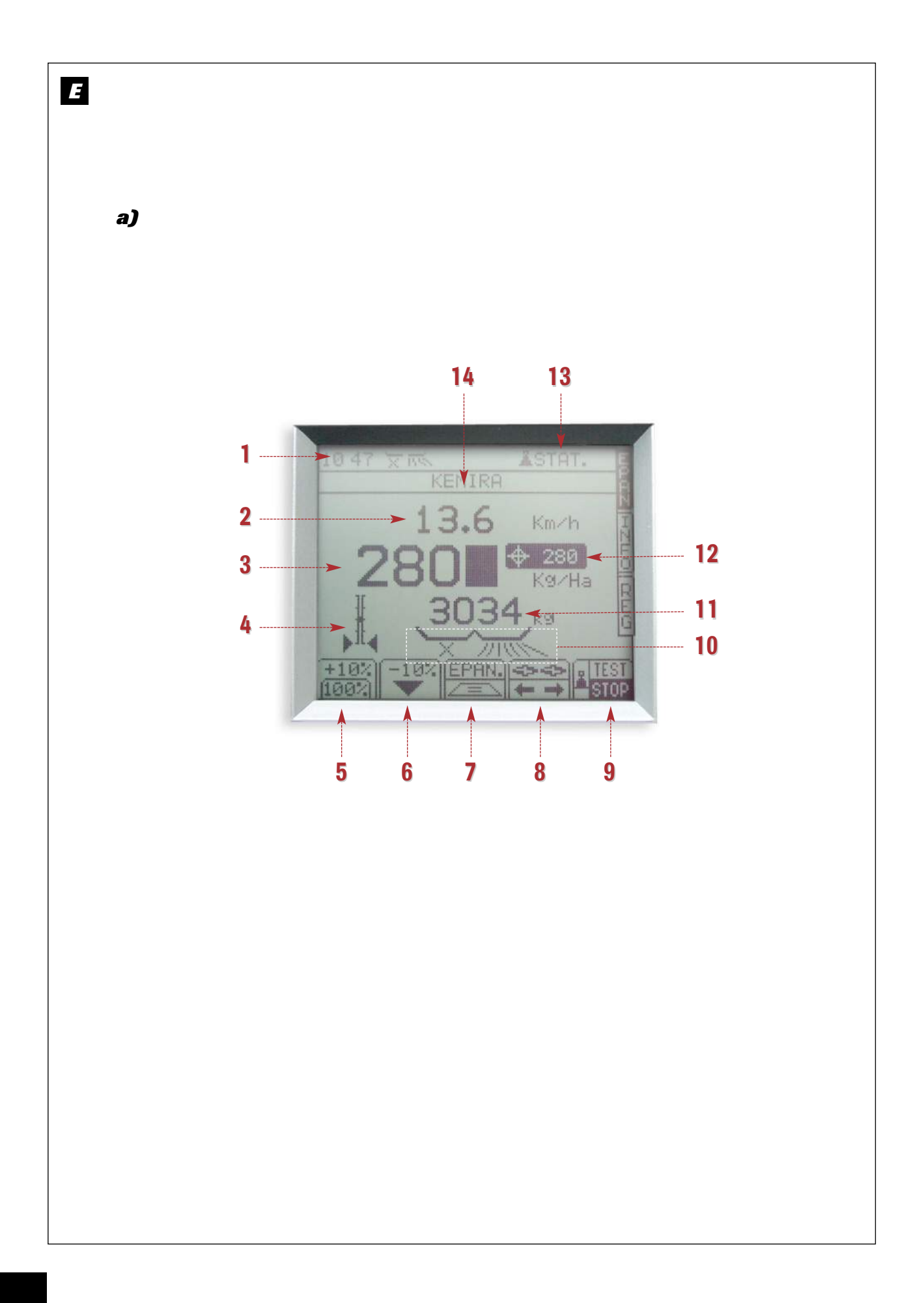

## Présentation des fonctions

#### a) Menu épandage

Le menu épandage est utilisé en cours de travail. Vous disposez des principales informations de contrôle.

- 1 Heure
- 2 Vitesse d'avancement. Elle peut être légèrement différente du compteur tracteur.
- 3 Quantité d'épandage
- 4 Indicateur de positionnement des vérins électriques de contrôle des débits.
- . 5 . Touche modulation + 10%
- 6 Touche modulation - 10%
- 7 Touche commande TRIBORD.

### Presentatie van de functies

#### a) Menu strooien

Het menu strooien wordt gebruikt tijdens het werken. U beschikt over de belangrijkste controlegegevens.

- .1. Tijd
- 2 Rijsnelheid. Deze kan licht afwijken van de tellergegevens van de tractor.
- 3 Strooihoeveelheid
- . 4 . Positieweergave van de elektrische cilinders van de debietcontrole.
- 5 Toets dosering + 10%
- 6 Toets dosering - 10%

- 8 Sélection modulation "droite" ou "gauche".
- . 9 . Touche test de débit
- ·10 · Indicateur d'ouverture/fermeture des trappes hydrauliques.
- · 11 · Poids dans la trémie (Réel)
- · 12 · Dose hectare souhaitée.
- · 13· Information mode de correction : dynamique ou statique
- 14 Nom de l'engrais

DE

- Toets bediening Tribord (stuurboord). • 7 •
- Selectie dosering 'rechts' of 'links'.
- . 9 . Toets debiettest
- 10 Verklikker opening/sluiting van de hydraulische strooikleppen.
- 11 Gewicht in de hopper (werkelijk gewicht)
- 12 Gewenste dosering per hectare.
- 13 Informatie correctiemodus: dynamisch of statisch
- 14 Naam van de kunstmest

## E Funktionsbeschreibungen

#### a) Streu-Menü

Das Streu-Menü wird während der Arbeit benutzt. Sie verfügen über die wesentlichsten Informationen zur Kontrolle.

- 1 Uhrzeit
- · 2 · Fahrgeschwindigkeit. Diese kann geringfügig von der des Geschwindigkeitsmessers des Schleppers abweichen.
- 3 Streumenge.
- Stellungsanzeiger der Elektro-Zylinder zur • 4 Streumengenkontrolle.
- 5 Modulationstaste + 10%
- Modulationstaste 10%
- 7 Tribord-Steuertaste.

- 8 Modulationstaste "rechts" oder "links"
- . 9 . Taste Streumengentest
- ·10 · Anzeige Öffnung/ Schließung der Hydraulikschieber
- · 11 · Gewichtskontrolle des Düngers im Behälter (Reell)
- · 12 · Gewünschte Streumenge/ ha
- · 13 · Information über den Korrektur-Modus: dynamisch oder statisch
- 14 Düngerbezeichnung

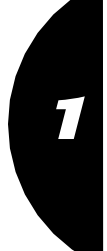

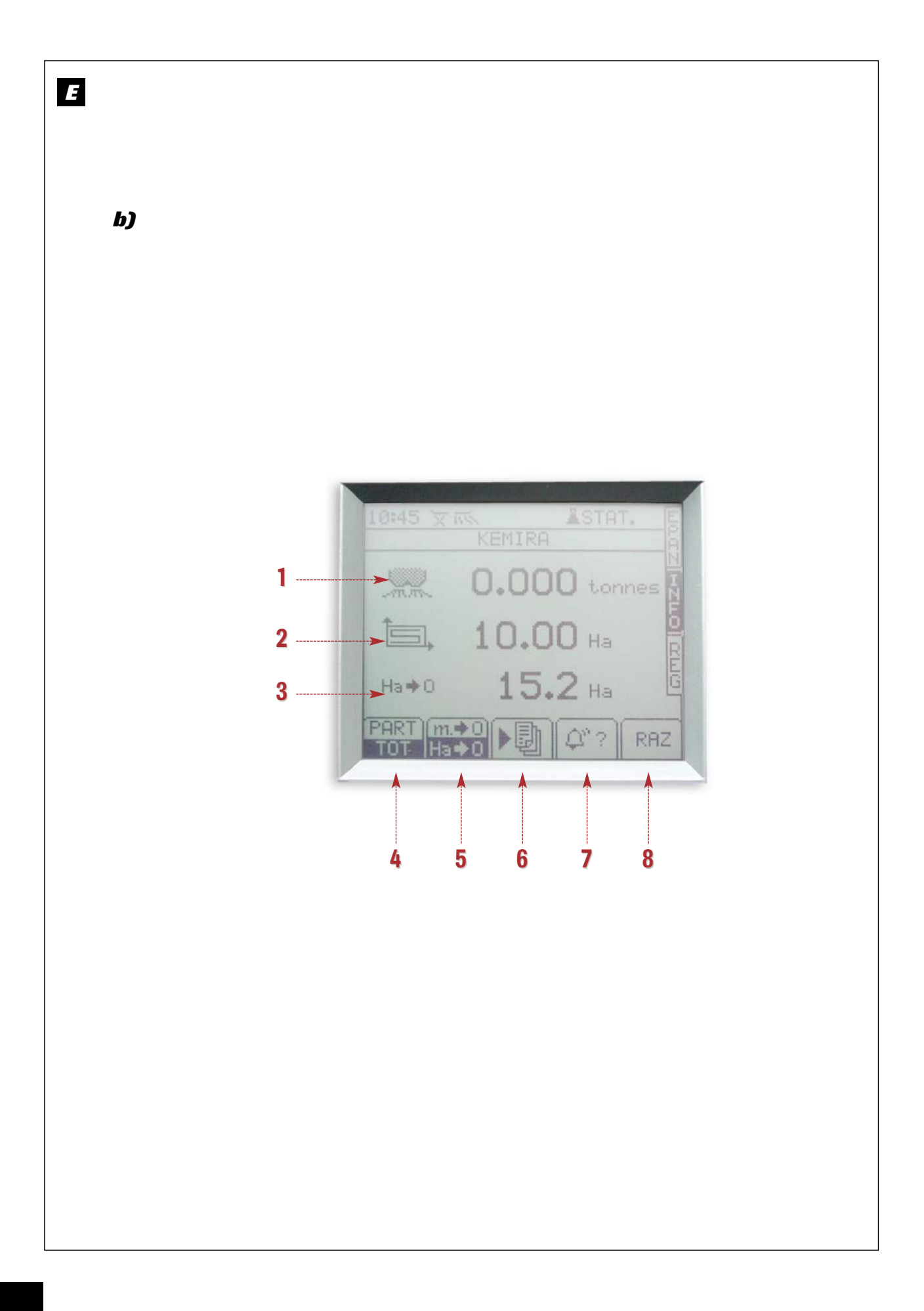

## E

## b) Menu informations

Le menu information est utilisé en consultation pour connaître les performances du chantier d'épandage.

- 1 Nombre de tonnes épandues (théorique)
- 2 Surface en hectare épandue. (réelle)
- 3 Indicateur du nombre d'hectare ou nombre de mètre restant à épandre.
- 4 Touche de sélection en information partielle pour la parcelle ou totale pour le chantier d'épandage.

- 5 Touche de sélection du nombre d'hectare ou du nombre de mètre restant à épandre avec la quantité présente en trémie.
- 6 Touche de sélection de la fonction enregistrement des données et modulation par GPS.
- 7 Touche d'information des alarmes actives.
- 8 Touche de remise à zéro des compteurs hectare et tonnage.

## b) Menu informatie

Het menu informatie wordt gebruikt voor het aflezen van de resultaten van de strooiwerkzaamheden.

- 1 Aantal gestrooide tonnen (theoretisch).
- 2 Gestrooide oppervlakte in hectares (werkelijk).
- 3 Weergave van het aantal nog te strooien hectaren of meters.
- 4 Selectietoets voor gedeeltelijke gegevens over het perceel of alle gegevens over de strooiwerkzaamheden.

- 5 Selectietoets voor het aantal hectaren of meters dat nog gestrooid moet worden met de hoeveelheid in de hopper.
- 6 Selectietoets voor de functie gegevens opslaan en dosering per GPS.
- 7 Toets informatie actieve alarmen.
- 8 Toets voor terugstelling op nul van de hectareteller en de tonnagemeter.

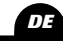

## E

## b) Informations-Menü

Das Informations-Menü wird benutzt, um die geleistete Streuarbeit in Erfahrung zu bringen.

- 1 Anzahl der gestreuten Tonnen. (Theoretisch)
- 2 Bestreute Fläche in Hektar. (Reell)
- 3 Anzeige der noch zu bestreuenden Fläche in Hektar oder Meter.
- 4 Wahltaste: Teilinformation über die Parzelle oder Gesamtinformation über den Streueinsatz.

- 5 Wahltaste f
  ür die noch auszubringende Hektarbzw. Meteranzahl mit der im Trichter vorhandenen Menge.
- 6 Wahltaste der Funktion Datenspeicherung und GPS-Modulation.
- 7 Informationstaste: aktivierte Alarmfunktionen.
- 8 Taste zur Nullstellung von Hektar- und Mengenzähler.

7

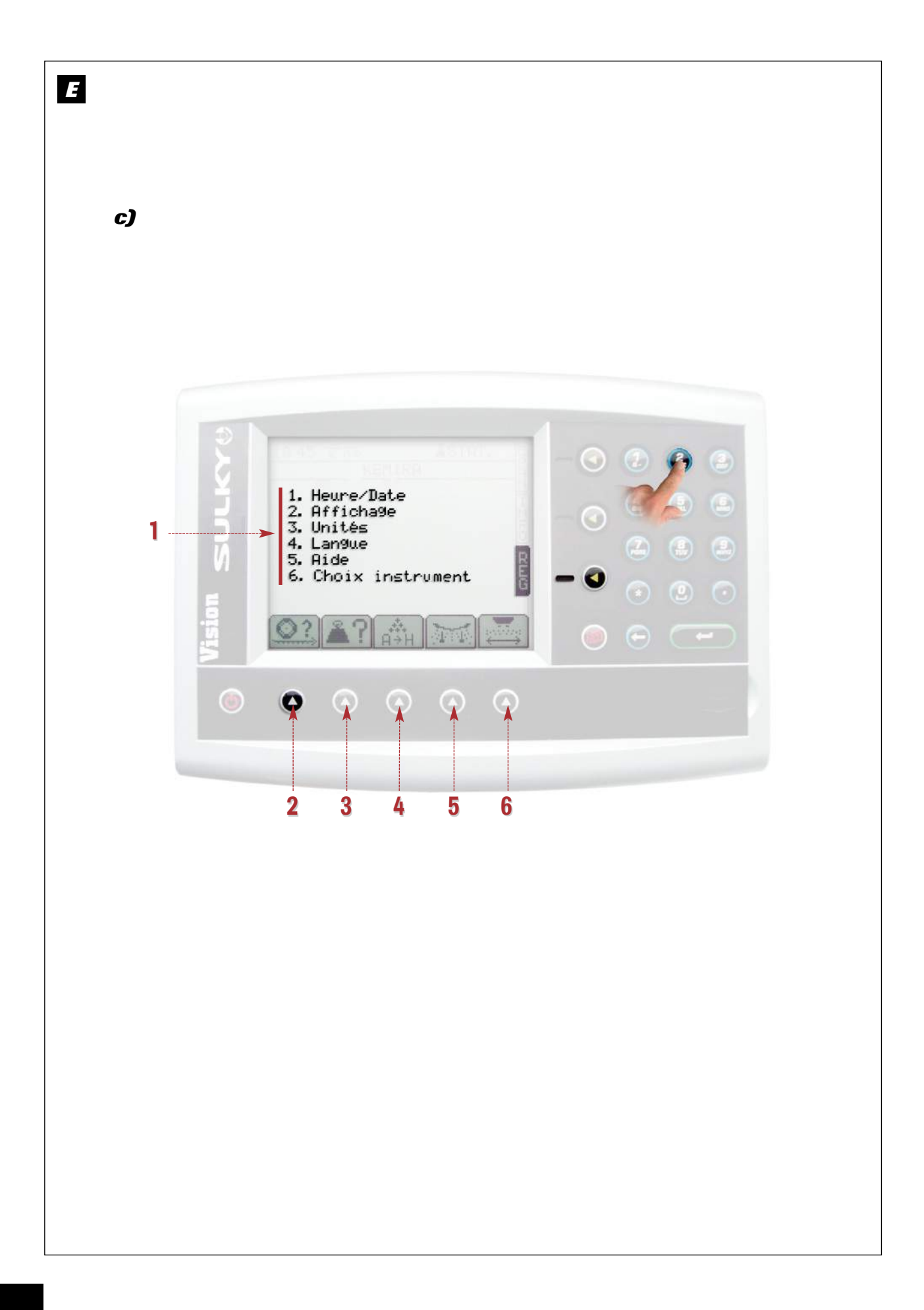

## E

## c) Menu réglage

- Le menu réglage est utilisé à la mise en route du X WPB. Soit pour l'enregistrement des données définitives, soit pour l'enregistrement des données propres à l'épandage.
- 1 Données réglage du boîtier :
  - 1- Réglage de l'heure.
  - 2- Réglage de la luminosité de l'écran.
  - 3- Réglage des unités de mesure.
  - 4- Réglage de la langue utilisée à l'écran.
  - 5- Coordonnées. Aide
  - 6- Choix instrument (épandeur ou semoir).
- 2 Touche de calibrage de la vitesse d'avancement
   4 possibilités.
- E

## c) Menu instellingen

- Het menu instellingen wordt gebruikt voor de inbedrijfstelling van de X WPB. Voor het opslaan van de definitieve gegevens of voor het opslaan van de gegevens m.b.t. het strooien.
- 1 Instellingen van de unit:
  - 1- Tijdinstelling.
  - 2- Instellen van de schermhelderheid.
  - 3- Instellen van de meeteenheden.
  - 4- Instellen van de op het scherm gebruikte taal.
  - 5- Gegevens. Helpfunctie
  - 6 Keuze werktuig (strooier of zaaier).
- 2 Toets voor kalibratie van de rijsnelheid 4 mogelijkheden

- 3 Touche de sélection du mode de correction dynamique ou statique et utilisation de la tare (mise à zéro).
- 4 Touche de sélection de l'engrais, mise en mémoire (8 niveaux), et inscription du "Facteur T" propre à chaque engrais.
  - Inscription du nom de l'engrais avec 💽 .
  - Calibrage spécifique avec
- 5 Touche de sélection du justax, option présente sur le modèle "Hi-Tech" uniquement.
- 6 Touche de sélection de la largueur de travail pour le calcul de toutes les informations du boîtier.
- 3 Selectietoets voor dynamische of statische correctie en voor tarreren (op nul stellen).
- 4 Selectietoets voor kunstmestselectie, opslaan in geheugen (8 niveaus), en het invoeren van de 'T-factor', die eigen is aan elke kunstmestsoort.
  - Invoeren van de naam van de kunstmest met
  - Specifieke kalibratie met 2.
- 5 Selectietoets Justax, optioneel uitsluitend op het model 'Hi-Tech'.
- 6 Selectietoets werkbreedte, voor de berekening van alle gegevens van de unit.

## DE

## E

## c) Menü Einstellung

- Das Einstellungs-Menü wird bei Inbetriebnahme des X WPB benutzt, entweder zum Speichern der endgültigen Daten, oder zum Speichern der zum Streuen gehörenden Daten.
- 1 Daten zur Einstellung des Bordcomputers:
  - 1- Einstellung der Uhrzeit
  - 2- Einstellung der Bildschirmhelligkeit
  - 3- Einstellung der Maßeinheiten
  - 4- Einstellung der auf dem Bildschirm benutzten Sprache
  - 5- Koordinaten. Hilfe
  - 6- Wahl Maschine (Düngerstreuer oder Drillmaschine).
- 2 Kalibriertaste f
  ür die Fahrgeschwindigkeit 4 Einstellmöglichkeiten.

- Wahltaste: dynamischer oder statischer Korrigiermodus und Benutzung der Tara (Nullstellung).
- 4 Wahltaste Dünger, Abspeichern (8 Stufen) und Eingabe des für jeden Dünger spezifischen "Faktors T".
  - Eingabe der Düngerbezeichnung über die Taste
  - Spezifische Kalibrierung über die Taste
- 5 Justax-Wahltaste; Option nur an der "Hi-Tech"-Ausführung verfügbar.
- 6 Wahltaste für die Arbeitsbreite.

## Programmation / Programmeren / Programmierung

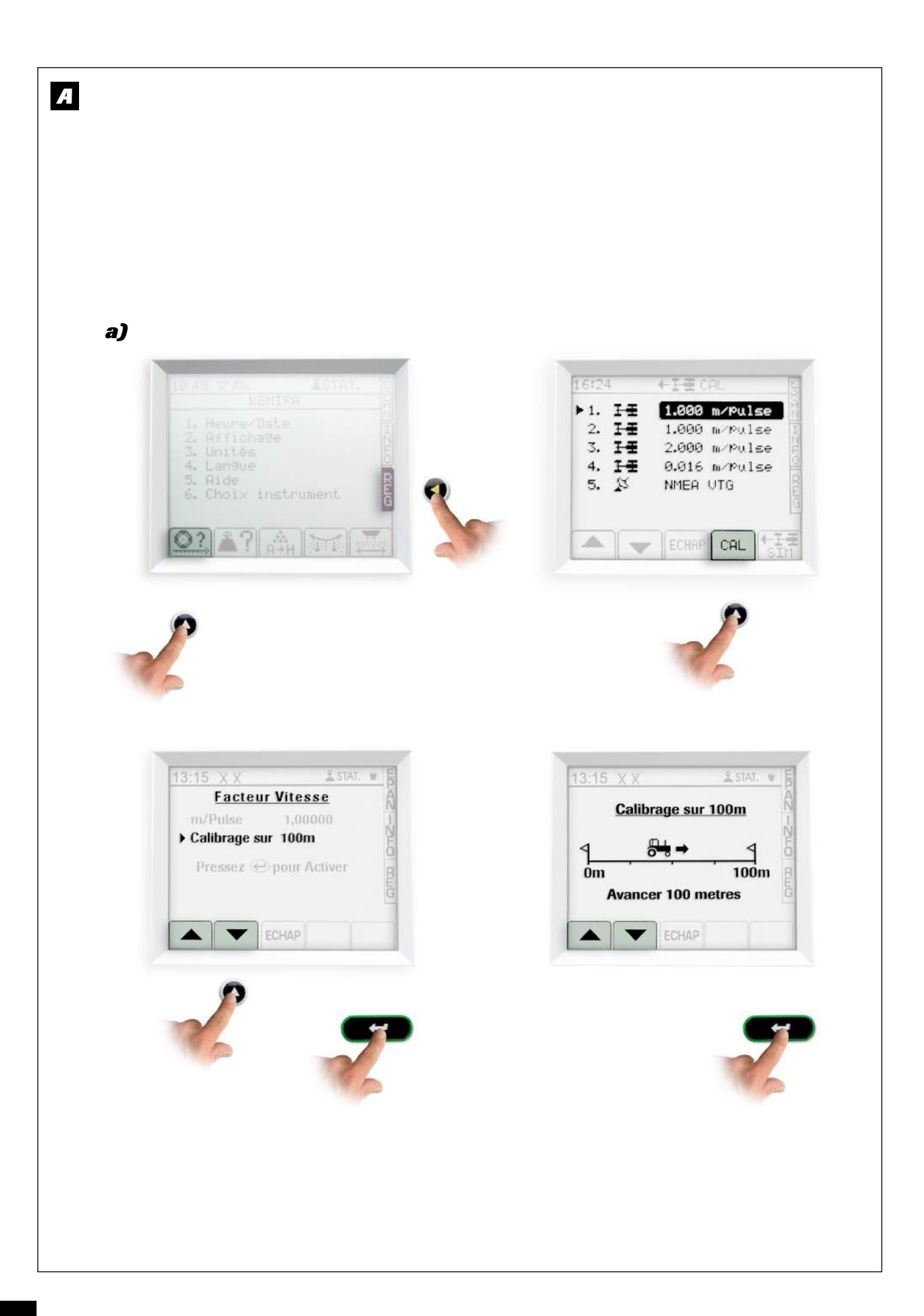

| Calibrage de la vitesse d'avancement                                               | • Sélectionner "Calibrage sur 100m".                                                                                 |  |
|------------------------------------------------------------------------------------|----------------------------------------------------------------------------------------------------|--|
| Sélectionner le menu <b>REG</b> .                                                  | • Se placer devant le premier jalon.                                                                                 |  |
| a) Capteur de vitesse<br>• Jalonner 100 mètres.                                    | Presser     pour activer.                                                                                            |  |
| • Placer le tracteur au premier jalon.                                             | <ul> <li>Avancer jusqu'au 2<sup>ème</sup> jalon, espacé d'une distance<br/>de 100 m.</li> </ul>                      |  |
| • Sélectionner la fonction 🞑 .                                                     | <ul> <li>Après arrêt au 2ème jalon Presser</li> <li>pour valider</li> </ul>                                          |  |
| Choisir le type de capteur avec                                                    | • Votre calibrage de vitesse est effectué.                                                                           |  |
| ∎ 🛨 1ª tracteur - 2ªmetracteur - 3ªmetracteur - 4ªmetracteur                       | Le WPB a calculé un cœfficient propre au tracteur et le garde en mémoire.                                            |  |
| • Sélectionner devant le 1ª jalon.                                                 |                                                                                                    |  |
|                                                                                    |                                                                                                    |  |
| Kalibratie van de rijsnelheid                                                      | • Voor het eerste merkteken gaan staan.                                                                              |  |
| Selectle van het menu REG.                                                         | • Indrukken om te beginnen 🛛 📿 .                                                                                     |  |
| a) Snelheidssensor<br>• Zet 100 meter af.                                          | <ul> <li>Rijden tot het 2e merkteken, op een afstand van 100<br/>m.</li> </ul>                                       |  |
| • Plaats de tractor op het eerste merkteken.                                       | • Na stoppen bij het tweede merkteken, indrukken om                                                                  |  |
| • Selecteer de functie 🔝 .                                                         | te valideren en .                                                                                                    |  |
| Selecteer het sensortype met .                                                     | • Uw snelheidskalibratie is voltooid.                                                                                |  |
| He tractor - 2e tractor - 3e tractor - 4e tractor                                  | De WPB heeft een coëfficiënt berekend die uniek is<br>voor deze tractor en heeft deze opgeslagen in het<br>aeheuaen. |  |
| • Selecteren bij het eerste merkteken  🖭 .                                         | <u> </u>                                                                                                    |  |
| • Selecteer 'Kalibratie over 100 m'.                                               |                                                                                                    |  |
| Kalibrieren der Fahrgeschwindigkeit                                                | • "Kalibrieren auf 100 m" anwählen.                                                                                  |  |
| Das Menü <b>REG</b> anwählen.                                                      | • Sich vor die erste Markierung stellen.                                                                             |  |
| a) Geschwindigkeitssensor                                                          | • Zur Aktivierung 💶 drücken.                                                                                         |  |
| • 100 m markieren.<br>• Den Schlepper zur ersten Markierung bringen.               | • Bis zur 2. Markierung fahren, die sich in einem Abstand von 100 m befindet.                                        |  |
| • Die Funktion 🖭 wählen                                                            | • An der 2. Markierung anhalten. Zur Bestätigung drücken.                                                            |  |
| • Den Sensortyp mit 📥 💌 wählen.                                                    | • Das Kalibrieren der Geschwindigkeit ist damit<br>abgeschlossen.                                                    |  |
| <ul> <li>I. Schlepper - 2. Schlepper 3. Schlepper</li> <li>4. Schlepper</li> </ul> | Der WPB hat nun einen auf den Schlepper<br>angepassten Koeffizienten berechnet und gespeichert.                      |  |
| • Vor der ersten Markierung 🖭 wälen.                                               |                                                                                                    |  |

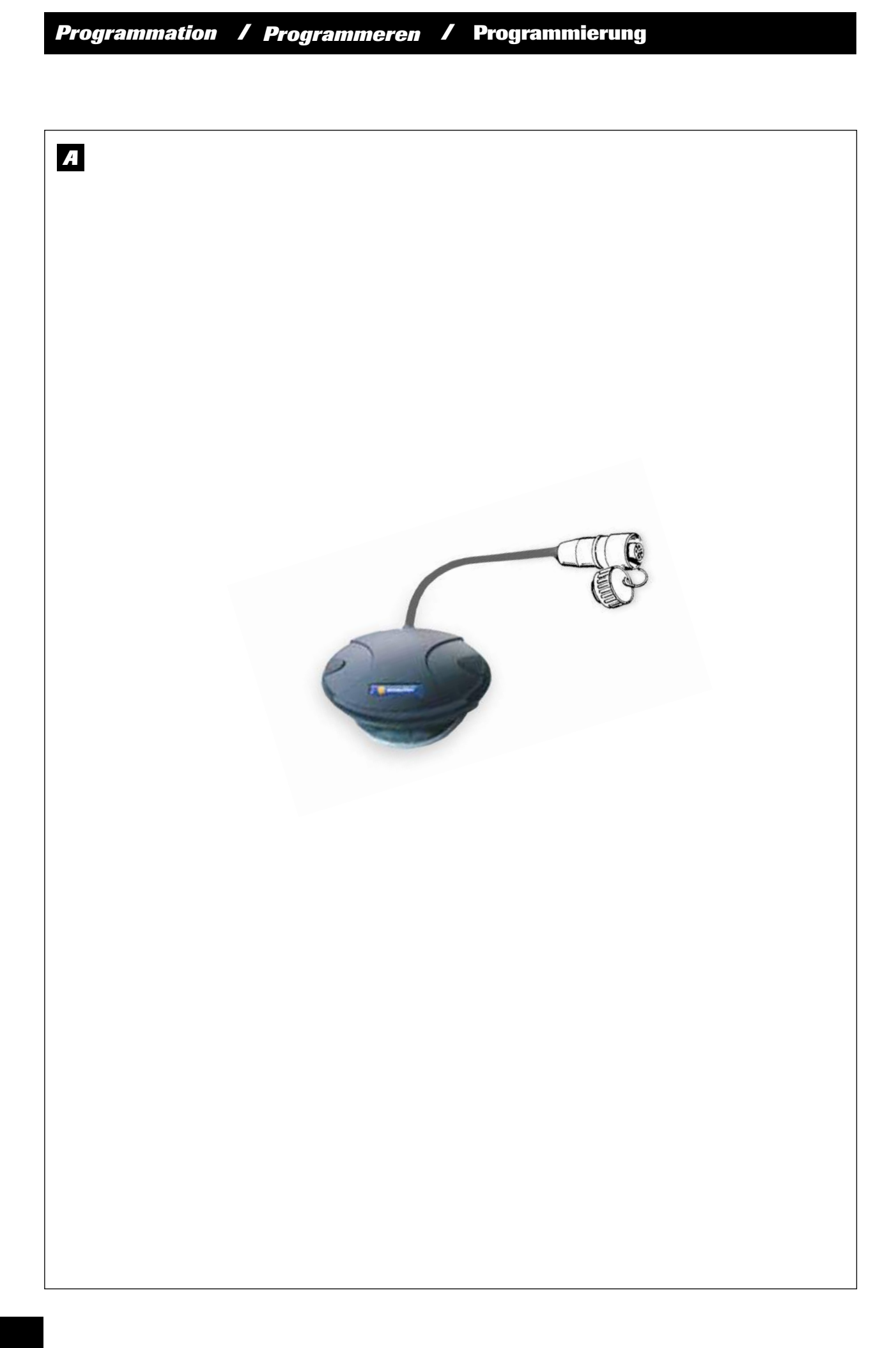

## A

#### b) Capteur de vitesse GPS

• Capteur a fixer sur la toit de la cabine du tracteur.

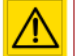

Lors de la mise sous tension, attendre 1 à 2 minutes.

Procéder de la même manière en effectuant un test sur 100 m.

• La valeur d'impulsion/mètre est beaucoup plus faible qu'avec un capteur de vitesse standard.

#### Remarques :

- · Le cœfficient de vitesse est toujours inférieur à 1.
- Le cœfficient de vitesse peut être modifié manuellement :
- A

#### b) Snelheidssensor GPS

• De sensor moet bevestigd worden op het dak van de tractorcabine.

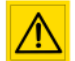

1 à 2 minuten wachten na het onder spanning zetten.

*Op dezelfde wijze te werk gaan door een test uit te voeren over 100 m.* 

• De impuls/meter-waarde is veel kleiner dan met een standaard snelheidssensor.

#### **OPMERKINGEN:**

- De snelheidscoëfficiënt is altijd kleiner dan 1.
- De snelheidscoëfficiënt kan handmatig worden gewijzigd:

- sélectionner 🛄 ,
- sélectionner 2 et changer à l'aide du pavé numérique,
- sélectionner ECHAP pour sortir.

- selecteer 🛄 .

 Il est impératif d'effectuer le test sur 100 m à la mise en route du WPB, pour remplacer les valeurs "par défaut" du boîtier.

> selecteer 2 en voer de wijziging in met het numerieke toetsenbord,

- selecteer ('escape') om te sluiten.

 Het is noodzakelijk om bij de inbedrijfstelling van de WPB de test over 100 m uit te voeren, om de 'standaardwaarden' van de unit te vervangen

DE

2

## A

## b) GPS-Geschwindigkeitssensor

• Sensor auf dem Dach der Schlepperkabine anbringen.

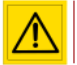

Nach dem Einschalten der Stromzufuhr 1 bis 2 Minuten warten.

Beim Test über 100 m in gleicher Weise vorgehen.

• Der Impulswert/ Meter ist wesentlich geringer als mit einem gängigen Geschwindigkeitssensor.

#### Anmerkungen:

- Der Geschwindigkeitskoeffizient liegt immer unter 1.
- · Er kann manuell verändert werden:

- 🖾 wählen,
- 2 wählen und mithilfe des Nummernfeldes verändern,
- über die Taste ECHAP beenden.
- Es ist unbedingt notwendig, bei der Inbetriebnahme des WPB den Test auf 100 m durchzuführen, damit die Standardwerte des Computers ersetzt werden.

## Programmation / Programmeren / Programmierung

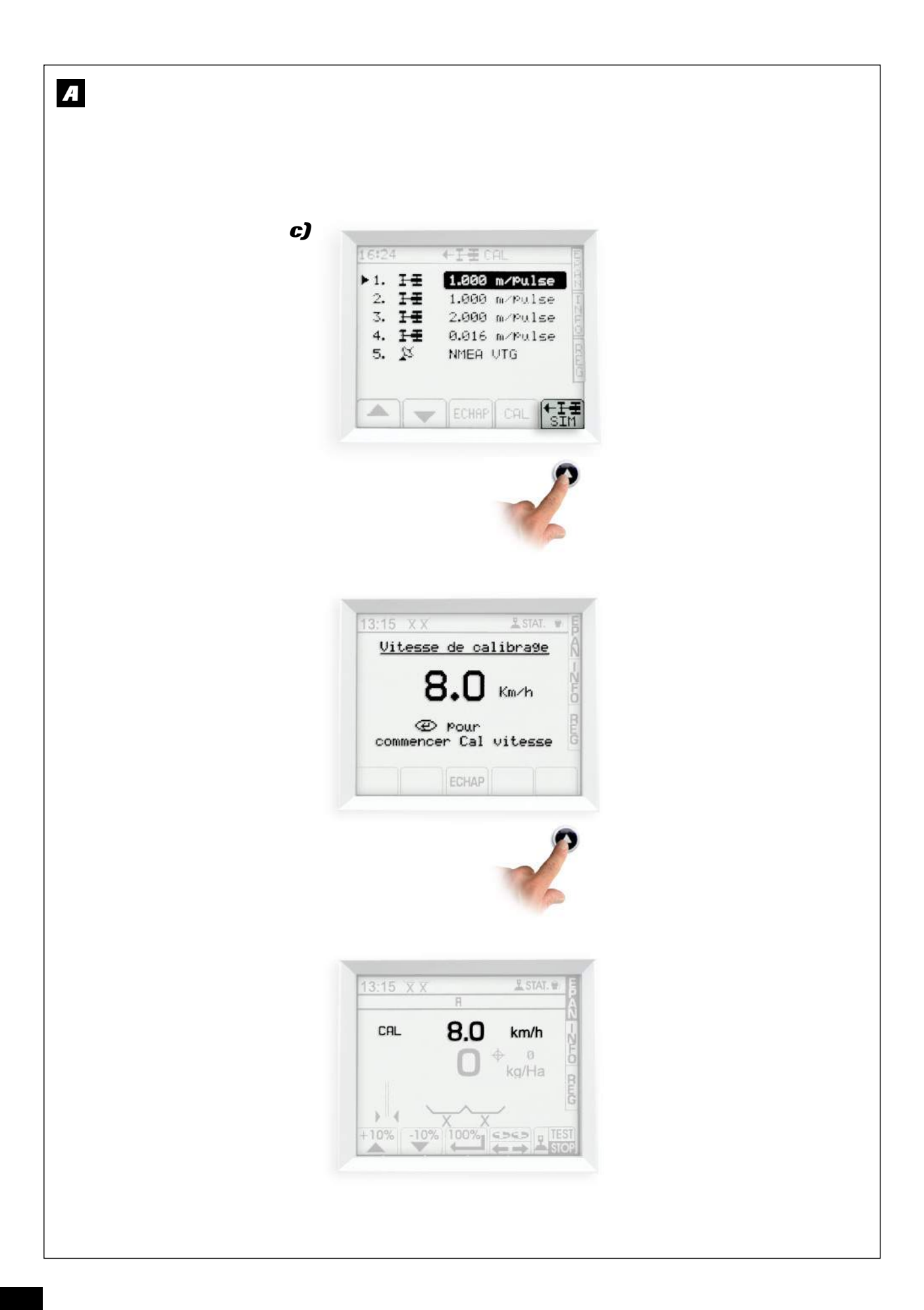

## c) Simulation de vitesse d'avancement La simulation de vitesse peut être utilisée : > lorsqu'il y a un problème avec le capteur, > pour simuler une ouverture de trappe, > pour vider l'engrais du distributeur à poste fixe. ⇒ pour utiliser le WPB sans DPA. • Sélection de la fonction 🔢 - Entrer la vitesse d'avancement avec le pavé numérique. - Valider par er pour commencer la simulation. • Pour stopper la simulation : 2 - sélectionner 🔠 et valider 🗲 ) de NL nouveau. A c) Simulatie van de rijsnelheid Simulatie van de snelheid kan worden gebruikt: ⇒ als zich een probleem voordoet met de sensor, > voor het simuleren van de opening van een strooiklep, > om de strooier te legen bij stilstand, > om de WPB te gebruiken zonder 'debiet proportioneel aan de rijsnelheid'. • Selectie van de functie 🚮 . Voer de rijsnelheid in met het numerieke toetsenbord. Valideren met e simulatie te starten. Om de simulatie te beëindigen: selecteer 🔝 en opnieuw valideren met 🕻 A c) Simulieren der Fahrgeschwindigkeit Die Geschwindigkeitssimulation kann eingesetzt werden:

- ⇒ wenn ein Problem am Sensor auftritt.
- ⇒ um eine Schieberöffnung zu simulieren,
- ⇒ um den Dünger des Streuers an einem festen Ort zu entleeren,
- ⇒ um den WPB ohne DPA zu benutzen.
- Die Funktion 🔠 wählen.

A

- Die Fahrgeschwindigkeit über das Nummernfeld eingeben.
- Mit **C** bestätigen, damit die Simulation beginnen kann.
- Zum Beenden der Simulation:
  - wählen und erneut mit bestätigen.

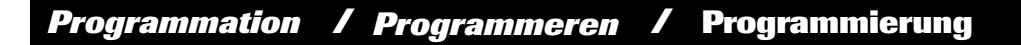

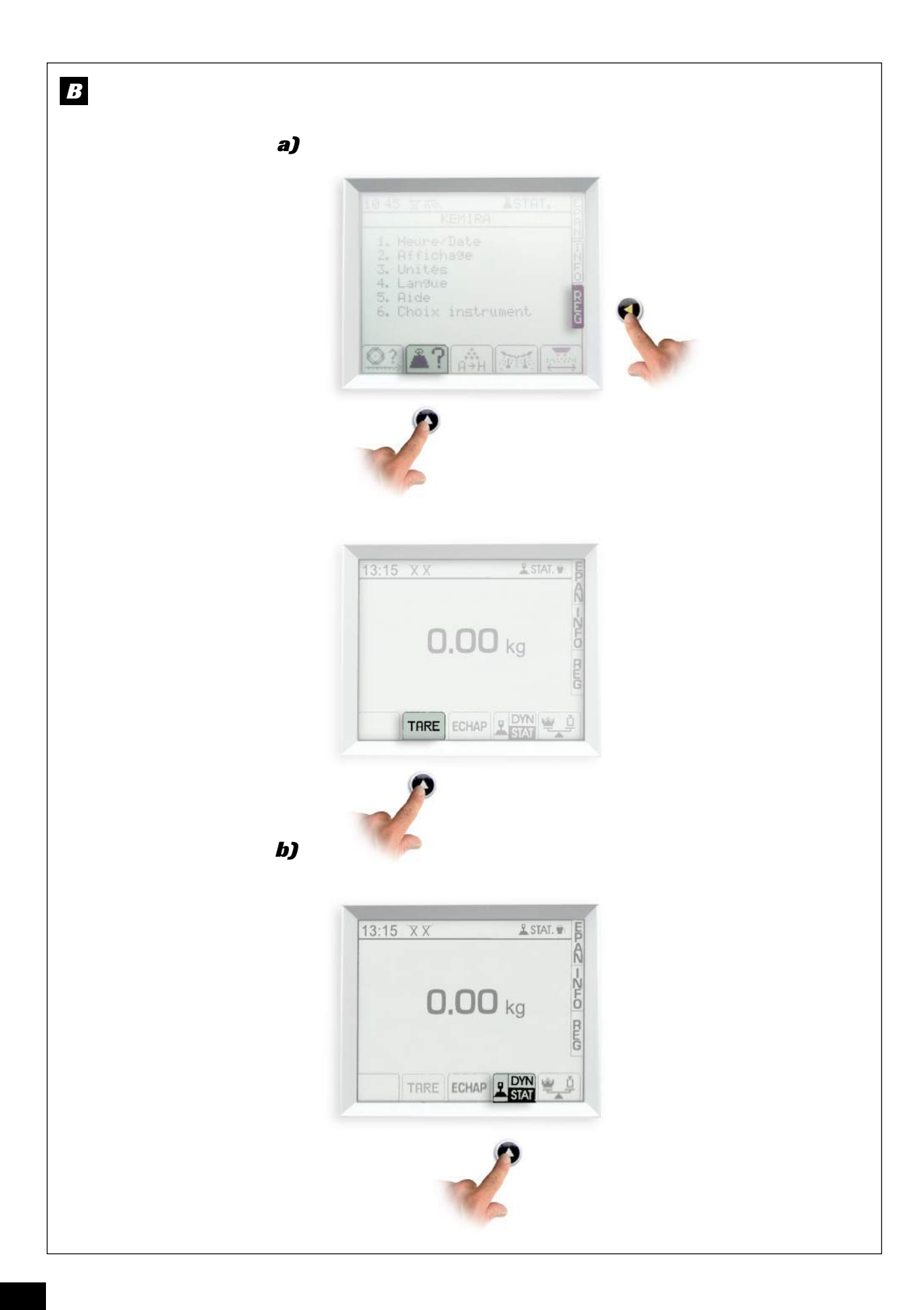

## B Réglage du débit

- Sélectionner le menu REG
- Sélectionner la fonction 🔊

#### a) Tare

Il est nécessaire d'effectuer une tare (mise à zéro du peson) régulièrement par exemple après 3 ou 4 chargement. Sélectionner TRE

- Valider par er pour remettre à zéro.

#### **Remarque:**

La tare est obligatoirement à faire lorsque l'on ajoute un équipement sur le distributeur ou lorsque en condition très humide d'épandage, il y a de la boue sur la machine.

- Assurez-vous qu'il n'y ait plus d'engrais dans la trémie avant de refaire une tare.

## **B** Debietregeling

- Selecteer het menu REG
- Selecteer functie

#### a) Tarreren

Regelmatig tarreren (de weegbalans op nul stellen) is nodig, bijvoorbeeld om de 3 of 4 ladingen.

- Selecteer TARE (Tarreren)
- Valideren met

voor terugstelling op nul.

#### **OPMERKING:**

Tarreren is noodzakelijk in geval van toevoeging van een hulpstuk op de strooier of wanneer bij zeer vochtige omstandigheden gestrooid moet worden en er modder op de machine plakt.

Voor u tarreert, controleren of er geen kunstmest meer in de hopper is.

## B Streumengeneinstellung

- Das Menü REG wählen.
- Die Funktion 🌌 wählen.

#### a) Tara

Es ist notwendig, regelmäßig, d.h. z. B. nach jedem dritten oder vierten Neubeladen, eine Tara vorzunehmen (Nullstellung der Schnellwaage).

TARE (Tara) wählen.

## Anmerkung:

Das Tarieren ist ebenfalls unerlässlich, wenn zusätzliche Ausrüstung auf den Streuer kommt oder wenn, bei sehr feuchten Streubedingungen, Schlamm an der Maschine hängen bleibt.

- Vergewissern Sie sich vor der Durchführung einer erneuten Tara, dass kein Dünger mehr im Düngerbehälter ist.

## b) Essai de débit avec mode de correction

Pour le réglage du débit, il y a deux modes de correction : statique et dynamique

- Sélectionner
- Choisir le mode Statique pour : ⇒ une correction après 200 kg épandus, ⇒ un test d'engrais inconnu (T inconnu), > l'utilisation d'un ravitailleur.
- Choisir le mode Dynamique pour : ⇒ une correction continue en cours d'épandage.
  - ⇒ un test d'engrais connu
  - (test statique déjà réalisé).

- sélectionner echap pour sortir.

#### b) Debiettest met correctiemodus

Voor de debietinstelling zijn er twee correctiemogelijkheden: statisch en dynamisch

## - Selecteer

- Selecteer de modus Statisch voor:
  - ⇒ correctie na strooien van 200 ka.
  - ⇒ het testen van onbekende kunstmest (T onbekend).
  - ⇒ gebruik van een bevoorradingstank.
- Selecteer de modus **Dvnamisch** voor:
  - > doorlopende correctie tijdens het strooien.
  - ⇒ het testen van bekende kunstmest (statische test al uitgevoerd).

Selecteer ECHAP om te sluiten.

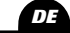

## b) Abdrehprobe mit Korrigiermodus

Bei der Einstellung der Streumenge gibt es zwei Korrigierarten: statisch und dynamisch

- STAT wählen.
- Den Modus Statique (statisch) wählen, um ⇒ eine Korrektur nach dem Streuen von 200 kg durchzuführen.
  - einen Test mit unbekanntem Dünger (T unbekannt) vorzunehmen,
  - einen Überladewagen benutzen zu können.
- Den Modus Dynamique (dynamisch) wählen, um
  - ⇒ eine fortlaufende Korrektur beim Streuen zu haben oder wenn
  - > ein Test mit bekanntem Dünger durchgeführt wird (und ein statischer Test schon stattfand).

<sup>-</sup> Zur Nullstellung mit e bestätigen.

## Programmation / Programmeren / Programmierung

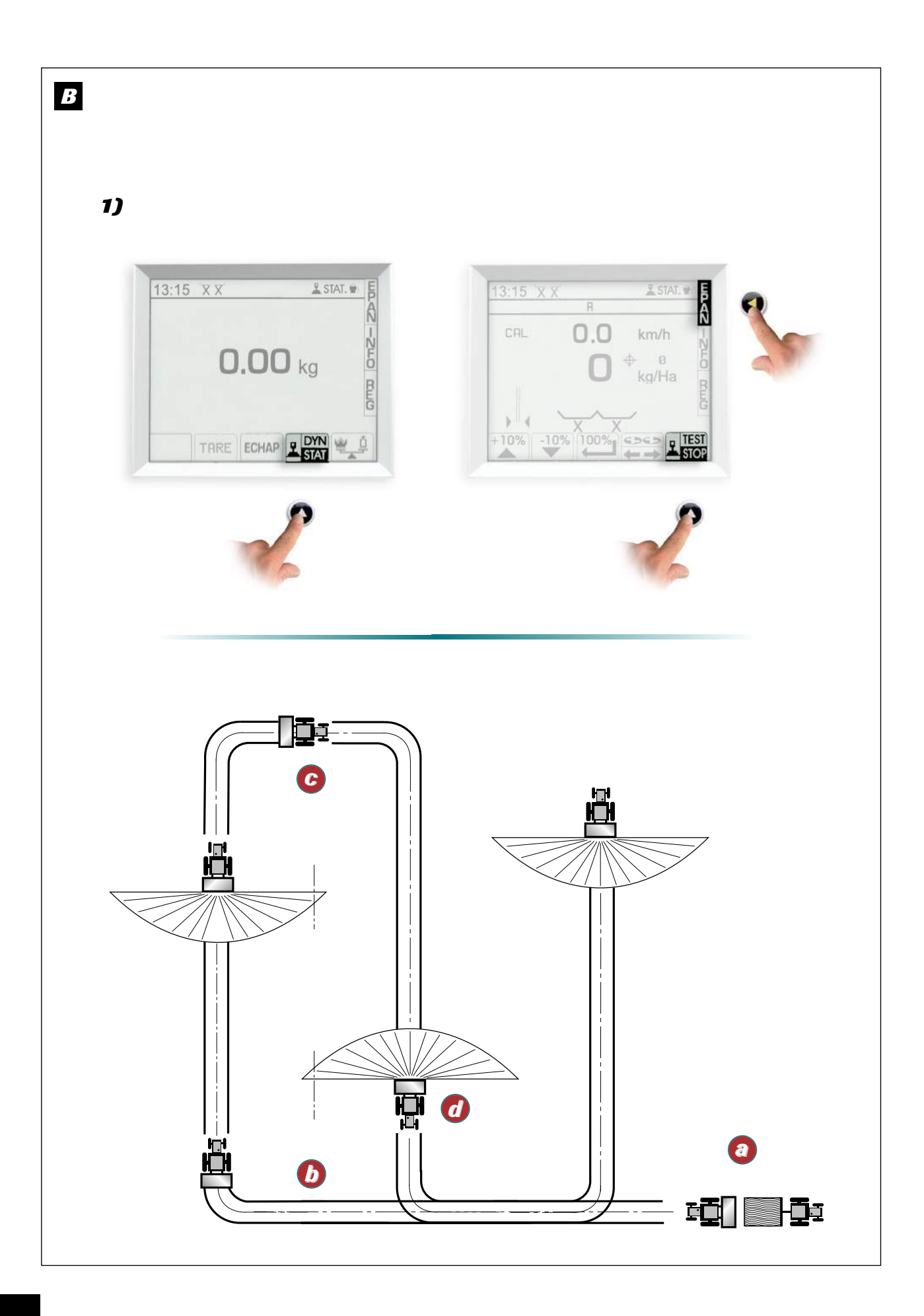

## B

#### 1) Correction statique

- Ø Sélectionner le mode Statique
  - Faire la tare si nécessaire
  - Charger le distributeur
  - Sélectionner le menu EPAN
  - Sélectionner la fonction hydrauliques fermées. Le boîtier affiche acquisition du poids, pendant quelques secondes.
- Epandre au moins 200 kg. A partir de ce moment, le STOP doit clignoter.
- Arrêter l'épandage et le tracteur sur un emplacement plat.
  - Fermer les trapes hydrauliques.
  - Sélectionner la fonction

#### B 1) Statische correctie

- Output: Selecteer de modus Statisch
  - Indien nodig, tarreren
  - De strooier laden
  - Selecteer het menu EPAN
  - Selecteer de functie gesloten strooikleppen. De unit geeft gedurende enkele seconde gewichtstoename weer.
- Ten minste 200 kg strooien. Vanaf dat moment moet STOP knipperen.
- Stoppen met strooien en de tractor op een vlakke plaats tot stilstand brengen.
  - De hydraulische strooikleppen sluiten.
  - Selecteer de functie

Le boîtier affiche acquisition du poids, pendant quelques secondes.

A partir de ce moment le "Facteur T" qui caractérise l'engrais est mis à jour et conservé en mémoire, jusqu'au prochain essai.

Le WPB fonctionne en mode DPA pour le reste de la parcelle. Vous pouvez renouveller le test dès que vous le souhaitez. Ou vous pouvez passer en mode de correction dynamique.

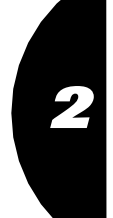

ML

De unit geeft gedurende enkele seconde gewichtstoename weer.

Vanaf dat moment is de 'T Factor' die de kunstmest kenmerkt, ge-update en opgeslagen in het geheugen, tot de volgende test.

De WPB functioneert in modus 'debiet proportioneel aan de rijsnelheid' voor de rest van het perceel. U kunt de test herhalen zodra u wilt. Of u kunt overschakelen op de dynamische correctiemodus.

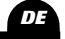

#### B 1) Statisches Korrigieren

Den Modus Statique wählen.

- Tarieren, wenn nötig.
- Den Streuer beladen

Das Menü EPAN (Streuen) wählen

- Im Stand und bei geschlossenen Hydraulikschiebern die Funktion Ein paar Sekunden lang zeigt das Gerät die Gewichtszunahme an.
- Mindestens 200 kg streuen. Von diesem Moment an muss die Anzeige STOP aufleuchten.
- Das Streuen unterbrechen und den Schlepper an einer ebenen Stelle anhalten.
  - Hydraulikschieber schließen.
  - Die Funktion wählen.

Ein paar Sekunden lang zeigt das Gerät die Gewichtszunahme an.

Von diesem Moment an ist der den Dünger kennzeichnende "Faktor T" aktualisiert und bis zum nächsten Test abgespeichert worden.

Der WPBarbeitet für den Rest der Parzelle im DPA-Modus. Dieser Test kann beliebig oft wiederholt werden. Oder Sie können zum dynamischen Korrekturmodus übergehen.

## Programmation / Programmeren / Programmierung

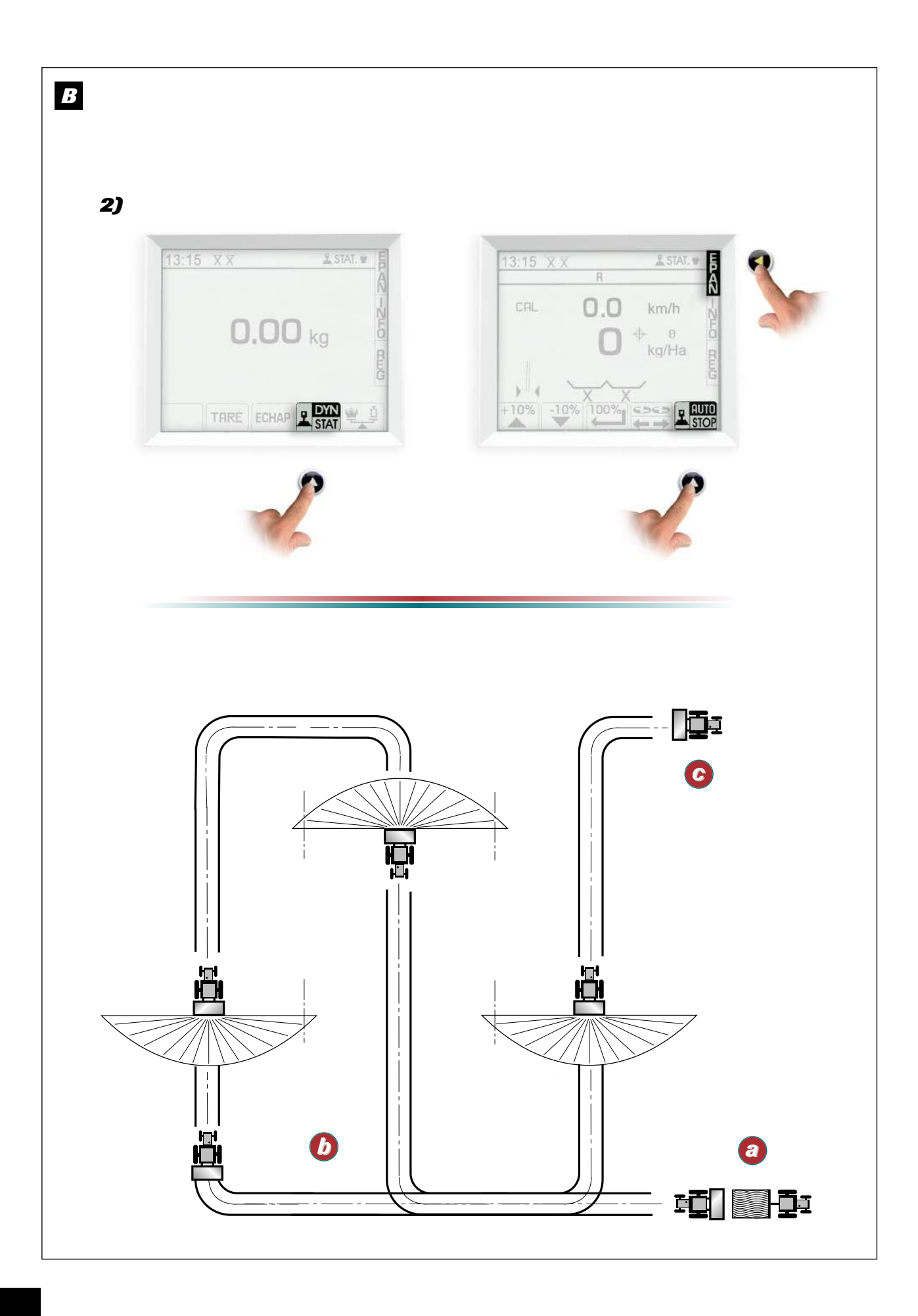

## B

## 2) Correction dynamique (\*)

- Ø Sélectionner le mode Dynamique
  - Faire la tare si nécessaire
  - Charger le distributeur d'engrais
  - Sélectionner le menu EPAND
  - Sélectionner la fonction and et mettre sur
- Description de la contenu dans la trémie.

La correction du "Facteur T" sera automatiquement réajustée toutes les 60 secondes, et l'ouverture des trappes de débit, corrigée si nécessaire.

#### Remarque:

(\*) Ne pas oublier d'effectuer 1 test en statique avant le passage en dynamique pour chaque changement d'engrais.

## B

## 2) Dynamische correctie (\*)

- Selecteer de modus Dynamisch - Indien nodig, tarreren
  - De kunstmeststrooier laden
  - Selecteer het menu EPAND
  - Selecteer de functie en op stellen
- 🙆 De kunstmest in de hopper uitstrooien.

Correctie van de 'T Factor' vindt elke 60 seconden automatisch plaats, en zonodig zal de opening van de strooikleppen worden gecorrigeerd.

### **OPMERKING**:

(\*) Bij elke verandering van kunstmest niet vergeten om een statische test uit te voeren voor men overgaat op de dynamische modus.

#### B 2) Dynamisches Korrigieren (\*)

- Oen Modus Dynamique wählen.
  - Tarieren, wenn nötig.
  - Den Streuer beladen.
  - Das Menü EPAND (Streuen) wählen.

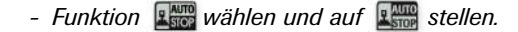

Den im Düngerbehälter vorhandenen Dünger ausstreuen.

Der "Faktor T" wird automatisch alle 60 Sekundenkorrigiert und das Öffnen derStreumengenschieber, falls dies nötig sein sollte.

#### Anmerkung:

(\*) Vergessen Sie nicht, bei jedem Düngerwechsel einen Test im Modus Statique durchzuführen, bevor Sie zum Modus Dynamique übergehen.

- A la fin de l'épandage, trappe hydraulique fermée,
  - Sélectionner la fonction et mettre sur pour stopper la correction.

#### **IMPORTANT**

*En mode* correction dynamique, il faut obligatoirement être sur la fonction **"STOP"** :

Sors du remplissage,

- ▷ lorsque la trémie a atteint le niveau le plus bas, (≤ 200Kg)
- > pendant le transport,
- > lors de l'utilisation d'un ravitailleur.

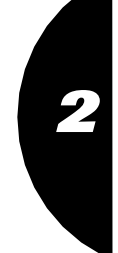

NL

- G Aan het eind van het strooien, de hydraulische strooiklep gesloten,
  - Selecteer de functie en op en stellen om de correctie te stoppen.

#### **Belangrijk**

In de dynamische correctiemodus is het beslist noodzakelijk dat de functie **STOP** is geactiveerd: ⇒ tijdens het vullen,

- ⇒ als de hopper het laagste niveau heeft bereikt (≤ 200Kg)
- ⇒ tijdens transport,
- ⇒ bij gebruik van een bevoorradingstank.

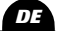

C Am Ende des Streuvorgangs, wenn der Hydraulikschieber geschlossen ist,

- Funktion wählen und auf setzen, um die Korrektur zu stoppen.

#### Wichtig:

Im Modus des dynamischen Korrigierens muss die Funktion "**STOP**" in folgenden Fällen aktiviert sein: ⇒ Beim Befüllen,

- ⇒ Wenn der Düngerbehälter seinen niedrigsten Stand erreicht hat, (≤ 200Kg)
- ⇒ Beim Transport,
- Sei der Benutzung eines Überladewagens.

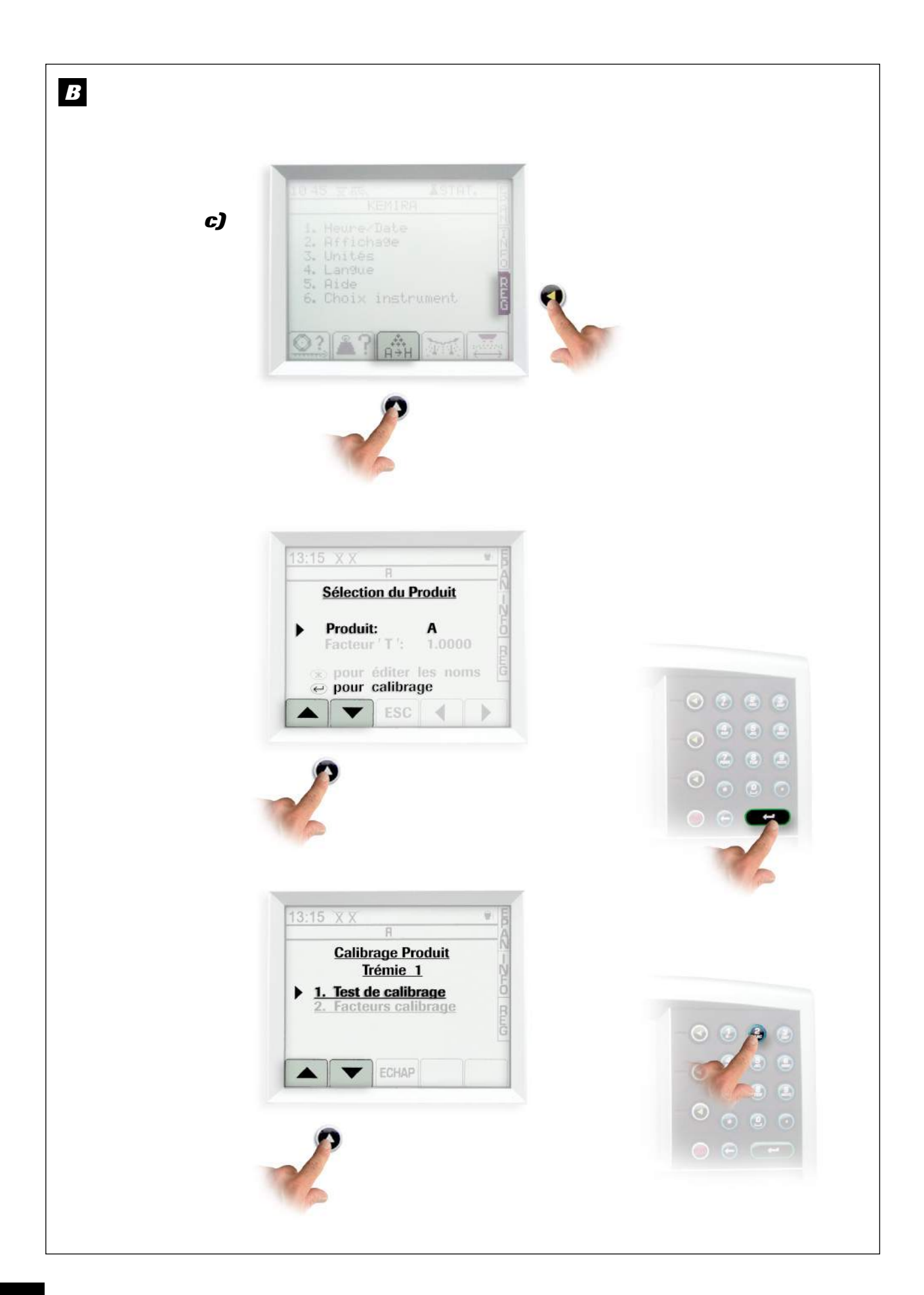

## B

B

#### c) Essai de débit à poste fixe

Lorsque l'on veut utiliser le distributeur d'engrais pour épandre des produits spécifiques tel que l'antilimace ou lors d'épandage à faible dose hectare, il est conseillé de calibrer le "Facteur T" du produit avec un test à poste fixe.

- Installer le kit essais de débit côté droit (voir Manuel X).
- Sélectionner la fonction 🛱 .
- Sélectionner e pour calibrage produit.
- Sélectionner 1 test de calibrage.
- Mettre en marche la PDF 540 <sup>tr</sup>/min et ouvrir la trappe droite de manière à remplir le sceau au 3/4.

- Entrer le poids obtenu en kg et valider avec

Le boîtier a calculé le nouveau "Facteur T" spécifique au produit.

L'épandage s'effectuera sans correction, mais en mode DPA uniquement

(ne pas sélectionner les fonctions Test ou Auto).

- Sélectionner ECHAP pour sortir.

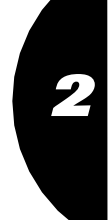

## c) Debiettest bij stilstand

Als men de kunstmeststrooier wil gebruiken voor het strooien van specifieke producten zoals antislakkenproducten of voor laag gedoseerd strooien, dan wordt aangeraden de 'T Factor' van het product te kalibreren met een test bij stilstand.

- Het debiettestpakket aan de rechterkant installeren (zie handleiding van X).
- Selecteer functie 👬 .
- Selecteer voor kalibratie van het product.
- Selecteer 1 kalibreertest.
- De aftakas in werking stellen met 540 tr/min en de rechter strooiklep openen zodat de emmer 3/4 wordt gevuld.

- Het verkregen gewicht invoeren in kg en valideren met

De unit heeft de nieuwe 'T Factor' berekend die specifiek is voor het product. Het strooien wordt uitgevoerd zonder correctie, maar

alleen in de modus 'debiet proportioneel aan de rijsnelheid'

(de functies Test of Auto niet selecteren).

- Selecteer ECHAP om te sluiten.

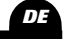

## B

### c) Abdrehprobe im Stand und Streumengenbegrenzer

Wenn man den Düngerstreuer dazu einsetzen möchte, spezielle Produkte wie z. B. Schneckenkorn zu streuen oder nur geringe Streumengen/ha mit dem speziell für den X konzipierten Streumengenbegrenzer zu streuen sind, ist es empfehlenswert, den "Faktor T" des Produkts mit einem Test beim Halt zu kalibrieren.

- Den Kontrollsatz f
  ür Abdrehproben auf der rechten Seite anbringen (siehe Handbuch des X).
- Funktion 🛱 wählen.
  - wählen, um das Produkt zu kalibrieren.
- Dann 1 Kalibriertest wählen.
- Die Zapfwelle auf 540 U/min bringen und den rechten Schieber öffnen, bis der Eimer 3/4 voll ist.

 Das erhaltene Gewicht in kg eingeben und mit bestätigen.

Der Computer hat nun den neuen produktspezifischen "Faktor T" berechnet.

Das Streuen wird ohne Korrektur vor sich gehen, dies aber nur im DPA-Modus (wobei die Funktionen **Test** oder **Auto** nicht angewählt sein dürfen).

- Durch Druck auf centre den Vorgang beenden.

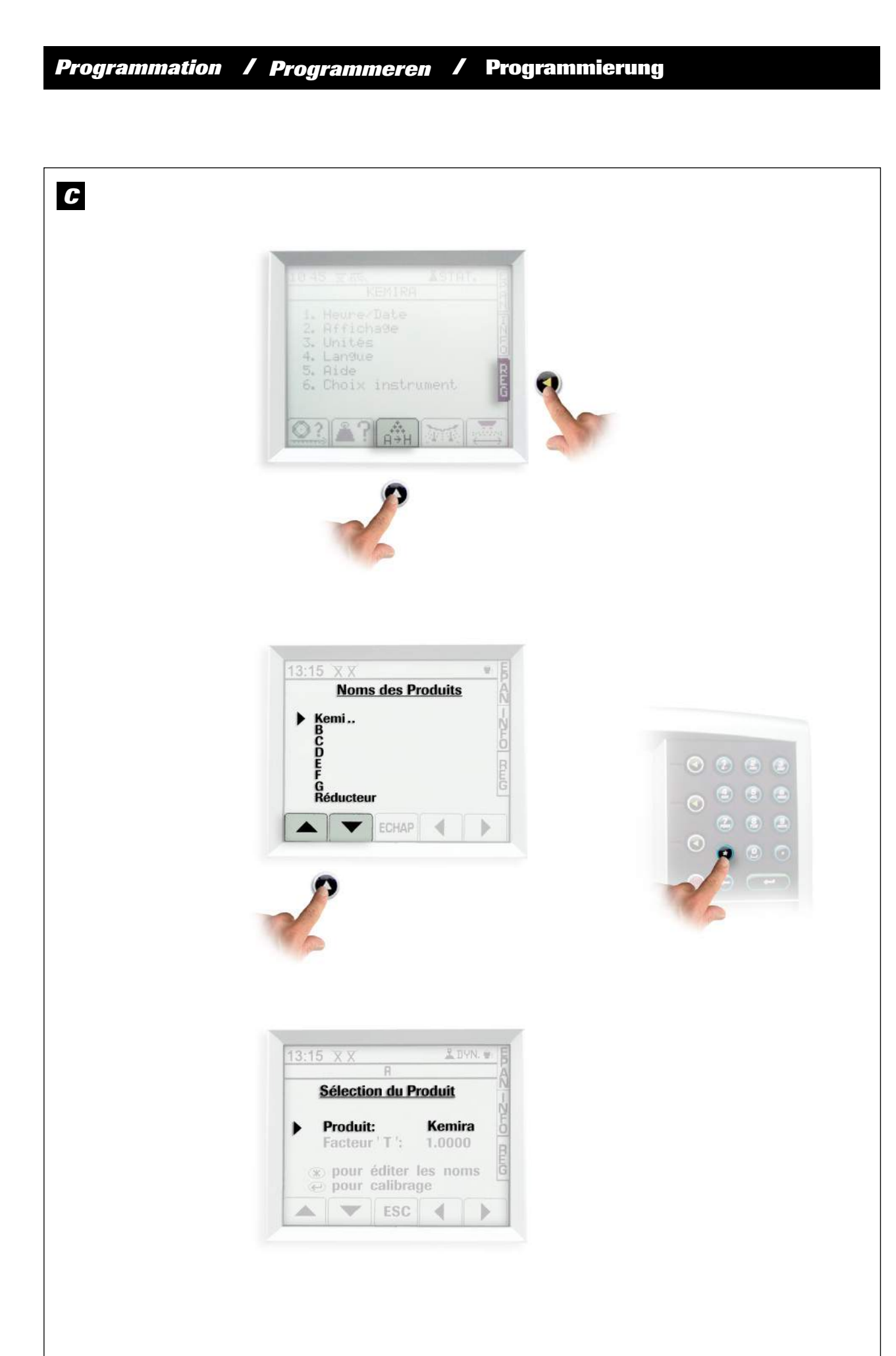

## C Choix de l'engrais

Pour une pleine utilisation des capacités du WPB, il est conseillé de mettre en mémoire vos différents engrais sur les 8 mémoires possibles.

Avant chaque épandage, reprendre l'engrais correspondant ou celui qui se rapproche le plus d'un point de vue physique (granulométrie, densité,...). Par défaut en usine, les "Facteurs T" sont de 1. Après chaque essais de débit, le boîtier conserve le dernier "Facteur T" calculé en mémoire.

- Sélectionner 🚌 .
- Choisir le produit à l'aide de 📥 💌 .
- Sélectionner si vous voulez inscrire le nom de l'engrais à l'aide du pavé alphabétique.

#### C Keuze van de kunstmest

Voor optimaal gebruik van de mogelijkheden van de WPB, wordt aangeraden om de verschillende kunstmestsoorten die u gebruikt op te slaan in de 8 geheugens die mogelijk zijn.

Voor elk strooien, terugkeren naar de betreffende kunstmest of het product dat daar fysiek het meest mee overeenkomt (korrelgrootte, dichtheid, ...). De 'T Factoren' staan standaard ingesteld op 1. Na elke debiettest houdt de unit de laatste berekende 'T Factor' in geheugen.

- Selecteer
- Selecteer het product met behulp van
- Selecteer 
   als u de naam van de kunstmest wilt invoeren met behulp van het alfabetische toetsenbord.

## **G** Wahl des Düngers

Um die Kapazitäten des WPB bestmöglich zu nutzen, empfiehlt es sich, die von Ihnen verwendeten verschiedenen Düngersorten in den 8 vorhandenen Speichern abzuspeichern.

Vor jedem Streuen auf den entsprechenden Dünger oder denjenigen, der diesem am stärksten unter physikalischen Gesichtspunkten ähnelt, zurückgreifen (Körnung, Dichte).

Durch die werksseitige Standardeinstellung liegen die "T-Faktoren" bei 1.

Nach jeder Abdrehprobe bleibt der letzte berechnete "Faktor T" im Bordcomputer gespeichert.

- 🚓 wählen.
- Das Produkt mithilfe der Tasten auswählen.

## <u>Remarque</u>

Si on connait le "Facteur T" de l'engrais (cœfficient d'écoulement propre à chaque engrais et au distributeur), il est possible de le sélectionner manuellement :

- Sélectionner "Facteur T" à l'aide de
- Entrer la valeur à l'aide du pavé numérique et valider
- Sélectionner ECHAP pour sortir.

Exemple de facteur T MoyenAmmonitrate 33,5T=0,95Engrais complet 17/17/17T=1Chlorure de potassiumT=0,8618/46T=0,87

## **O**PMERKING:

Als de 'T Factor' van de kunstmest bekend is (uitloopcoëfficiënt die elke kunstmest en strooier eigen is), is handmatige selectie mogelijk:

- Selecteer 'T Factor' met behulp van [📥]

- De waarde invoeren met het numerieke toetsenbord en valideren met
- Selecteer echap om te sluiten.

| Voorbeeld van een gemid | Idelde T-factor |
|-------------------------|-----------------|
| Ammoniumnitraat 33,5    | T = 0,95        |
| Mengmest 17/17/17       | T = 1           |
| Kaliumchloride          | T = 0,86        |
| 18/46                   | T = 0.87        |

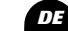

 Ein Druck auf die 
 -Taste, und Sie können die Düngerbezeichnung über das Tastenfeld eingeben.

## **ANMERKUNG**

Ist der "T-Faktor" des Düngers bekannt (vom Dünger und vom Streuer abhängender Fließkoeffizient), ist es möglich, ihn manuell einzugeben:

- Den "T-Faktor" mit den Tasten . auswählen.
- Den Wert über das Nummernfeld eingeben und mit er bestätigen.
- Durch Druck auf die -Taste den Vorgang beenden.

Beispiel für einen mittleren T-FaktorAmmoniumnitrat 33,5T=0,95Volldünger 17/17/17T=1KaliumchloridT=0,8618/46T=0,87

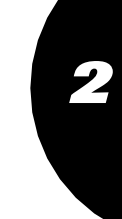

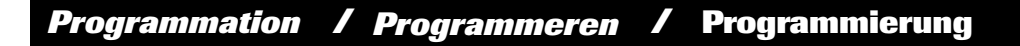

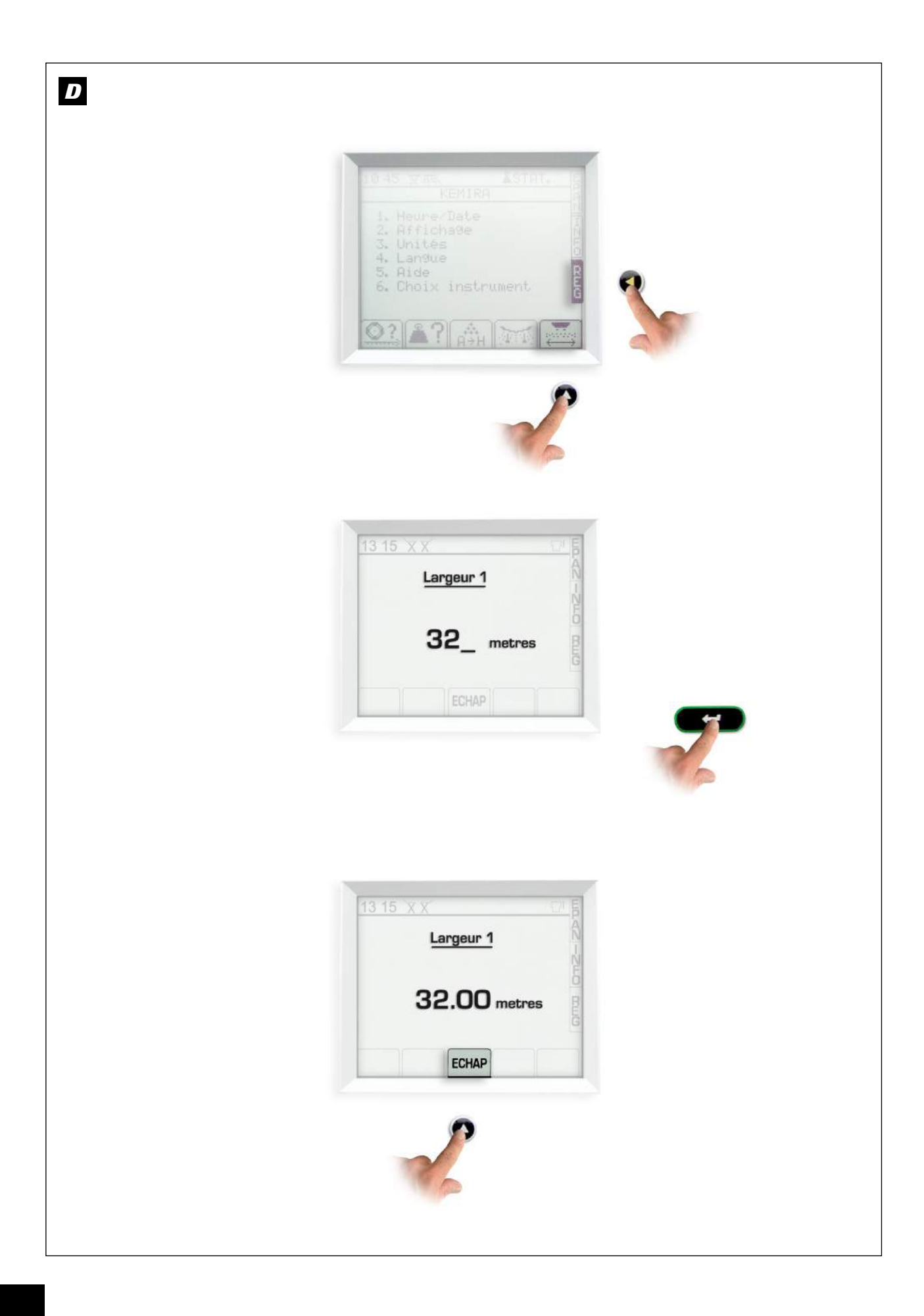
FR

## D Sélection de la largeur de travail

Faire correspondre la largeur sélectionnée dans le WPB avec la largeur d'épandage utilisée au travail.

- Sélectionner 🔤 .
- Entrer la valeur à l'aide du pavé numérique en mètre et valider avec
- Sélectionner ECHAP pour sortir.

## D Selectie van de werkbreedte

Zorg dat de in de WPB ingestelde werkbreedte overeenkomt met de strooibreedte tijdens het werken.

- Selecteer 🔤 .
- De waarde invoeren in meters met het numerieke toetsenbord en valideren met
- Selecteer ECHAP om te sluiten.

## D Wahl der Arbeitsbreite

Die im WPB angewählte Breite mit der für die Arbeit benutzten Streubreite in Übereinstimmung bringen.

- 🖾 wählen.

- Den Wert im Metern über das Nummernfeld eingeben und mit der Taste bestätigen.
- Durch Druck auf die ECHIP Taste den Vorgang beenden.

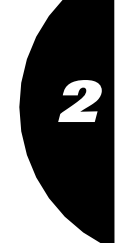

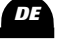

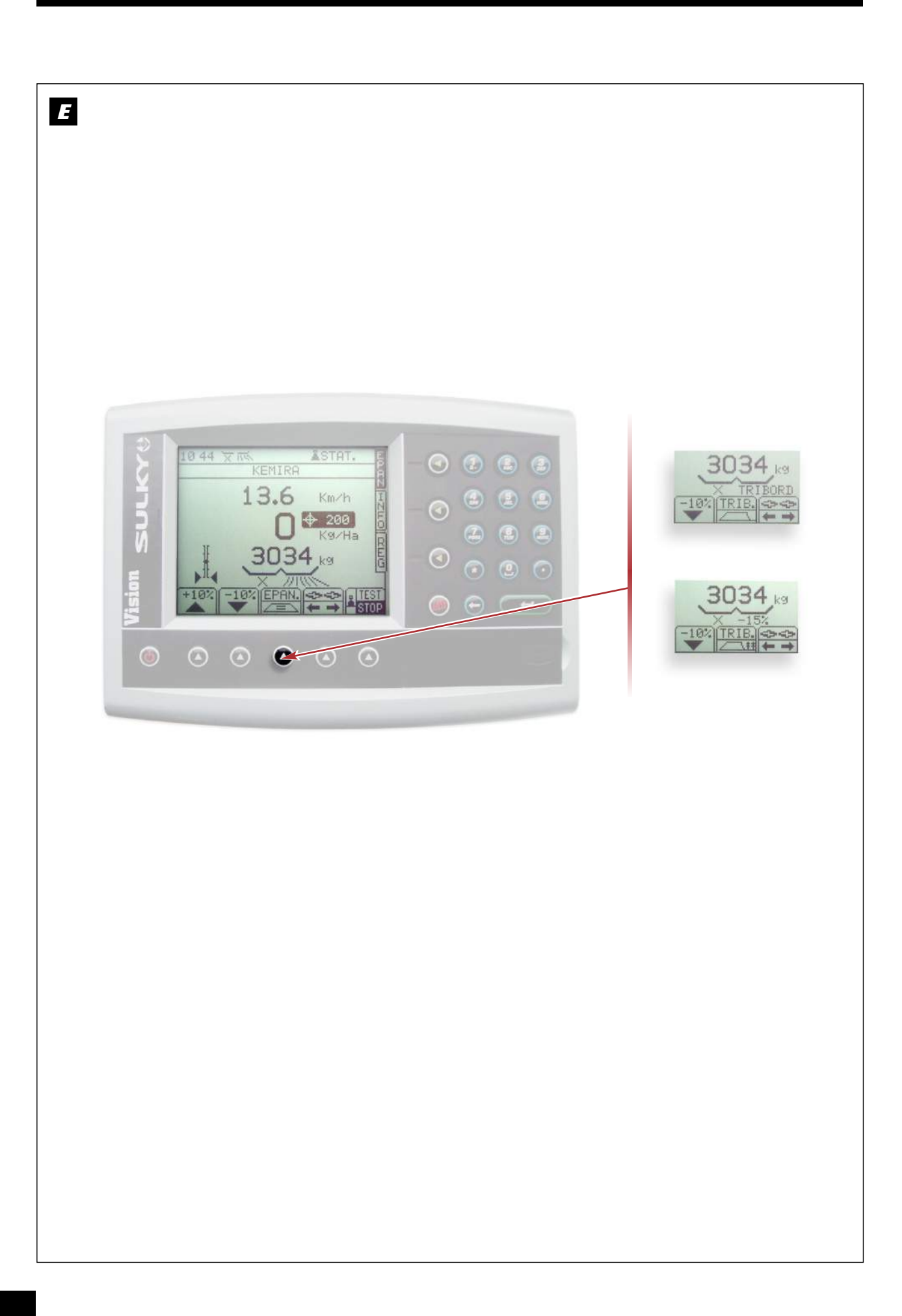

# Programmation / Programmeren / Programmierung

Fonction Tribord 3D

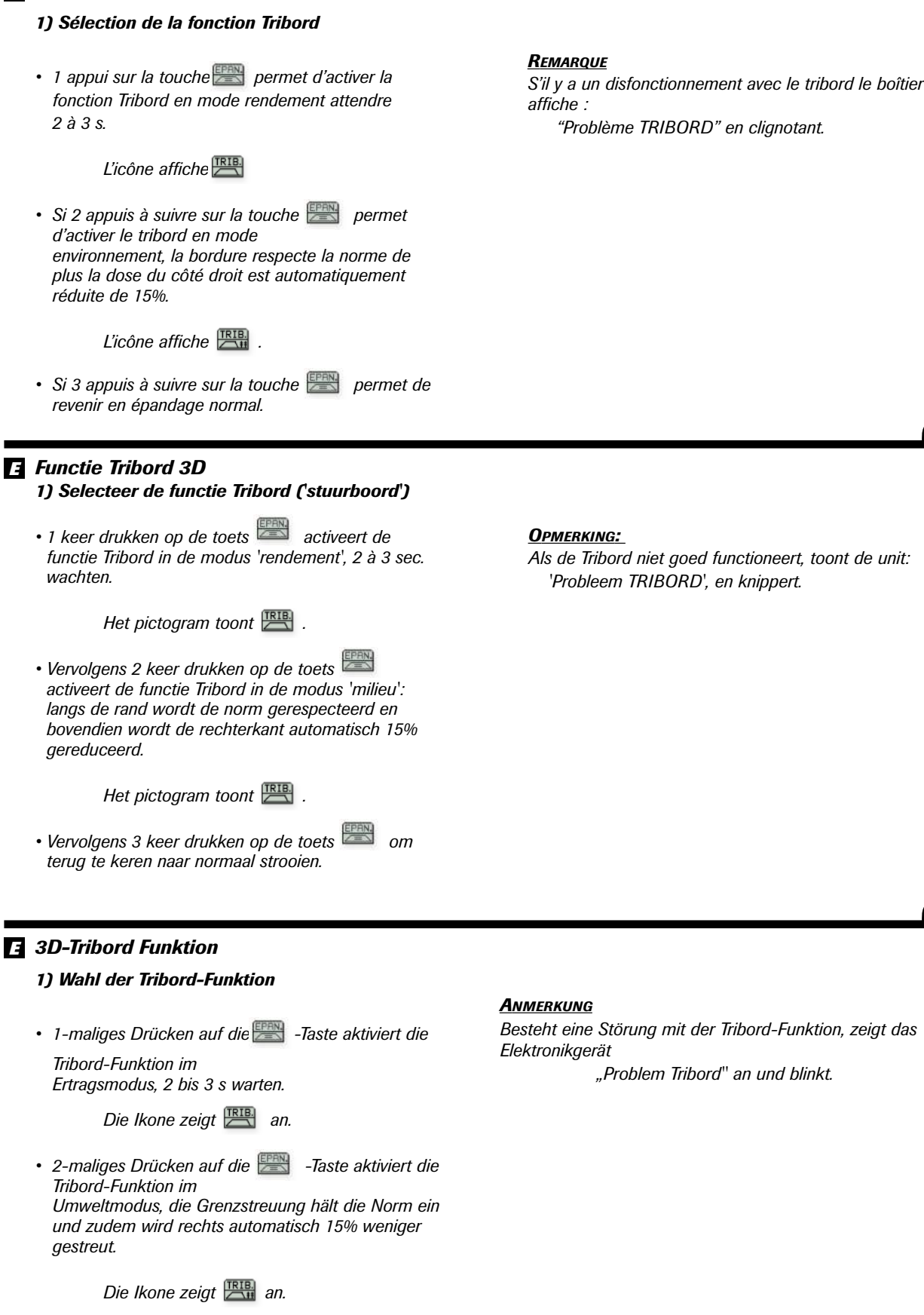

 3-maliges Drücken auf die E -Taste führt zurück zur normalen Streuung.

"Problème TRIBORD" en clignotant.

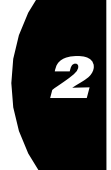

Als de Tribord niet goed functioneert, toont de unit: 'Probleem TRIBORD', en knippert.

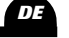

Besteht eine Störung mit der Tribord-Funktion, zeigt das

"Problem Tribord" an und blinkt.

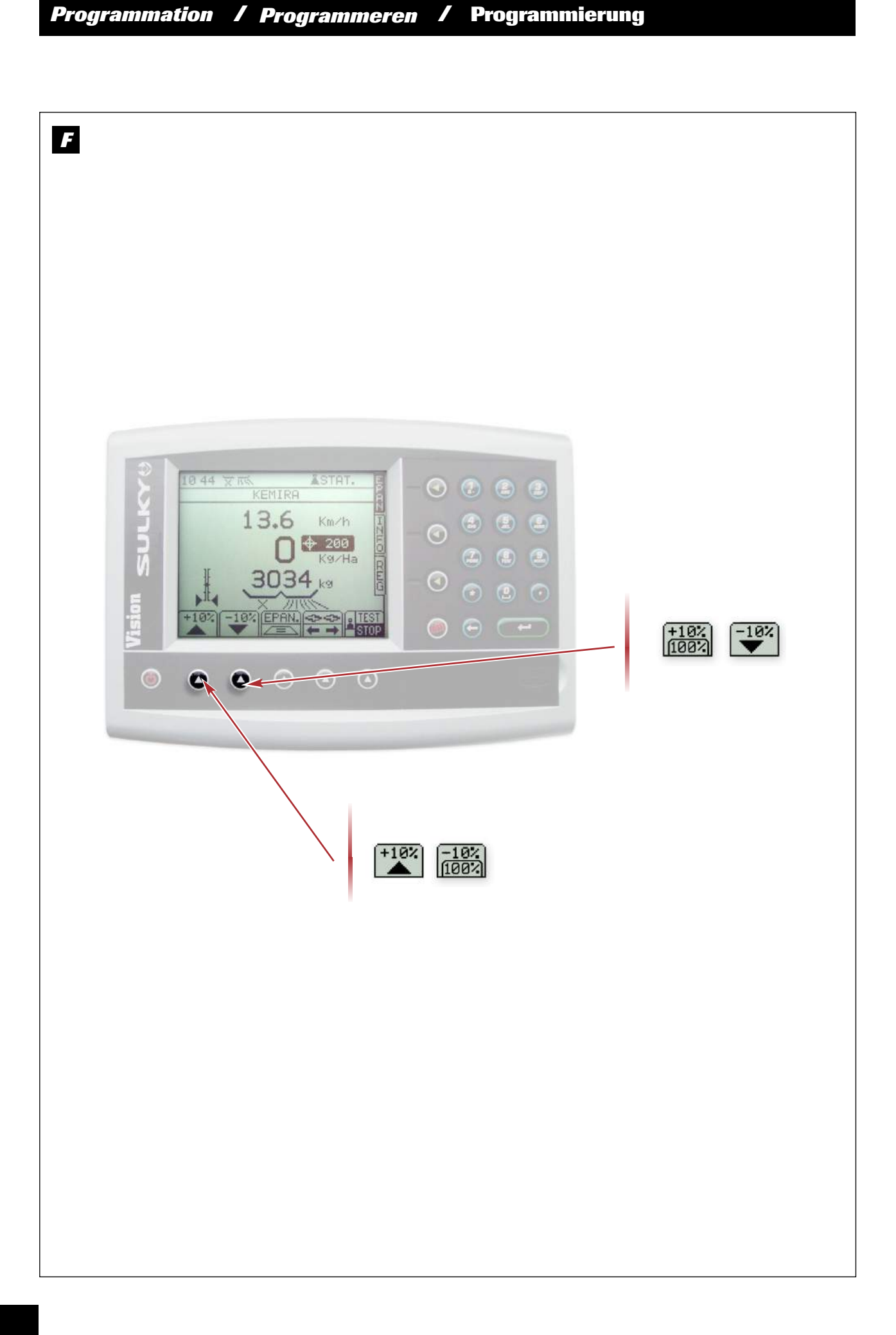

### F Fonction modulation de dose

- 1 appui sur la touche would ou permet de moduler le dose /ha.
- Après avoir effectué 1 ou plusieurs appui sur la touche avoir effectué 1 ou plusieurs appui sur la touche ou in nouveau pictogramme apparaît is avoir ou in the subscript ou in the subscript subscript ou in the subscript subscript sub
- Pour retourner à la dose programmer, il faut faire un appui long sur la touche 10% ou 10% .

## F Functie Dosering

- 1 druk op de toets of maakt dosering van de dosis/ha mogelijk.
- Na 1 keer of vaker op de toets of te hebben gedrukt, verschijnt een nieuw pictogram
- Om terug te keren naar de geprogrammeerde dosis, de toets et of even ingedrukt houden.

## **F** Funktion Modulation der Streumenge

- 1-maliges Drücken auf die Taste bzw. war moduliert die Hektardosierung.
- Nach ein- oder mehrmaligem Drücken auf die Taste to bzw. , erscheint ein neues Piktogramm , erscheint ein neues
- Damit die programmierte Dosierung wieder angezeigt wird, einmal lang auf die Taste die drücken.

2

NL

n

# Programmation / Programmeren / Programmierung

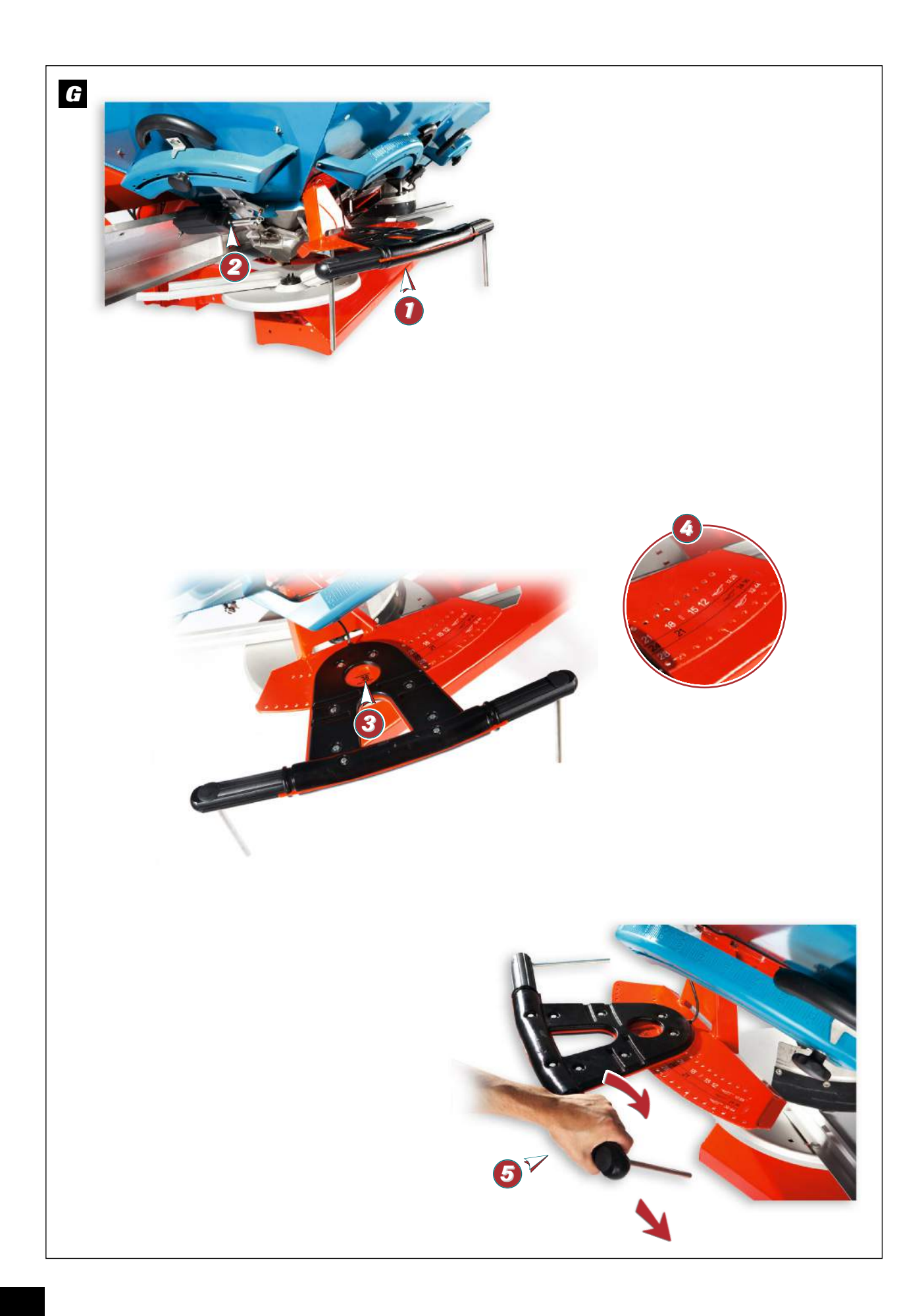

## **G** Fonctions Justax

Le justax est un outil d'assistance permettant d'optimiser la position de la nappe d'épandage pour une largeur demandée. Il se compose de deux éléments :

- un capteur 1 qui est positionné coté gauche.
- Un vérin électrique 2 pour piloter la goulotte de largeur coté gauche.

UTILISATION:

#### ⇒ Sur la machine

- Il faut positionner le capteur sur l'index 3 correspondant à la largeur souhaitée pour le jeux de pale o: "12 -28 " ou " 24- 36 " ou " 32 – 44 "

- Il faut orienter les 2 sondes en position verticale 6.

#### G Functies Justax

De Justax is een hulptool die het mogelijk maakt het spreidingsveld te optimaliseren voor een gegeven breedte.

Hij bestaat uit twee elementen:

- een sensor **1** die aan de linkerkant is bevestigd.
- een elektrische cilinder 🙆 om de linker breedtegoot te sturen.

#### GEBRUIK:

#### > Op de machine

- De sensor moet op index 3 worden gezet, overeenkomstig de gewenste breedte voor de schoepenset 🔕 : '12 -28' of '24- 36' of '32 - 44'

- De 2 sensors moeten georiënteerd worden in verticale stand 6 .

## G Justax-Funktionen

Justax ist ein Instrument zur Optimierung der Streufelder bei einer gegebenen Arbeitsbreite. Es besteht aus zwei Teilen:

- ein Sensor 10, der auf der linken Seite positioniert ist.

- Ein Elektroauslöser 🙆, über den das Zuführorgan für die Arbeitsbreite linksseitig gesteuert werden kann.

BENUTZUNG:

## ⇒ An der Maschine

- Sensor auf den Index (3) positionieren, der der gewünschten Arbeitsbreite für den Wurfschaufelsatz o entspricht: "12 -28 " bzw. " 24- 36 " bzw. " 32 - 44 "

- Die beiden Sonden senkrecht ausrichten 6.

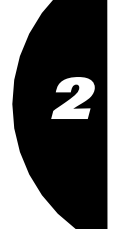

NL

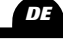

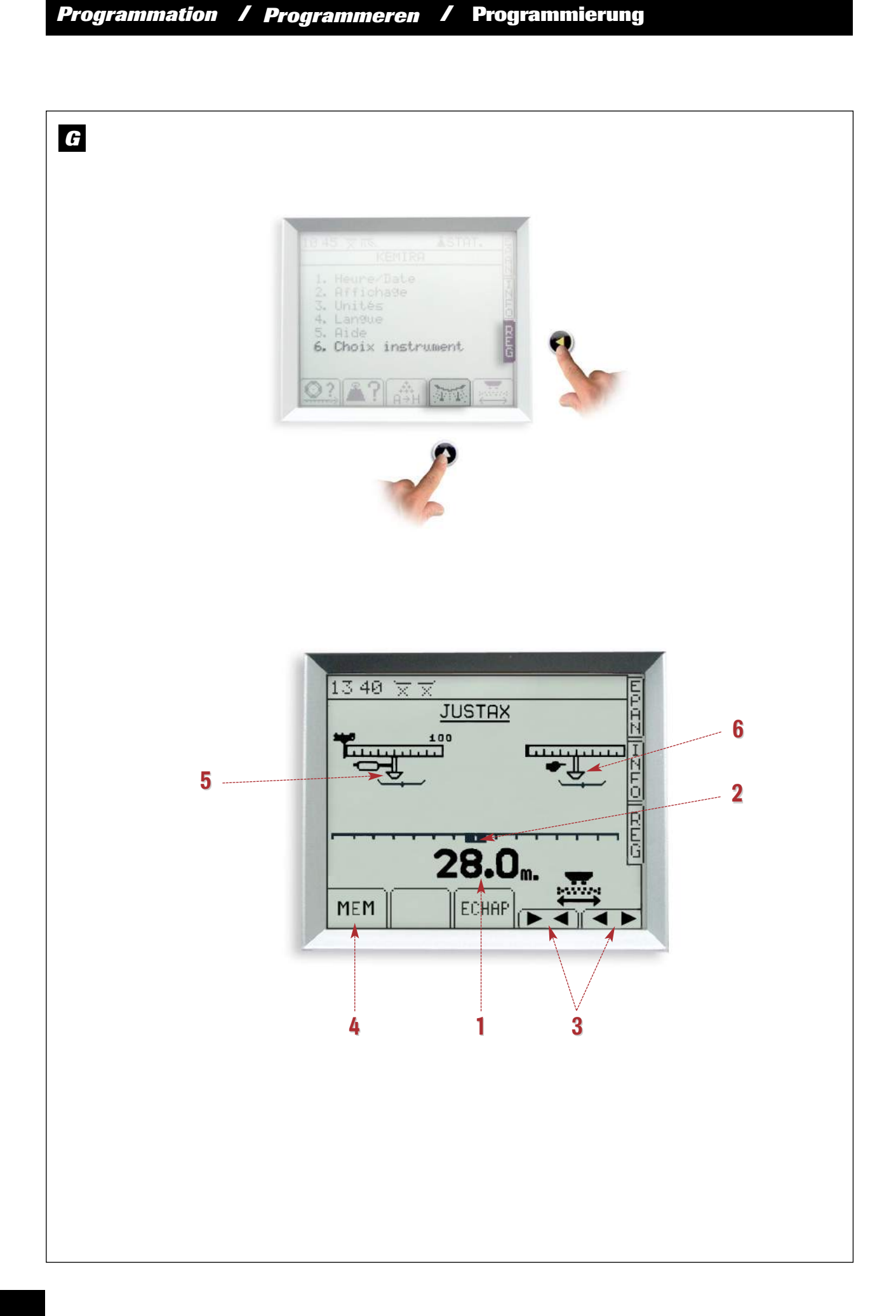

## FR

### G

- ⇒ Sur la console
- Sélectionner le menu REG
- Sélectionner le

Maintenant vous allez épandre, le réglage doit se faire sur une longueur minimum de 100 mètre.

*L'indication 10 vous confirme la largeur qui est programmer sur la console.* 

Le curseur 🧿 permet de visualiser le centrage de la nappe d'épandage, la position idéale est centrée.

 Pour centrer la nappe il faut agir sur les touches
 g par impulsion:
 La gauche pour diminuer la largeur la droite pour augmenter la largeur  Prendre le temps pour bien visualiser la position du curseur 2.

Quand le centrage de la nappe est optimisée, on peut mémoriser **(3)** la valeur de réglage pour la goulotte gauche.

La position de réglage de la goulotte gauche se visualise sur **6**.

Il faut effectuer le réglage manuellement sur la goulotte de droite () ,après avoir visualisé sur la goulotte gauche le repère.

Quand l'utilisation du justax est terminée il faut relever les 2 sondes en position Horizontale

#### IMPORTANT :

Le Justax est un outil d'assistance, l'utilisation du kit de recroisement permet de confirmer ou infirmer le réglage de la machine pour la largeur souhaitée.

NL

2

- G ⇒ Op de unit
  - Selecteer menu REG
  - Selecteer

Nu gaat u strooien, het instellen moet gebeuren over een minimale afstand van 100 meter.

Indicatie 1 bevestigt de breedte die op de unit is geprogrammeerd.

De cursor 2 geeft een weergave van het spreidingsveld, de ideale stand is in het midden.

- Om het spreidingsveld te centreren moet men de toetsen 3 gebruiken:
  - De linker om de breedte te verminderen
  - De rechter om de breedte te vergroten
- Neem de tijd op de positie van cursor **2** goed weer te geven.

G

## ⇒ An der Steuerkonsole

- Menü REG wählen.
- wählen.

Jetzt können Sie einen Streuversuch machen, die Einstellung sollte über eine Strecke von mindestens 100 m durchgeführt werden.

Anzeige **1** bestätigt die an der Steuerkonsole programmierte Arbeitsbreite.

Mit Kursor ② kann die Zentrierung des Streufeldes visualisiert werden, die Idealposition: zentriert.

- Um das Streufeld zu zentrieren, impulsweise auf die Tasten in drücken: Links verringert die Arbeitsbreite Rechts vergrößert die Arbeitsbreite
- Nehmen Sie sich die Zeit, um die Position des Kursors 2 genau zu visualisieren.

Zodra het centreren van het spreidingveld is geoptimaliseerd, kan de waarde van de instelling voor de linker strooigoot worden opgeslagen <a>3</a>.

*De positie van de instelling van de linker strooigoot wordt weergegeven op* **6** *.* 

De instelling van de rechter strooigoot o moet handmatig gebeuren, nadat men op de linker strooigoot de merkstreep heeft weergegeven.

Wanneer men klaar is met gebruik van de Justax, moeten de 2 sensors opnieuw in horizontale stand worden gebracht.

#### Belangrijk:

De Justax is een hulptool, het gebruik van het overlappakket maakt het mogelijk de instelling van de machine voor de gewenste breedte te bevestigen of te annuleren.

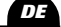

Ist die Zentrierung des Streufeldes optimiert, kann mit MEM () der Einstellwert für das linke Zuführorgan gespeichert werden.

Die Einstellposition des linken Zuführorgans kann bei svisualisiert werden.

Die Einstellung muss manuell am rechten Zuführorgan o nach Visualisierung der Marke am linken Zuführorgan erfolgen.

Wenn die Benutzung des Justax-Instruments beendet ist, die beiden Sonden in horizontale Position anheben.

#### WICHTIG:

Das Justax ist ein Hilfsinstrument, mit der Überlappungsausrüstung kann die Einstellung der Maschine für die gewünschte Arbeitsbreite bestätigt oder entkräftet werden.

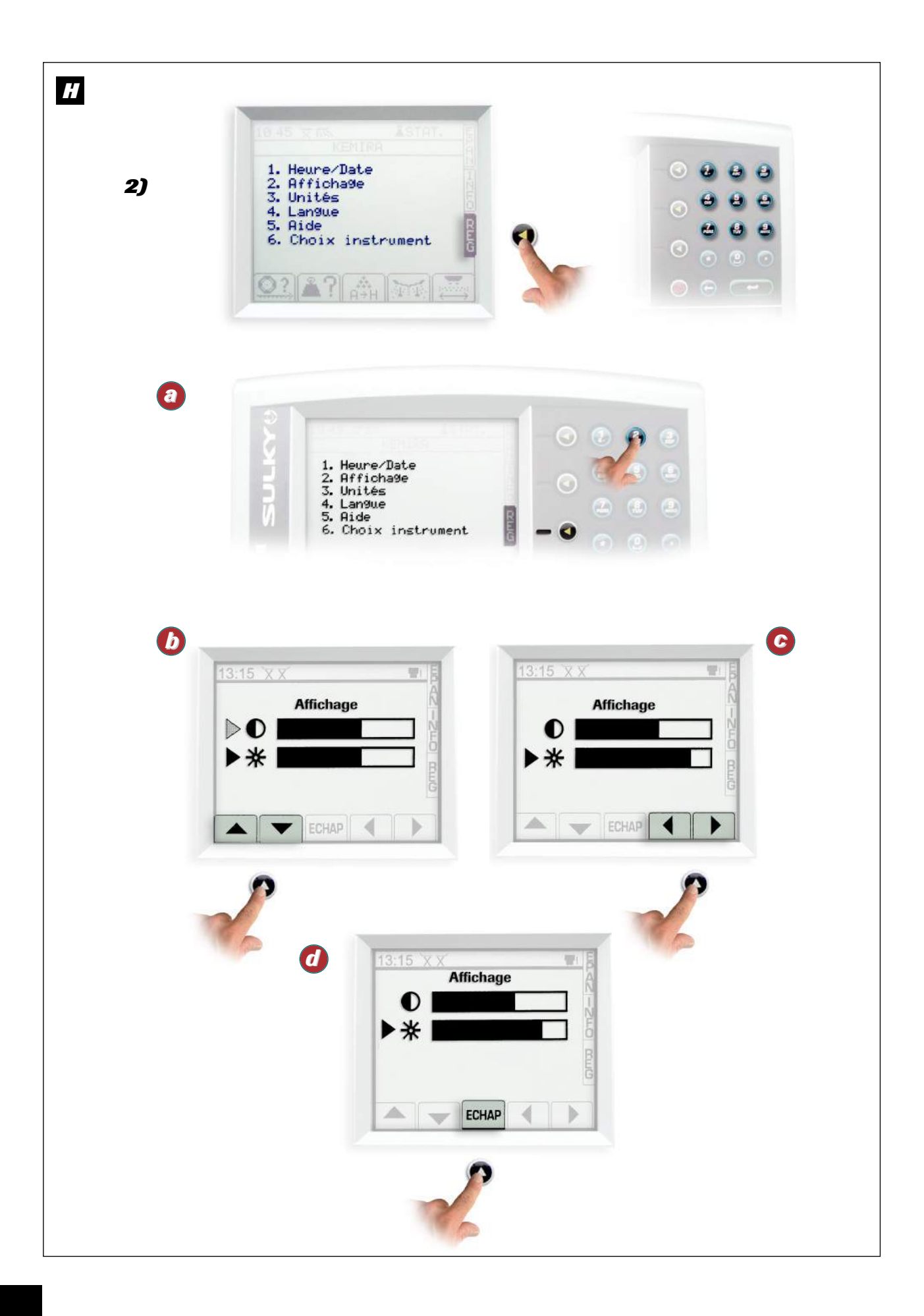

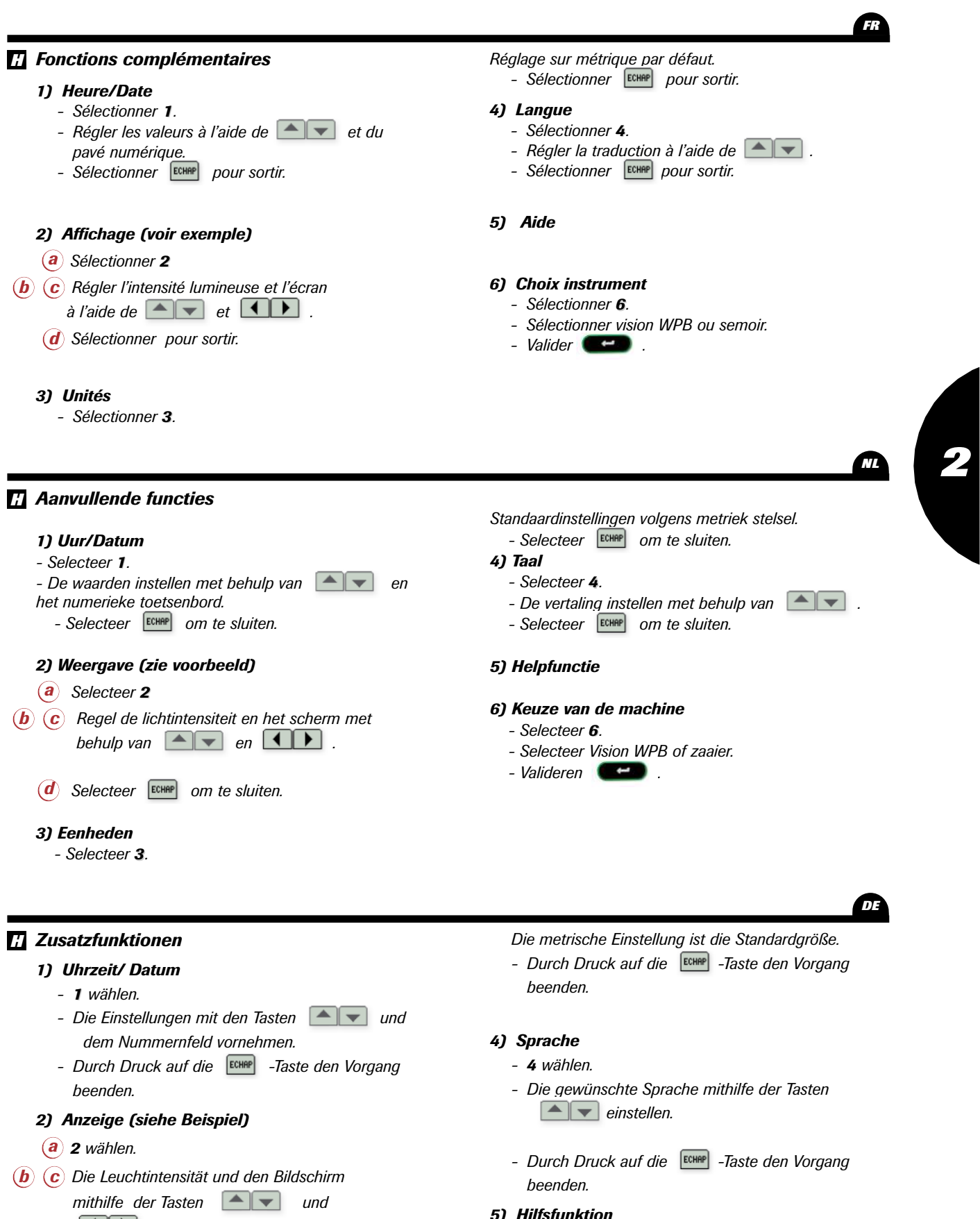

## einstellen.

*d* Durch Druck auf die Em -Taste den Vorgang beenden.

## 3) Einheiten

- 3 wählen.

5) Hilfsfunktion

## 6) Wahl der Maschine

- 6 wählen.
- Düngerstreuer (WPB) oder Drillmaschine wählen.
- Mit E bestätigen.

Mise en route / Inbedrijfstelling / Inbetriebsetzung

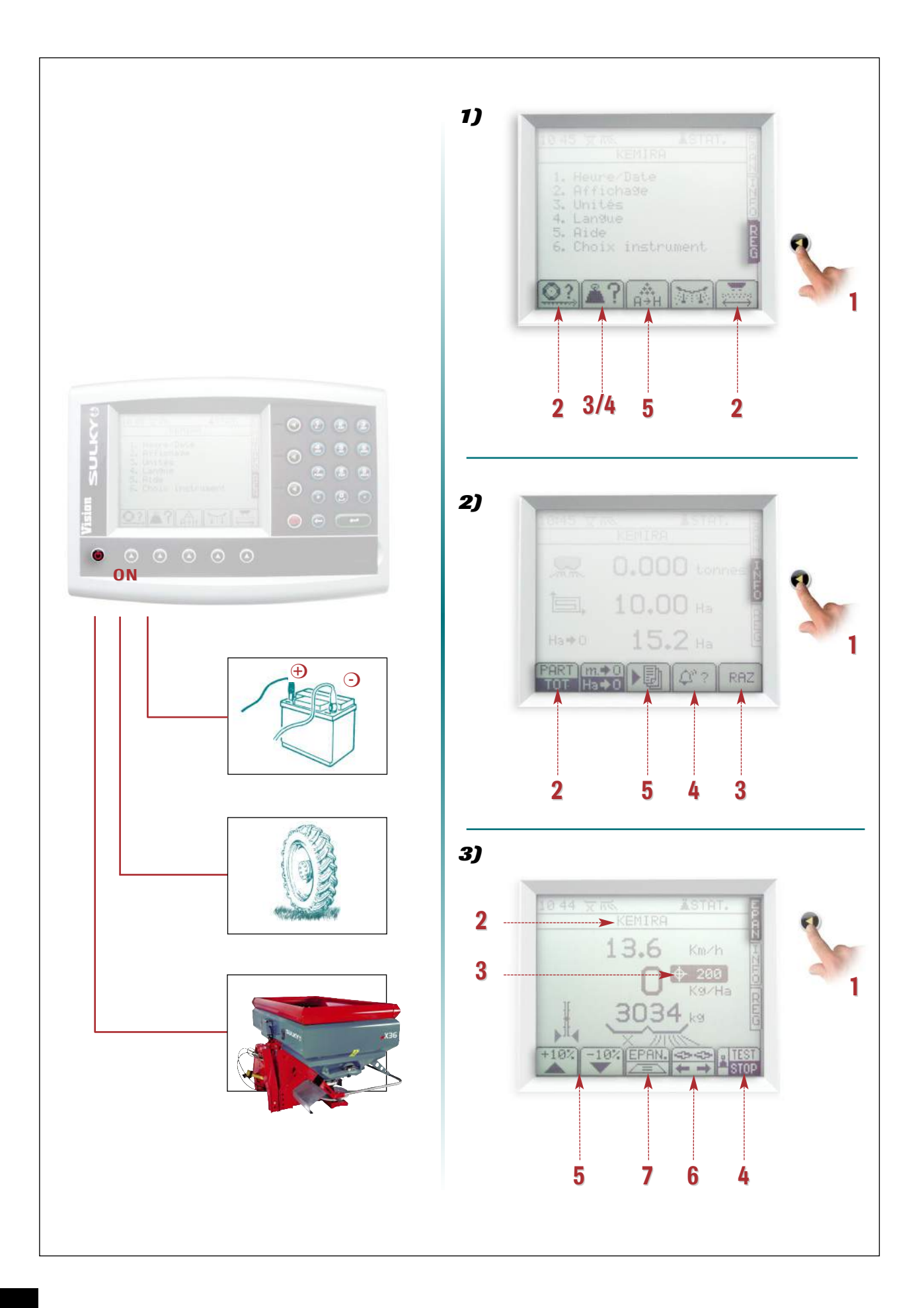

- 1 Sélectionner le menu REG.
- Vérifier que tous les paramètres sont correctement enregistrés : cœfficient de vitesse 🔍 et largeur de travail 🔤 . • 2 •
- Sélectionner votre mode de correction • 3
- Sélectionner TARE et la mettre à zéro. • 4
- Sélectionner votre engrais • 5

#### <u>Remarque</u>

A partir de là, vous pouvez remplir la trémie de l'épandeur d'engrais.

## B

A

- 1 Sélectionner le menu INFO.
- 2 Sélectionner le mode PAR/TOT.
- 3 Mettre à zéro chaque compteur avec la fonction RAZ.
- A la moindre alarme sonore et apparition de la cloche sur l'écran, sélectionner 2 pour connaître les raisons. . 4 . - Sélectionner **OK** pour revenir à l'écran de base.
- 5 Sélectionner 🔊 si vous désirez enregistrer votre travail.

## C

- .1. Sélectionner le menu EPAN
- . 2 . Vérifier : • que le choix de l'engrais est bon,
  - que les trappes hydrauliques sont bien fermées,
  - que votre mode de correction est bon (Dynamique ou Statique).
- 3 Sélectionner votre dose hectare : - utiliser directement le pavé numérique, valider avec
- . 4 . Aller épandre et sélectionner la correction Test ou Auto.
- 5 Votre épandage est DPA. Vous pouvez moduler votre dose/hectare : sélectionner 🍱 ou 🐨 puis retour en débit initial en sélectionnant 📖 .
- Vous pouvez moduler soit le côté droit en sélectionnant 📑 soit le côté gauche en • 6 • sélectionnant 🛅 .

• 7 • Vous pouvez actionner le Tribord 3D.

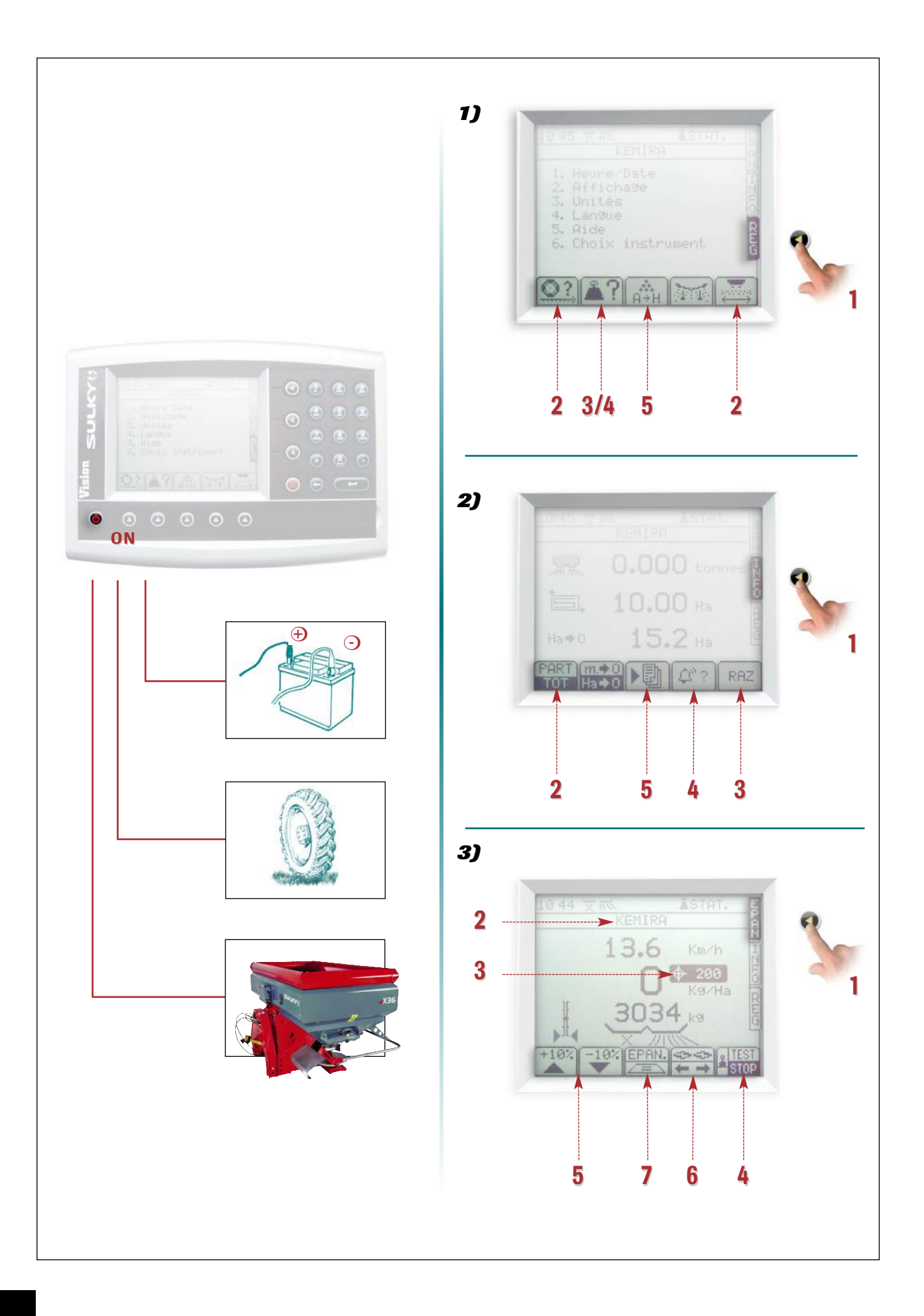

## NL

## A • 1 • Selecteer het menu REG.

- 2 Controleer of alle parameters juist zijn opgeslagen: snelheidscoëfficiënt 🖭 en werkbreedte 🔤 .
- 3 Selecteer correctiemodus
- 4 Selecteer TARE, en op nul stellen.
- 5 Selecteer uw kunstmest 🖾 .

#### **OPMERKING**:

Vanaf dat moment kunt u de hopper van de kunstmeststrooier vullen.

## **B** • 1 • Selecteer het menu **INFO**.

- 2 Selecteer de modus PAR/TOT (gedeeltelijk/geheel).
- 3 Elke teller op nul zetten met de functie RAZ (terugstellen op nul).
- 4 Bij het geringste alarmsignaal en weergave van de bel op het scherm, all selecteren om de reden van het alarm te ontdekken.
  - Selecteer **OK** om terug te keren tot het basisscherm.
- 5 Selecteer 🔊 als u uw werk wilt opslaan.

## C • 1 • Selecteer het menu EPAN

- 2 Controleren:
- of de kunstmestkeuze correct is,
- of de hydraulische strooikleppen goed zijn gesloten,
- of de correctiemodus juist is (Dynamisch of Statisch).
- Selecteer uw dosering per hectare:
   \_ gebruik het numerieke toetsenbord, valideren met
- 4 Gaan strooien en de correctie **Test** of **Auto** kiezen.
- 5 U strooit met een debiet proportioneel aan de rijsnelheid.
   U kunt de dosis/hectare moduleren: selecteer is of en dan terug naar het aanvankelijke debiet door es selecteren.
- 6 U kunt of de rechterkant moduleren door 📑 te selecteren, of de linkerkant door 🐑 te selecteren .
- 7 U kunt de Tribord 3D activeren.

Mise en route / Inbedrijfstelling / Inbetriebsetzung

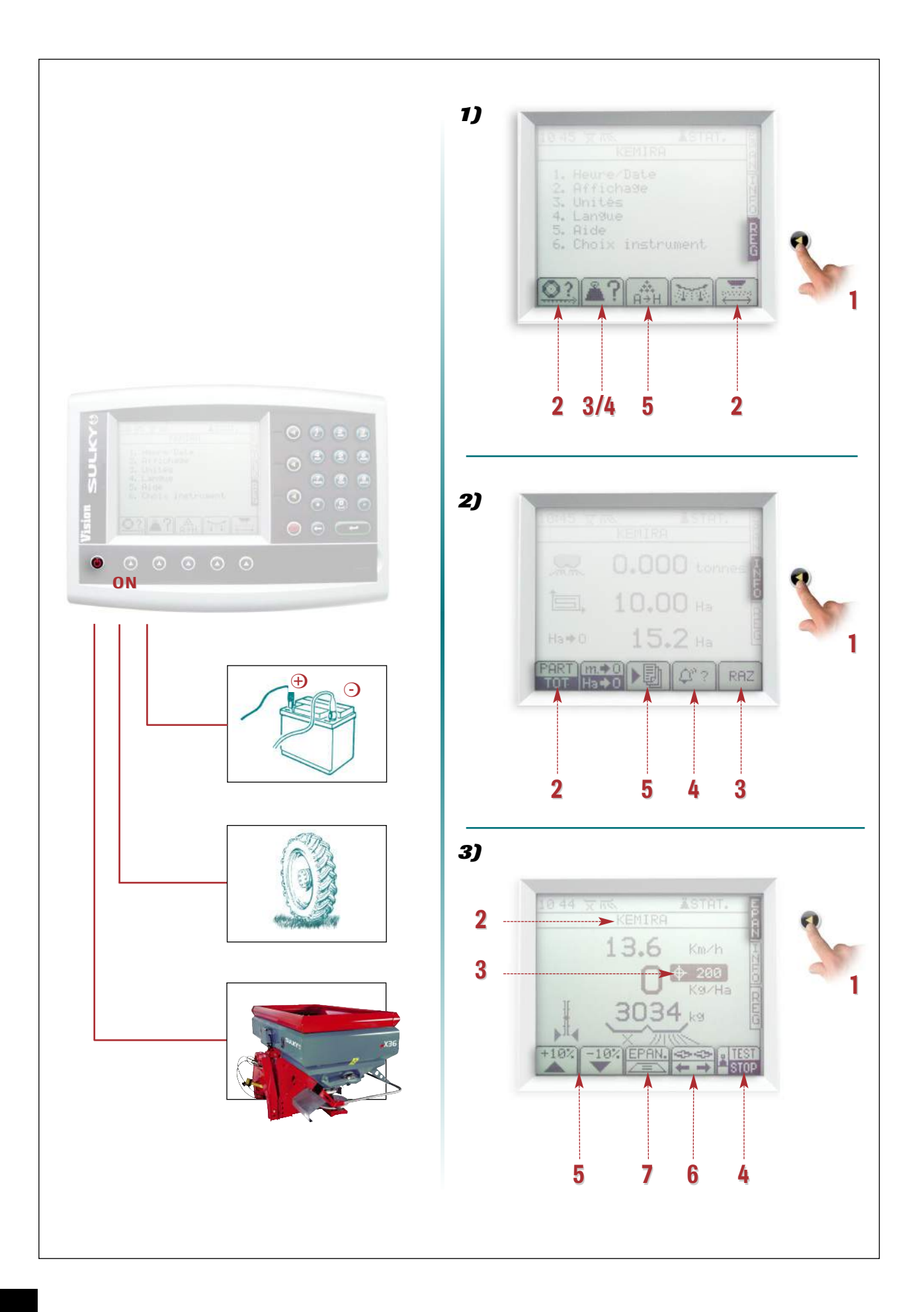

## DE

## A

- 1 Das Menü REG wählen.
- 2 Überprüfen Sie, ob alle Parametrierungen richtig gespeichert sind: der Geschwindigkeitskoeffizient 21 und die Arbeitsbreite 21.
- 3 Korrekturmodus auswählen 💵 .
- 4 Wählen Sie TARE (Tara) und nehmen Sie eine Nullstellung vor.
- 5 Wählen Sie den gewünschten Dünger 🞰 .

### Anmerkung

Ab diesem Punkt können Sie den Tank des Düngerstreuers füllen.

## B

- 1 Das Menü INFO wählen.
- 2 Wählen Sie den Modus PAR/TOT.
- 3 Alle Zähler mit der Funktion Nullstellung auf Null bringen.
- 4 Beim geringsten Alarmsignal und dem Erscheinen einer Glocke auf dem Bildschirm, die Taste wählen, um die Ursache der Meldung in Erfahrung zu bringen.
   Durch Druck auf **OK** geht es zurück zum Ausgangsbildschirm.
- 5 Zum Abspeichern Ihrer Arbeit die Taste 🔊 drücken.

## C

- 1 Das Menü EPAN (Streuen) wählen.
- 2 Bitte überprüfen, ob: die Düngerwahl zutrifft,
   die hydraulischen Schieber auch richtig geschlossen sind,
   der Korrigiermodus der richtige ist (dynamisch oder statisch).
  - der Komglembouds der Hondige ist (dynamisch oder statisch)
- 3 Wählen Sie die gewünschte Streumenge/ ha:
   Dazu direkt das Nummernfeld benutzen und dann mit 
   bestätigen.
- 4 Beginnen Sie mit der Streuung und wählen Sie dann den Korrekturmodus (Test oder Auto).
- 5 Streueinsatz mit Mengenausbringung proportional zur Fahrgeschwindigkeit.
   Sie können die Streumenge/Hektar verändern: wählen Sie W oder Zurück zur Ausgangsstreumenge geht es durch Druck auf die Taste W
- 🔹 6 🔹 Sie können die Hektardosierung rechts ändern, wenn Sie 📑 wählen bzw. links, wenn Sie 📰 wählen.
- 7 Sie können den 3D-Tribord aktivieren.

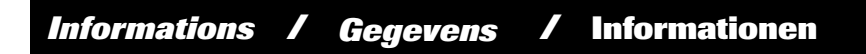

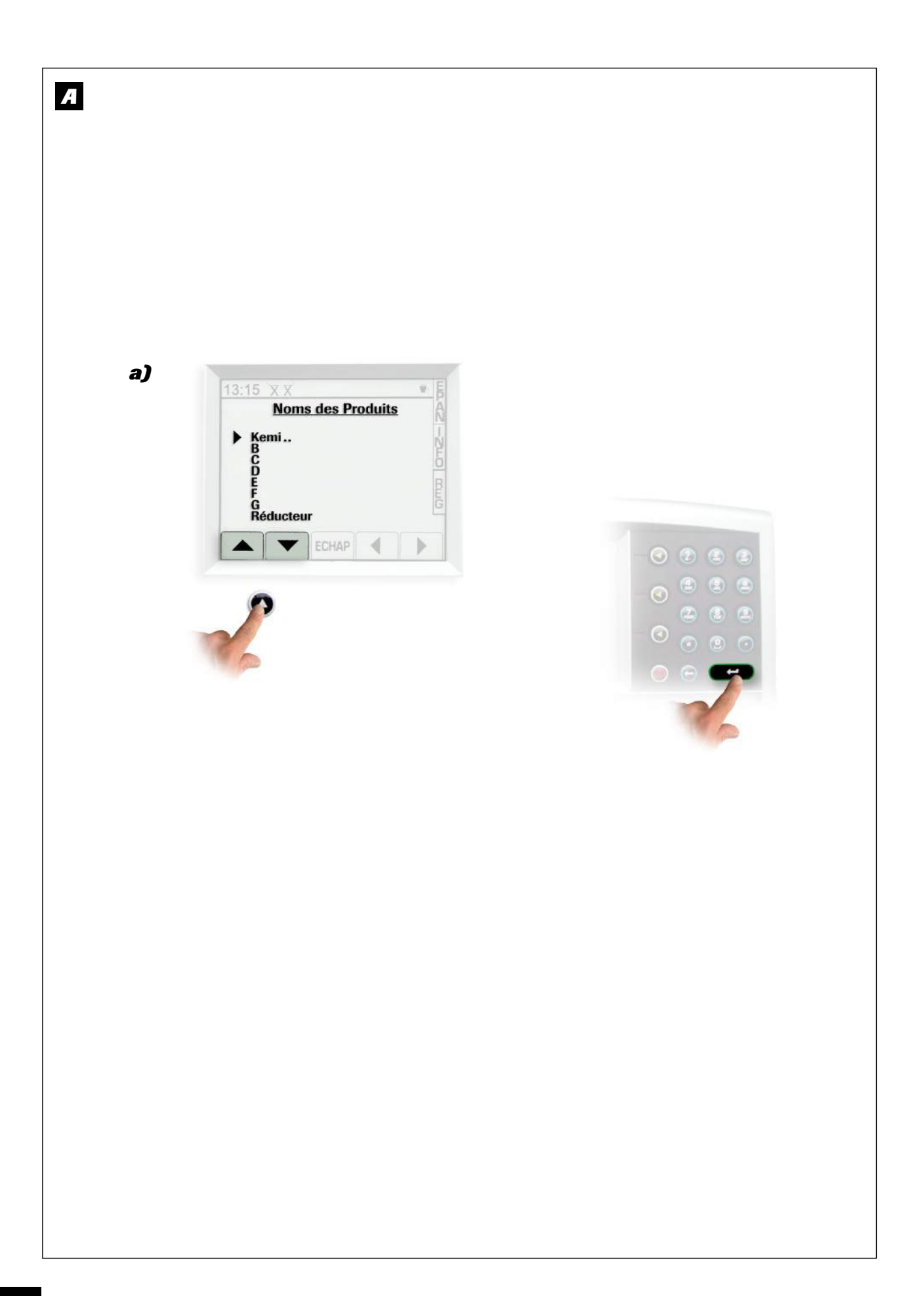

A Enregistrement des données

#### a) Inscription des noms

Le WPB permet d'inscrire directement à l'écran des informations alphabétiques : nom de l'engrais ou nom de la parcelle par exemple.

- Utiliser le pavé numérique et ses symboles :

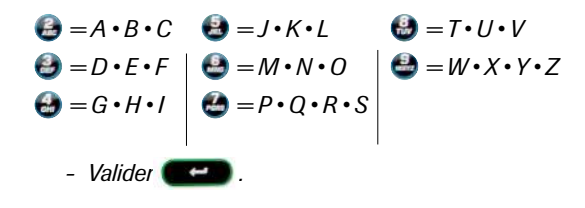

## A Opslaan van gegevens

#### a) Invoeren van namen

De WPB maakt het mogelijk direct op het scherm alfabetische gegevens in te voeren: bijvoorbeeld de naam van de kunstmest of van het perceel.

- Gebruik het numerieke toetsenbord en de symbolen daarvan:

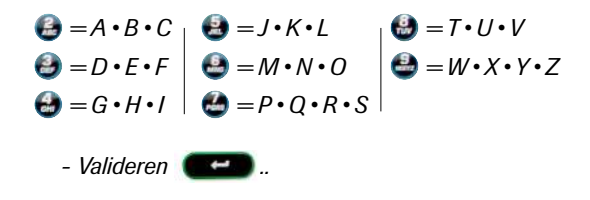

## A Speichern der Daten

#### a) Eingabe von Namen und Bezeichnungen

Der WPB macht es möglich, direkt auf dem Bildschirm Informationen in Schriftform zu erstellen: Düngerbezeichnungen oder Parzellennamen zum Beispiel.

- Dazu das Nummernfeld und seine Symbole benutzen:

$$\begin{array}{c} \textcircled{\textcircled{}} = A \cdot B \cdot C \\ \textcircled{\textcircled{}} = D \cdot E \cdot F \\ \textcircled{\textcircled{}} = G \cdot H \cdot I \end{array} \begin{array}{c} \textcircled{\textcircled{}} = J \cdot K \cdot L \\ \textcircled{\textcircled{}} = M \cdot N \cdot O \\ \textcircled{\textcircled{}} = G \cdot H \cdot I \end{array} \begin{array}{c} \textcircled{\textcircled{}} = M \cdot N \cdot O \\ \textcircled{\textcircled{}} = P \cdot Q \cdot R \cdot S \end{array} \begin{array}{c} \textcircled{\textcircled{}} = W \cdot X \cdot Y \cdot Z \\ \textcircled{\textcircled{}} = W \cdot X \cdot Y \cdot Z \end{array}$$

- Bestätigen

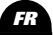

DE

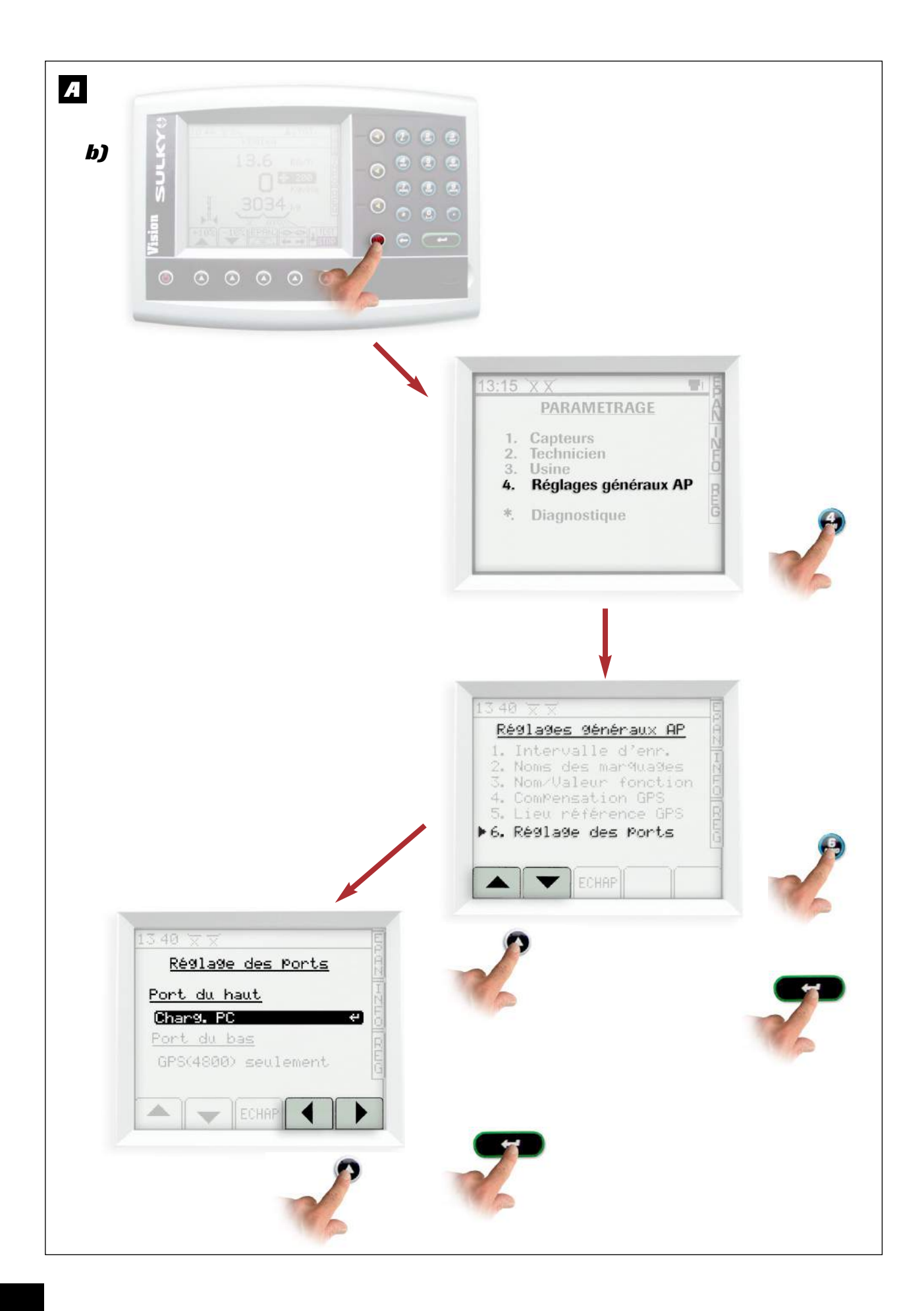

## A

#### b) Enregistrement des chantiers

AVANT : Il faut paramétrer les ports.

- sélectionner le menu paramétrage
- sélectionner 🍪 réglage généraux.
- sélectionner le 6 réglage des ports à l'aide des touches ou 🕹 et 💴.
- Positionner le port du haut sur " Charae PC " à l'aide des touches

A

## b) Opslaan van de zaaiwerkzaamheden

EERST : De parameters van de poorten instellen.

- selecteer het menu parameterinstelling 🥮.
- selecteer 🔮 algemene instellingen.
- selecteer de 6 instelling van de poorten met behulp van de toetsen of en
- Zet de hoogste poort op 'Charge PC' met behulp van de toetsen , en dan

## A

#### b) Aufzeichnung der Streueinsätze

VORHER: Die Ports müssen parametriert werden:

- Menü Parametrierung wählen mit 🥮.
- Allgemeine Einstellungen (réglages généraux) wählen mit .
- Einstellung der Ports (6.) anhand der Tasten oder 🔮 und 🕶 wählen.
- Obersten Port mit Hilfe der Tasten , und dann auf "Charge PC"

positionieren.

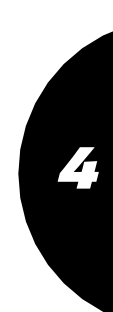

DE

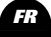

Informations / Gegevens / Informationen

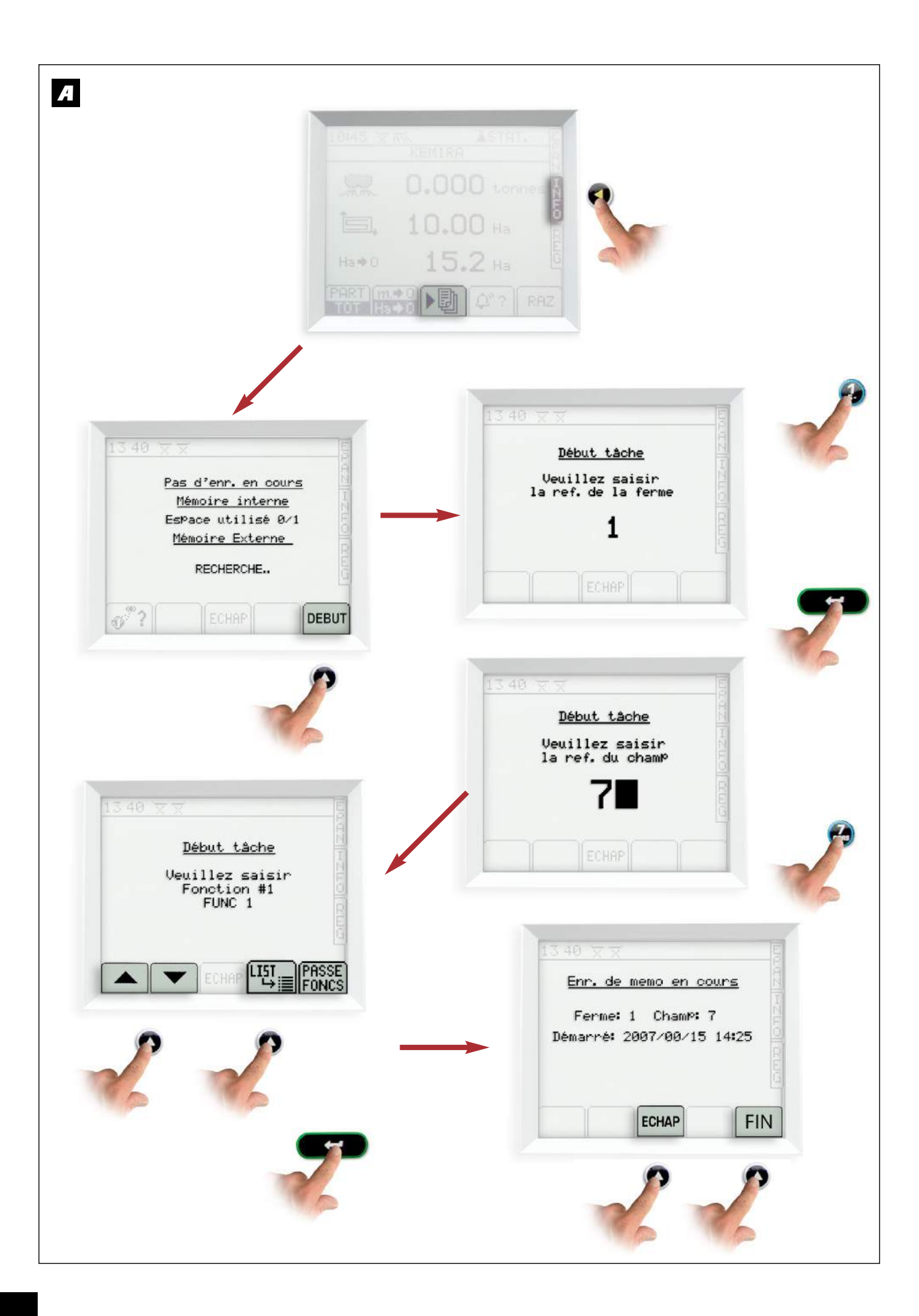

Tasten

🖽 und 📥 🔽 gefolgt von 🗲

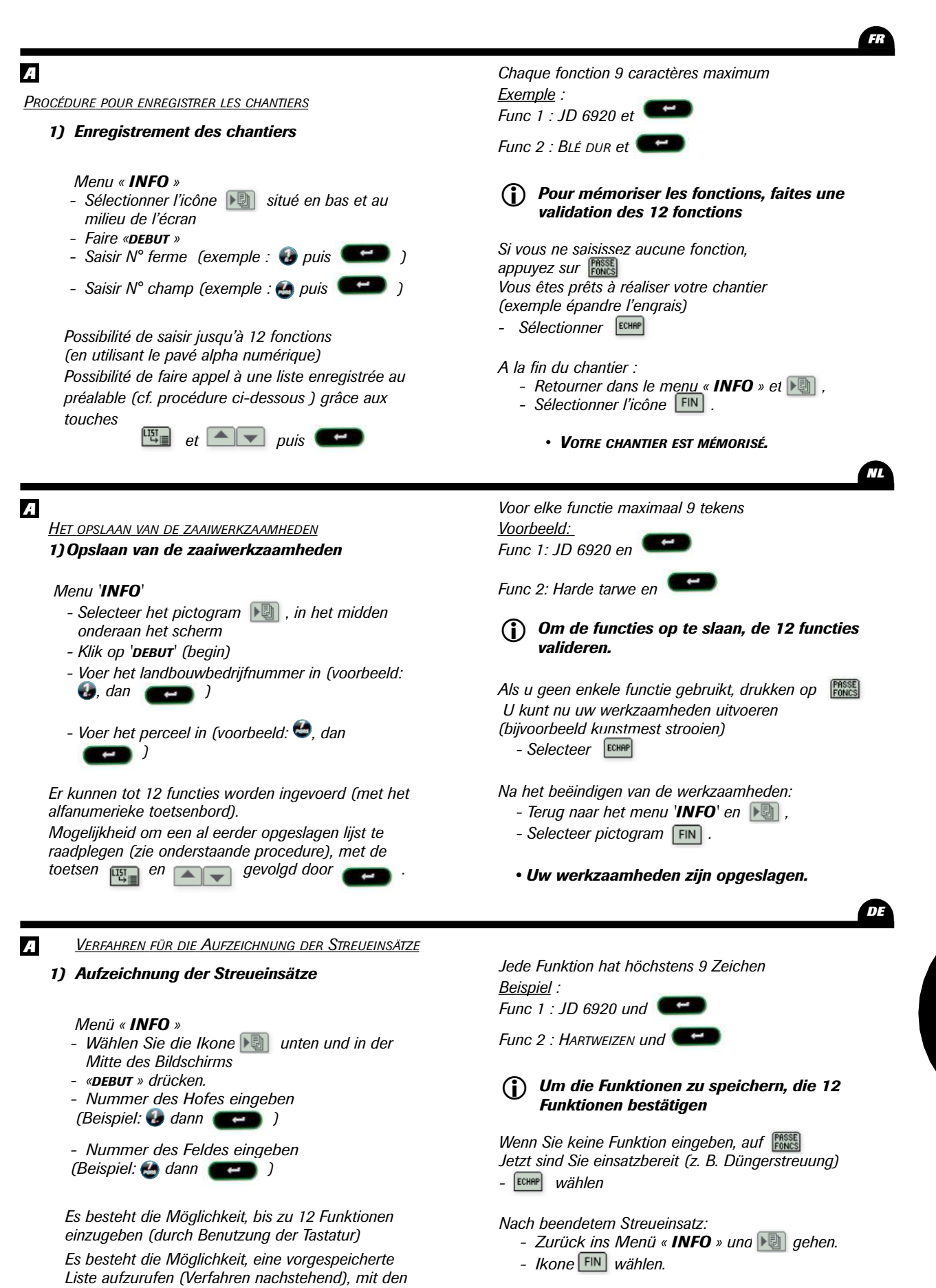

• IHR STREUEINSATZ IST AUFGEZEICHNET.

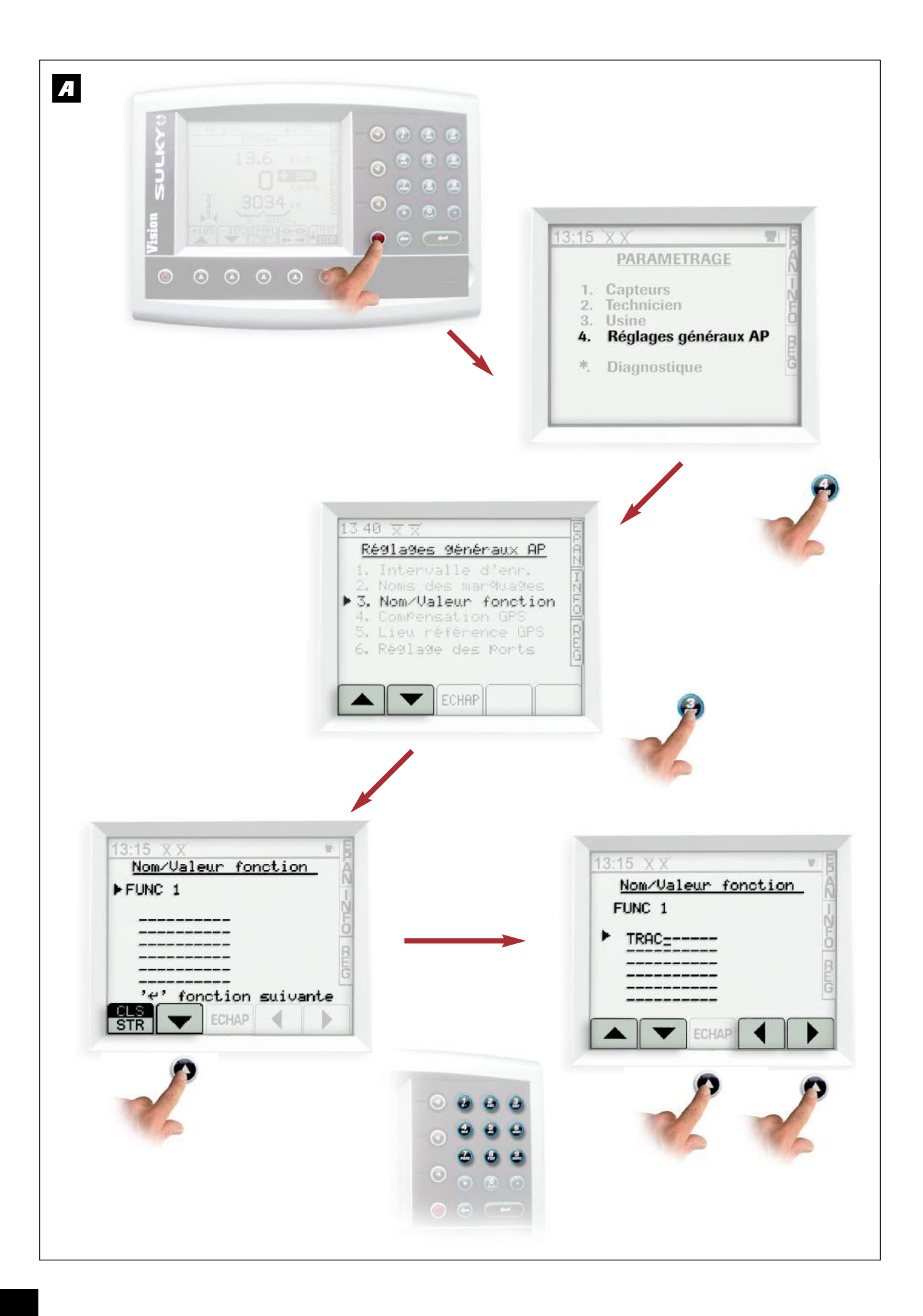

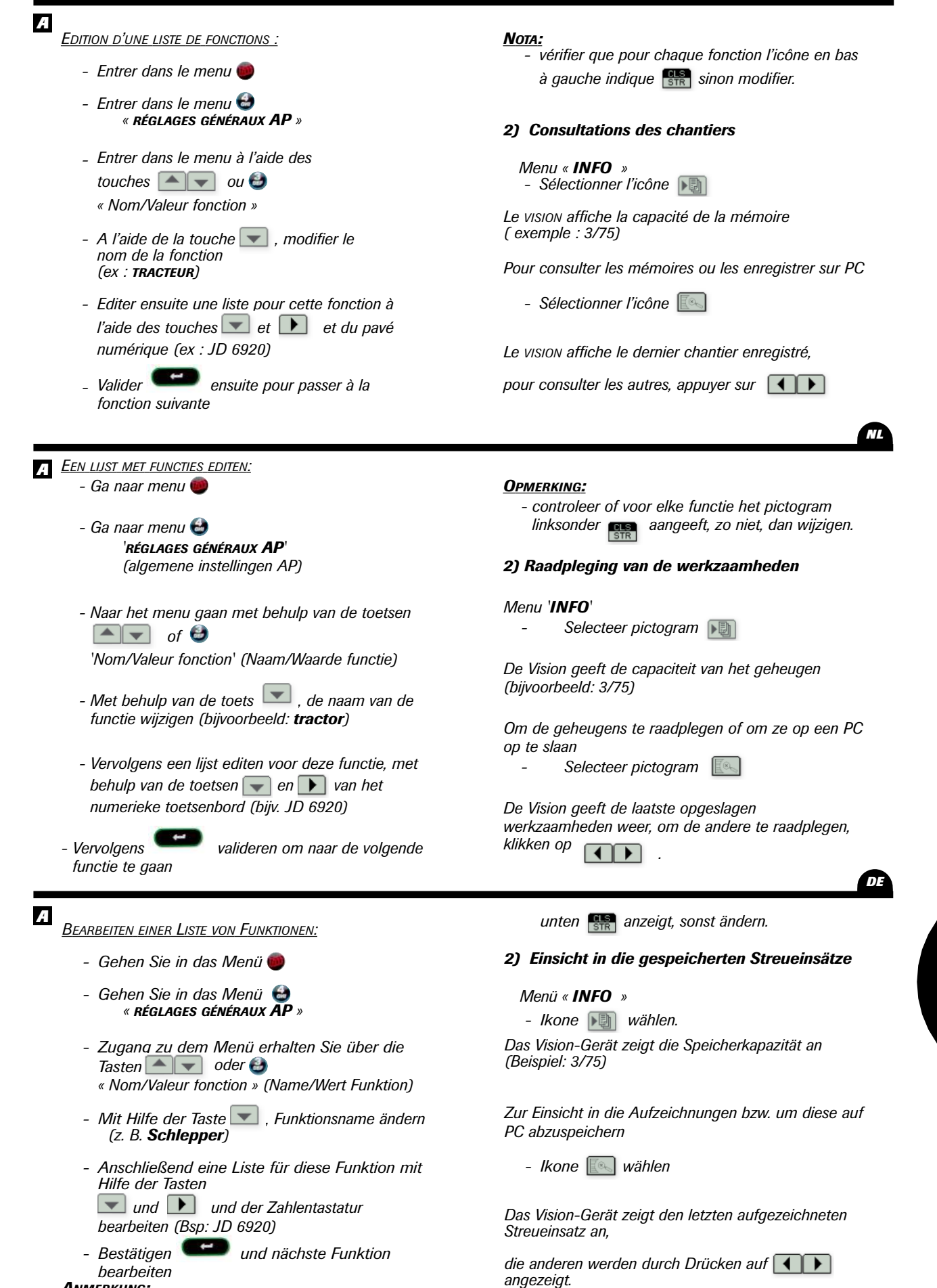

## Anmerkung:

Für jede Funktion pr
üfen, dass die Ikone links

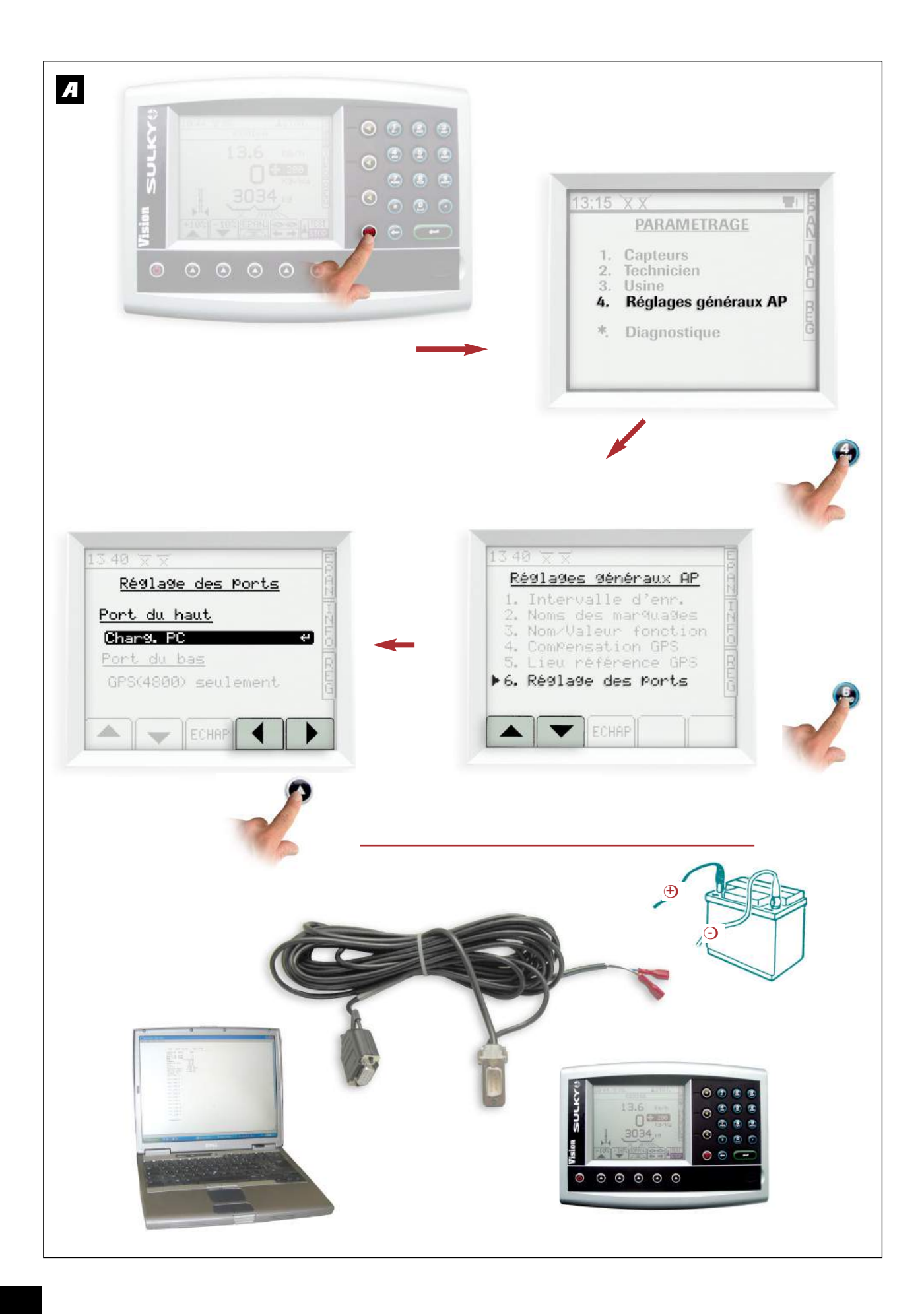

#### A d) Transfert des chantiers enregistrés vers un PC - A l'aide des touches . , sous le titre ou vers la carte SD « PORT DU HAUT », mettre « CHARG. PC » puis valider PROCÉDURE POUR TRANSFÉRER LES DONNÉES DU VISION <u>VERS LE PC</u> 2) Connexion du vision et du PC 1) Avant de déconnecter le boîtier Vision du Connecter le câble RS 232 entre le vision tracteur. (port du haut) et le PC (exemple : COM 1) Vérifier le paramétrage des ports du VISION : Réaliser l'alimentation électrique 12 volts courant continu avec un transformateur, à partir du câble RS - Entrer dans le menu 🥮 232, fil bleu = négatif (-) - Entrer dans le menu 😂 fil marron = positif(+)« RÉGLAGES GÉNÉRAUX AP » - Entrer dans le programme « Réglage des ports» à l'aide des touches 📥 📼 ou 🔒 A - Ga met behulp van de toetsen . , onder d) De opgeslagen werkzaamheden opslaan op een PC of een SD-kaart de titel 'port du HAUT' (bovenste poort), naar 'CHARG. PC', en dan 🧃 valideren PROCEDURE OM DE GEGEVENS VAN DE VISION OVER TE BRENGEN NAAR DE PC 2) Aansluiting van de Vision en de PC 1) Voor u de Vision-unit van de tractor afsluit. De parameterinstelling van de poorten van de De kabel RS 232 aansluiten tussen de vision (hoogste poort) en de PC (voorbeeld: COM 1) Vision controleren: - Ga naar menu Voor elektrische voeding 12 volt gelijkstroom zorgen met een transformator, met de kabel RS 232, - Ga naar menu 🕹 blauwe draad = min (-) 'RÉGLAGES GÉNÉRAUX **AP**' bruine draad = plus (+)(algemene instellingen AP) - Ga naar het programma 'Réglage des ports' (poorten instellen) met behulp van de toetsen 🔺 🔻 of 🔮 DE A d) Übertragung der gespeicherten Streueinsätze - Mit den Tasten III , unter dem Titel an einen PC oder auf die SD-Speicherkarte

Verfahren für die Datenübertragung an einen PC

#### 1) Bevor Sie das Vision-Gerät des Schleppers abschalten.

Parametrierung des Ports des Vision-Gerätes prüfen:

- Gehen Sie in das Menü 🥮
- Gehen Sie in das Menü « réglages généraux AP »
- Zugang zu dem Programm « Réglage des ports» (Einstellung Ports) erhalten Sie über die Tasten voder e

- Mit den Tasten , unter dem Titel **« port du haut »** (oberer Port): **« charg. pc»** einstellen dann bestätigen

## 2) Anschluss des Vision an den PC

RS 232-Kabel zwischen Vision (oberer Port) und PC anschließen (Beispiel: COM 1)

Die 12-Volt-Gleichstromversorgung erfolgt mittels Transformator über das RS 232-Kabel, Blauer Draht = negativ (-) Brauner Draht = positiv (+)

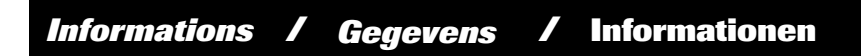

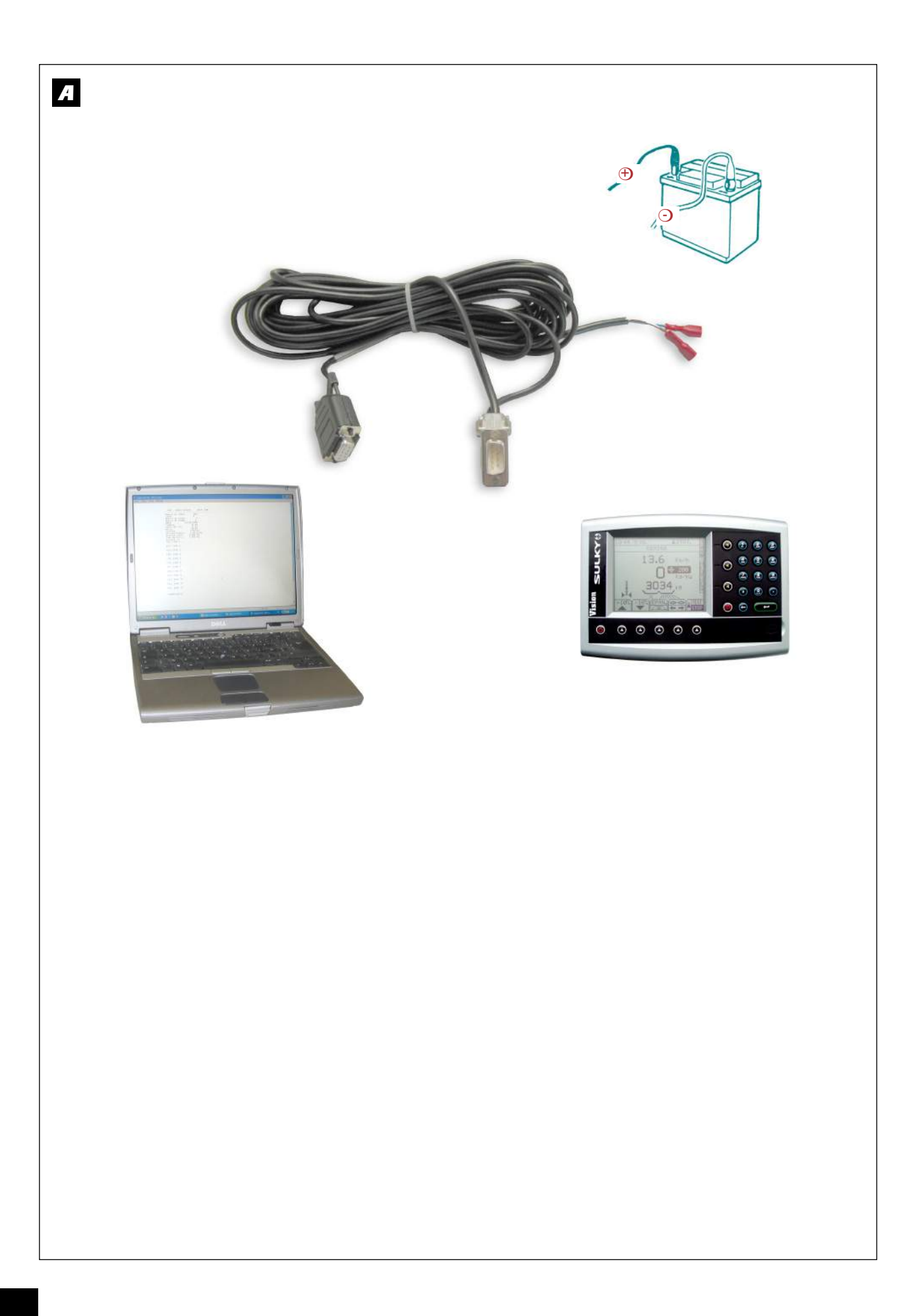

/

| А                                                      | La fenêtre « <b>paramètre du port</b> », choisir :                     |
|--------------------------------------------------------|------------------------------------------------------------------------|
| <i>3) Transfert des données</i>                        | Bits/secondes 4800<br>Bits/données 8                                   |
| -,                                                     | Bits d'arrêts <b>1</b>                                                 |
| a) Allumer le VISION et le PC                          | Contrôle de flux Xon/Xoff                                              |
| b) Sur le PC (windows 98 minimum)                      | - Puis valider                                                         |
| Done le monui                                          | • A CE MOMENT VOUS ÊTES PRÊTS À                                        |
| <u>Dans le menu:</u><br>« DEMARDER »                   | ENDEGISTEER I ES                                                       |
| « DEWARRER »<br>« TOUS LES DROCRAMMES »                | DONNÉES DE VOTRE BOÎTIER VISION                                        |
| « ACCESSOIRES »                                        | DOWNELS DE VOIRE BOINER VISION                                         |
| « COMMUNICATION »                                      | C) Sur le vision                                                       |
| « HYPER TERMINAL »                                     | Menu « INFO »                                                          |
| l a fanâtra « NOUVELLE CONNEVION » annaraît :          | - Sélectionner l'icône                                                 |
| La leffette « <b>NOUVELLE CONNEXION</b> » apparait :   |                                                                        |
| - Choisil le horn à donner à voire                     | Le vision affiche la capacité de la mémoire                            |
| enregistrement (exemple : AZUTE T) puis<br>valider     | (exemple : 3/75)                                                       |
| Vanden                                                 | Dour consultor los mómeiros ou los enregistre                          |
| La fenêtre « <b>connexion</b> » apparaît               | sur PC :                                                               |
| - choisir le type de port utilisé                      | <u> </u>                                                               |
| (exemple : « COM 1 »)                                  | - Sélectionner l'icône 💽                                               |
| 3) Datatransfer                                        | Het venster ' <b>paramètre nu port</b> '                               |
| a) De VISION en de PC conzetten                        | (narameter van de noort) selecteer                                     |
| a) De VISION en de FC danzenen                         | Bits/secondes <b>4800</b>                                              |
| DJ Op de PC (minimaal windows 98)                      | Bits/données (data) 8                                                  |
| <u>In het menu</u> :                                   | Stop bits 1                                                            |
| <b>'DEMARRER'</b> (start)                              | Flowcontrol Xon/Xoff                                                   |
| 'tous les programmes' (alle programma's),              |                                                                        |
| 'ACCESSOIRES'                                          | - Dan valideren                                                        |
|                                                        | • Nu kunt u de gegevens van uw Vision-unit                             |
| 'HYPER TERMINAL'                                       | OPSLAAN                                                                |
|                                                        | C) On do Vision                                                        |
| Het venster ' <b>nouvelle connection</b> ' (nieuwe     |                                                                        |
| verbinding) verschijnt:                                | Menu INFO                                                              |
| - Selecteer de naam waaronder u wilt                   | - Selecteer pictogram 💽                                                |
| opslaan (bijvoorbeeld: stikstof 1) en dan<br>valideren | De Vision geeft de capaciteit van het geheugen<br>(bijvoorbeeld: 3/75) |
| Het venster ' <b>connexion</b> ' (verhindina)          | Om do generations to readplacen of om to on een D                      |
| verschiint                                             | on te slaan:                                                           |
| - Selecteer het type van de gebruikte poort            | op to oldan.                                                           |
| (voorbeeld: 'COM 1')                                   | Selecteer pictogram                                                    |
|                                                        |                                                                        |
| <br>A                                                  | Das Fenster « Port-Parameter », erscheint, wählen:                     |
|                                                        | Bits/Sekunde 4800                                                      |
| 3) Datenubertragung                                    | Bits/Daten 8                                                           |
|                                                        | Stoppbits 1                                                            |
| a) VISION-Gerät und PC anschalten                      | Datenflusskontrolle Xon/Xoff                                           |
| b) Am PC (mindestens Windows 98)                       | - Dann bestätigen                                                      |
| Im Menü:                                               | • An dieser Stelle sind alle Vorbereitungei                            |
| « Start »                                              | für die Abspeicherung der Daten des                                    |
| « ALLE PROGRAMME »,                                    | Vision-Gerätes getroffen.                                              |
| « Ergänzende Programme »                               |                                                                        |
| « Kommunikation »                                      | C) Am Vision-Gerät                                                     |

« Hyperterminal »

Das Fenster « **NEUE VERBINDUNG** » erscheint: - Name für den Streueinsatz eingeben (z. B. Stickstoff 1), bestätigen

Das Fenster « **connexion** » erscheint:

 Benutzten Port-Typ wählen (Bsp.: « COM 1 ») Zur Einsicht in die Aufzeichnungen bzw. um diese auf PC abzuspeichern:

Das Vision-Gerät zeigt die Speicherkapazität an (Bsp.: 3/75)

- Ikone 💽 wählen

Menü « INFO » - Ikone 🔊 wählen 4

1.

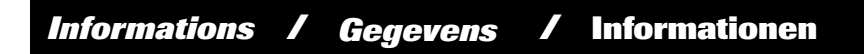

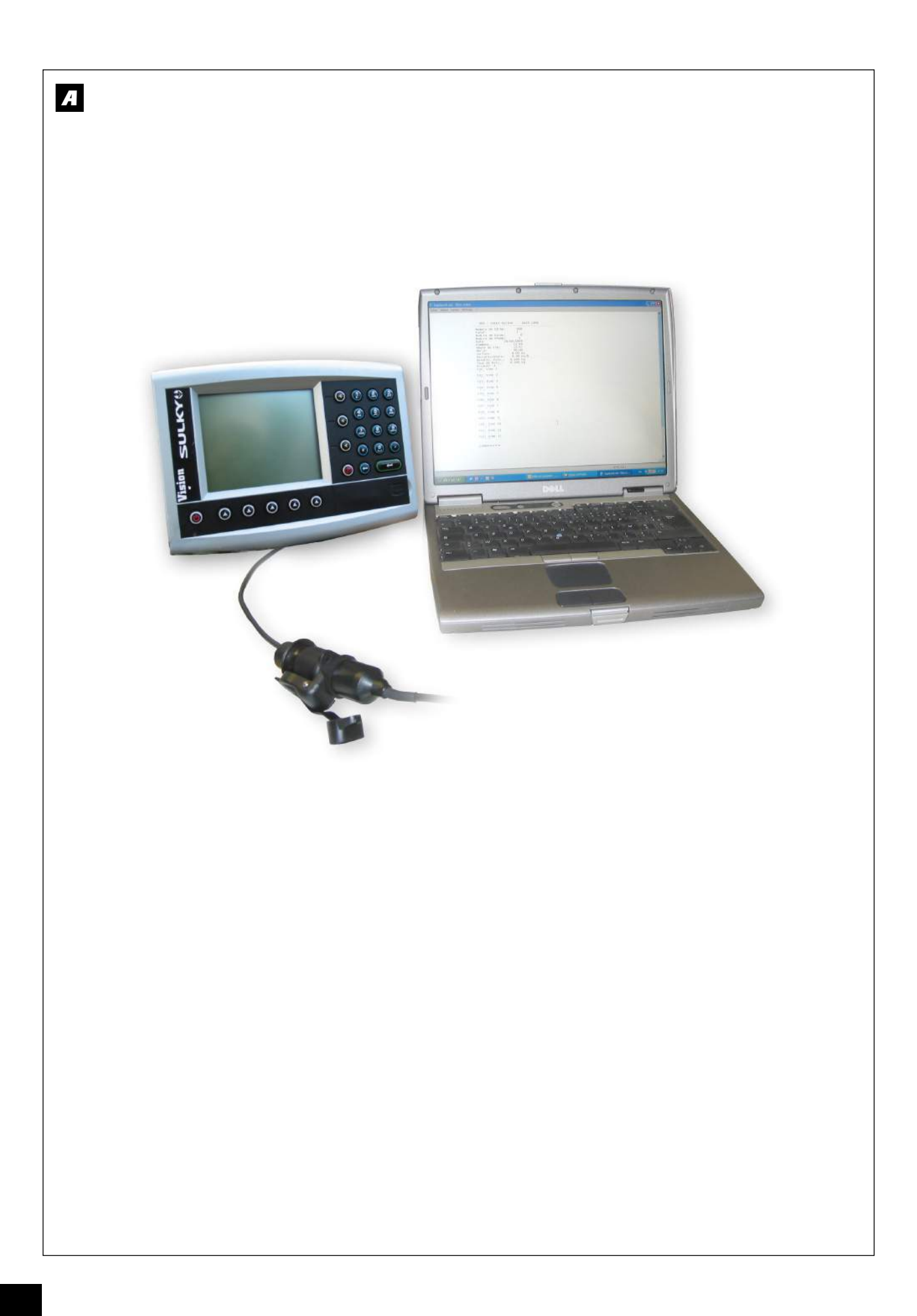

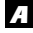

Le vision affiche le dernier chantier enregistré, pour consulter les autres, appuyer sur puis « IMPR ».

- Pour ne transférer que le dernier chantier enregistré, appuyer sur « DERN » puis sur « IMPR »
- Pour transférer l'ensemble des données, appuyer sur « PLAGE » puis sur « IMPR »
- choisir ensuite la mise en Page « TEXT MODE » (conseillé) « CSV MODE »
- Puis valider

Le boîtier indique ensuite la progression du transfert

A ce moment, les infos du ou des chantiers apparaissent sur le PC, ne pas oublier d'enregistrer le fichier !

- (faire glisser le curseur situé à droite de l'écran vers le haut pour mieux visualiser les données)
- De VISION geeft de laatste opgeslagen werkzaamheden weer, om de andere te raadplegen, klikken op en dan 'IMPR' (print).

Om alleen de laatste opgeslagen werkzaamheden over te brengen, drukken op '**DERN**' (laatste) en dan op '**IMPR**' (print)

- Om alle data over te brengen, klikken op 'PLAGE' (serie) dan op 'IMPR' (print)
- vervolgens de opmaak kiezen
   'TEXT MODE' (tekstmodus) (aanbevolen)
   'CSV MODE' (csv-modus)

- En valideren De unit geeft vervolgens de voortgang van de datatransfer aan

*Op dat moment verschijnt de informatie van de werkzaamheden op de PC. Vergeet niet het bestand op te slaan!* 

- Das Vision-Gerät zeigt den letzten gespeicherten Streueinsatz an: Einsicht in die anderen durch Drücken auf dann « DRUCK ».
  - Um nur den letzten Streueinsatz zu speichern, auf « LETZT » und dann auf « IMPR » drücken.
  - Zur Übertragung aller Daten: auf
     « PLAGE » und dann auf « IMPR » drücken
  - Dann "Seite einrichten" wählen « TEXT MODE » (empfohlen) « CSV MODE »
  - Dann bestätigen

Das Gerät zeigt dann den Verlauf des Datentransfers an

Während dieses Vorgangs erscheinen die Streueinsätze am PC, nicht vergessen die Datei zu speichern!

- (Kursor rechts im Bildschirm nach oben
- schieben, um die Daten besser zu visualisieren)

- 4) Consulation des données enregistrées sur le PC
  - Ouvrir « Hyper terminal »
  - Annuler la connexion
  - Sélectionner l'icône ouvrir un fichier 🗁
  - Choisir (exemple : Azote 1)
  - Le fichier s'ouvre avec toutes les fonctions enregistrées.

Déplacer le curseur de droite vers le haut pour visualiser le chantier.

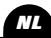

DE

 - (de cursor, aan de rechterkant van het scherm, naar boven laten glijden voor betere weergave van de gegevens)

#### 4) De op de PC opgeslagen data raadplegen

- Open 'Hyper terminal'
- Annuleer de verbinding
- Selecteer het pictogram 'ouvrir un fichier' (een bestand openen)
- Kiezen (bijvoorbeeld: Stikstof 1)
- Het bestand opent zich, met alle opgeslagen functies.

De cursor van rechts naar boven bewegen om de werkzaamheden weer te geven.

#### 4) Einsicht in die im PC gespeicherten Daten

- « Hyper terminal » öffnen
- Verbindung abbrechen
- Ikone wählen und Datei [ D öffnen
- Streueinsatz auswählen (z. B. Stickstoff 1)
- Die Datei öffnet sich mit allen gespeicherten Funktionen.
- (j) Kursor von rechts nach oben gleiten lassen, um die Streueinsatz-Datei einzusehen.

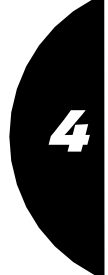

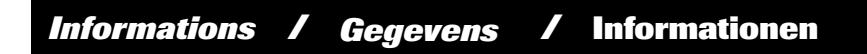

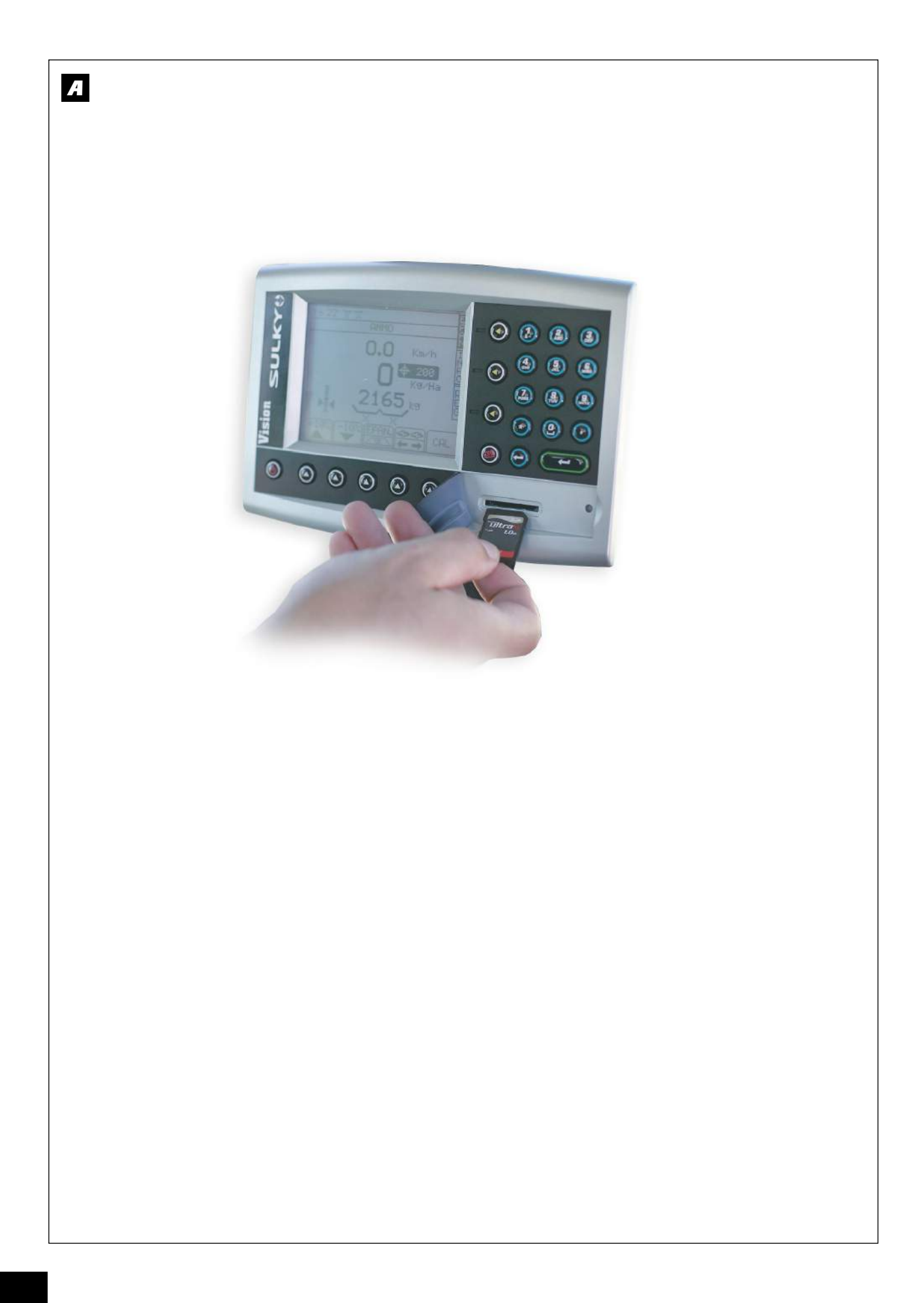

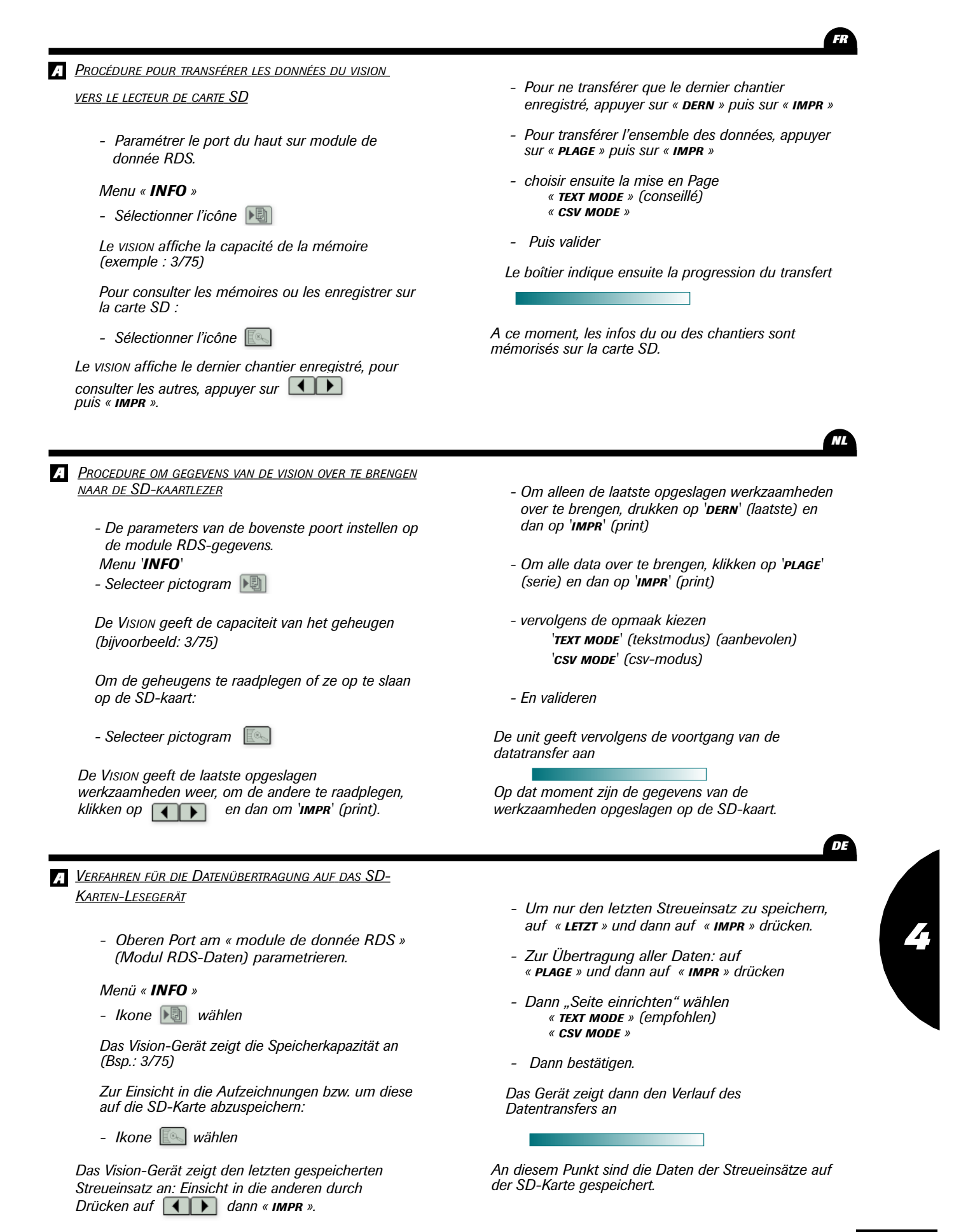

# Informations / Gegevens / Informationen

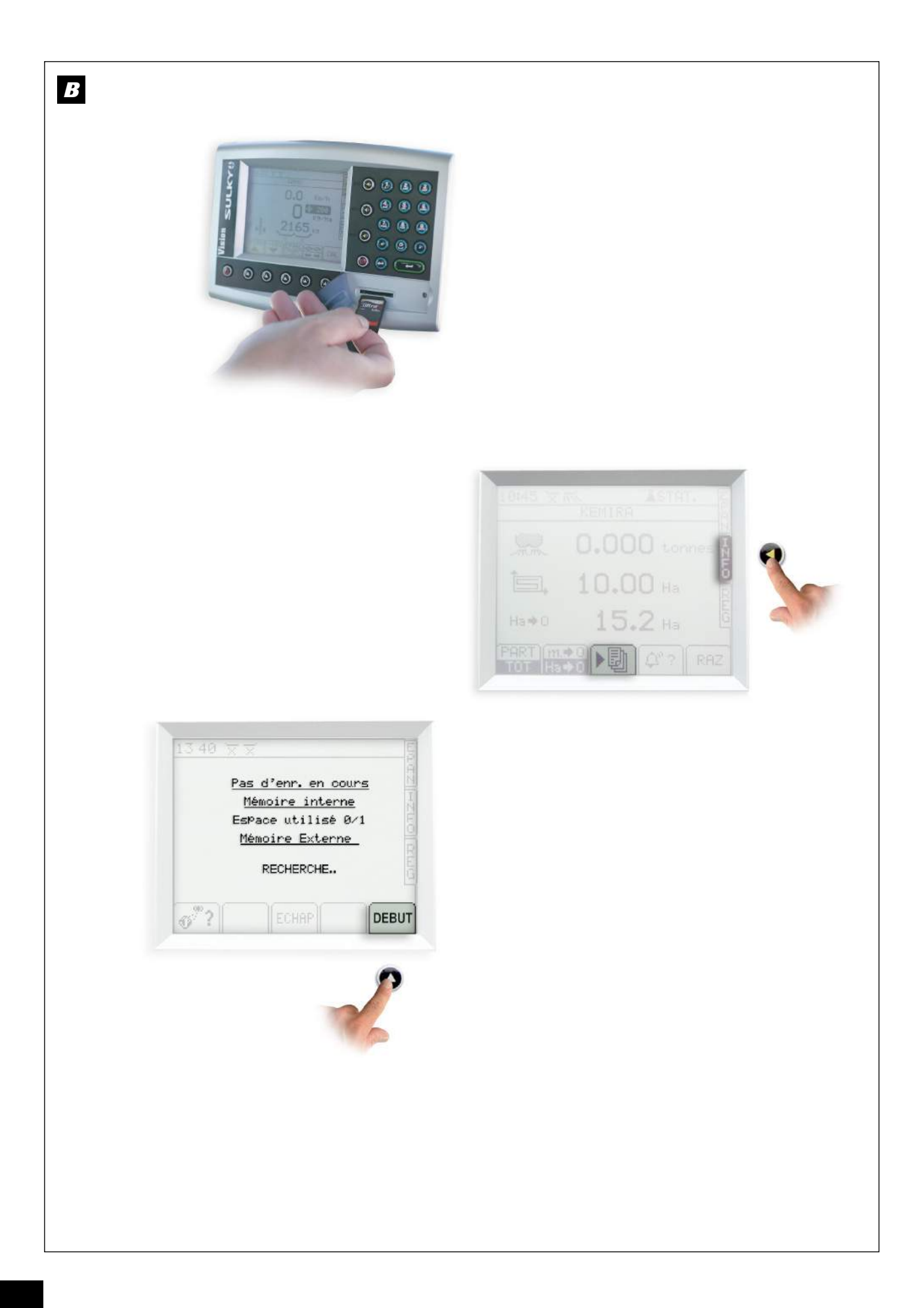

### **B** Modulation automatique

**PROCÉDURE POUR UTILISER LE LECTEUR DE CARTE SD AVEC MODULATION PAR GPS** 

<u>Sur le PC :</u>

 Il faut réaliser une carte de préconisation pour chaque parcelle (exemple avec le logiciel « agrimap »)

Le fichier contenant cette carte doit être identifier comme ci-dessous :

- *Ex:* 0007 0005.f01 *Ou:* 7 est le numéro de la
  - *i*: 7 est le numéro de la parcelle
     5 est le numéro de la tache à réaliser (ex épandre de l'engrais)
    - 1 est le numéro de la ferme

Sur la carte SD il faut créer un dossier et le nommer : « **RDS\_DATA.XXX** » (ce dossier se créé automatiquement lors de la première connexion sur le vision)

Dans ce dossier on met la ou les fichiers contenant les cartes de préconisation

## Automatische dosering

## PROCEDURE OM DE SD-KAARTLEZER TE GEBRUIKEN MET DOSERING VIA GPS

<u>Op de PC:</u>

- Voor elk perceel moet eerst een streefkaart worden gemaakt

(bijvoorbeeld met het programma 'agrimap') Het bestand met deze kaart moet als volgt worden geïdentificeerd:

Voorbeeld: 0007 0005.f01

Waarbij: 7 het perceelnummer is en 5 het nummer is van de uit te voeren taak (bijvoorbeeld kunstmest strooien) 1 het nummer is van het landbouwbedrijf

Op de SD-kaart moet een map worden gecreëerd, en deze moet een naam krijgen: '**RDS\_DATA.XXX**' (deze map wordt automatisch gecreëerd bij de eerste aansluiting op de vision)

## **B** Automatische Streumengenmodulation

Verfahren zur Benutzung des SD-Karten-Lesegeräts mit GPS-Modulation

<u>Ам РС :</u>

 Für jede Parzelle muss eine Erkennungskarte erstellt werden (z. B. mit dem Softwareprogramm « agrimap »)

Die Datei, die diese Karte enthält, ist folgendermaßen zu identifizieren:

| Bsp:         | 0007 0005.f01                 |
|--------------|-------------------------------|
| Dabei steht: | 7 für die Nummer der Parzelle |
|              | 5 für die Nummer der          |
|              | durchzuführenden Aufgabe      |
|              | (z. B. Düngerstreuen)         |
|              | 1 für die Nummer des Hofes    |
|              | i iui ule nullillei ues noles |

Auf der SD-Karte ist eine Datei mit folgendem Namen anzulegen: « RDS\_data.xxx » (diese Datei wird automatisch beim ersten Anschluss an das Vision-Gerät angelegt)

## SUR LE VISION :

- Une antenne<sup>-</sup>GPS doit être connectée derrière le vision sur le port du bas

Pour paramétrer le port il faut :

- Menu paramétrage 🛑
  - Sélectionner 🕹 « RÉGLAGES GÉNÉRAUX AP »
  - Sélectionner 🔮 « RÉGLAGE DES PORTS »
  - Adapter le paramétrage en utilisant les

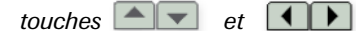

à l'antenne utilisée (ex 4800 ou 9600)

Avant d'utiliser le lecteur de carte il faut paramétrer le port du haut utiliser la procédure ci-dessus

Mettre le port du haut sur « module de données RDS »

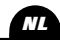

DE

In deze map wordt het bestand, of de bestanden, geplaatst die streefkaarten m.b.t. de vision bevatten:

- Een antenne GPS moet zijn aangesloten op de achterkant van de vision, op de onderste poort

Voor de parameterinstelling van de poort moet men:

- Menu paramétrage 🥮 (parameterinstelling)
- Selecteer kiew instellingen AP)
   (algemene instellingen AP)
- Selecteer 🤮 '**RégLAGE DES PORTS**' (instelling van de poorten)
- De parameterinstellingen aanpassen aan de gebruikte antenne (bijvoorbeeld 4800 of 9600) door gebruik te maken van de toetsen en

Voor men de kaartlezer gebruikt moet men de parameters van de bovenste poort instellen (gebruik bovenstaande procedure).

De bovenste poort instellen op '**MODULE DE DONNÉES RDS**' (module RDS-gegevens)

In diese Datei kommen die Dateien mit den Erkennungskarten <u>AM VISION-GERÄT</u>:

- Eine GPS-Antenne muss hinter dem Vision-Gerät am unteren Port angeschlossen sein

Parametrierung des Ports:

- Parametrierungsmenü: 🛑
  - « Allgemeine Einstellungen » wählen mit 🕹
  - « EINSTELLUNG DER PORTS » wählen mit 🕘

- Parametrierung mit den Tasten und an die benutzte Antenne (z. B. 4800 oder 9600) anpassen

Vor der Benutzung des Kartenlesegerätes den oberen Port nach folgendem Verfahren parametrieren:

Oberen Port am « **Modul RDS-Daten** » parametrieren.

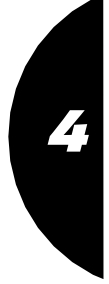

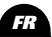

Informations / Gegevens / Informationen

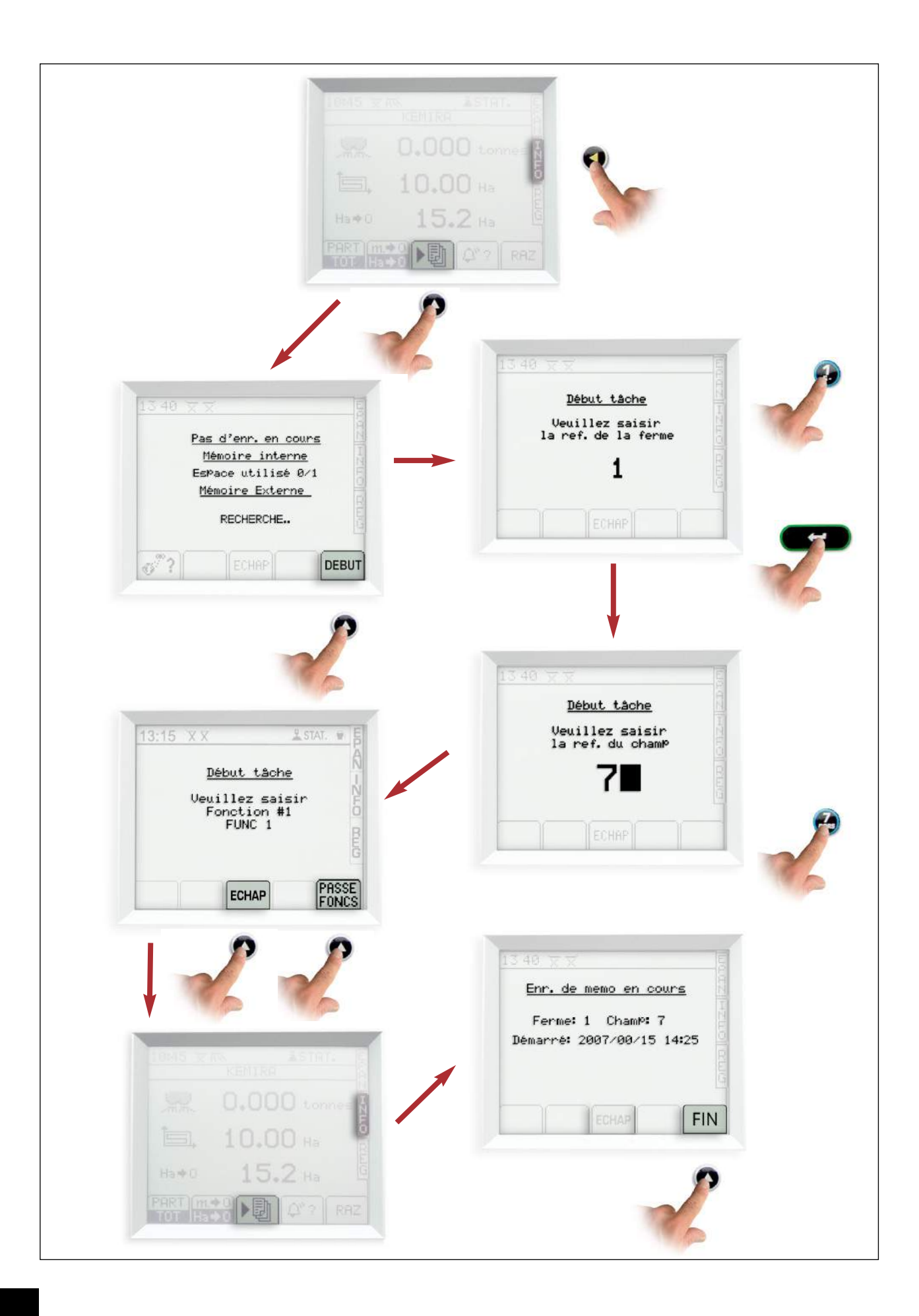
FR

### B

Chargement de la préconisation sur le Vision

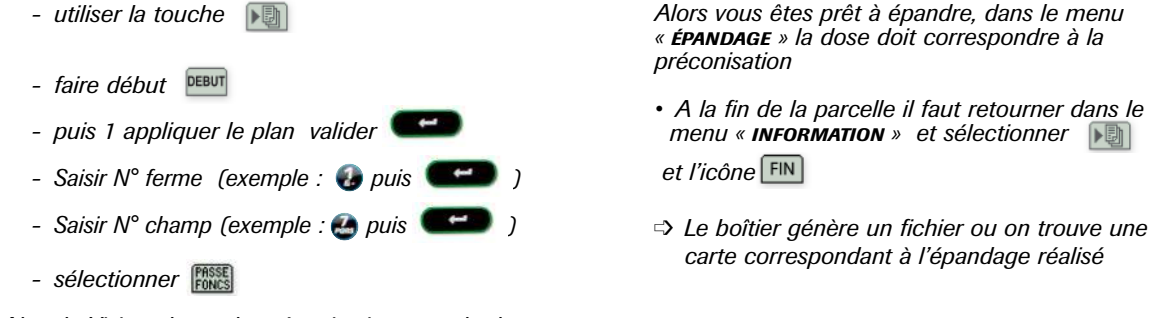

Alors le Vision charge la préconisation attendre la fin (on le visualise en bas de l'écran)

- A la fin faire ECHAP

B

• De streefkaart op de Vision uploaden

- gebruik toets 🔊
- druk op **DEBUT** (begin)
- dan 1 het plan toepassen, valideren
- Voer het landbouwbedrijfnummer in (voorbeeld:
- Voer het perceelnummer in (voorbeeld: 🗳 dan
- selecteer

Dan wordt de streefkaart geüpload op de Vision. Wachten tot dat beëindigd is (weergegeven aan de onderkant van het scherm)

- Aan het eind, drukken op ECHAP

Dan bent u klaar om met het strooien te beginnen, in het menu '**ÉPANDAGE**' (strooien) moet de dosis overeenkomen met de aanbevolen hoeveelheid.

 Aan het eind van het perceel, terugkeren naar het menu 'information', dan pictogram FIN

De unit maakt een bestand aan met een kaart die de uitgevoerde strooiwerkzaamheden weergeeft.

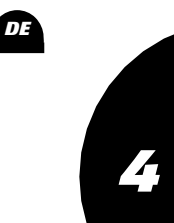

• Laden der Erkennungskarte im Vision-Gerät

- N Taste benutzen
- DEBUT drücken
- dann auf Plan anwenden 1, bestätigen
- Nummer des Hofes eingeben (Beispiel 🕢 dann 🖉
- Nummer des Hofes eingeben (Beispiel: dann )
- PASSE wählen

Das Vision-Gerät lädt nun die Erkennungskarte, warten, bis der Vorgang beendet ist ( unten am Bildschirm erkennbar)

- Am Ende auf ECHAP drücken

Jetzt ist alles einsatzbereit, im Menü "ÉPANDAGE" (Streuen) muss die Streumenge mit der Erkennungskarte übereinstimmen

 Am Ende einer Parzelle in das Menü "Information" zurückgehen, wählen und dann die Ikone

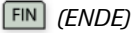

Das Gerät generiert eine Datei mit einer Karte, die die geleistete Ausbringungsarbeit anzeigt. Informations / Gegevens / Informationen

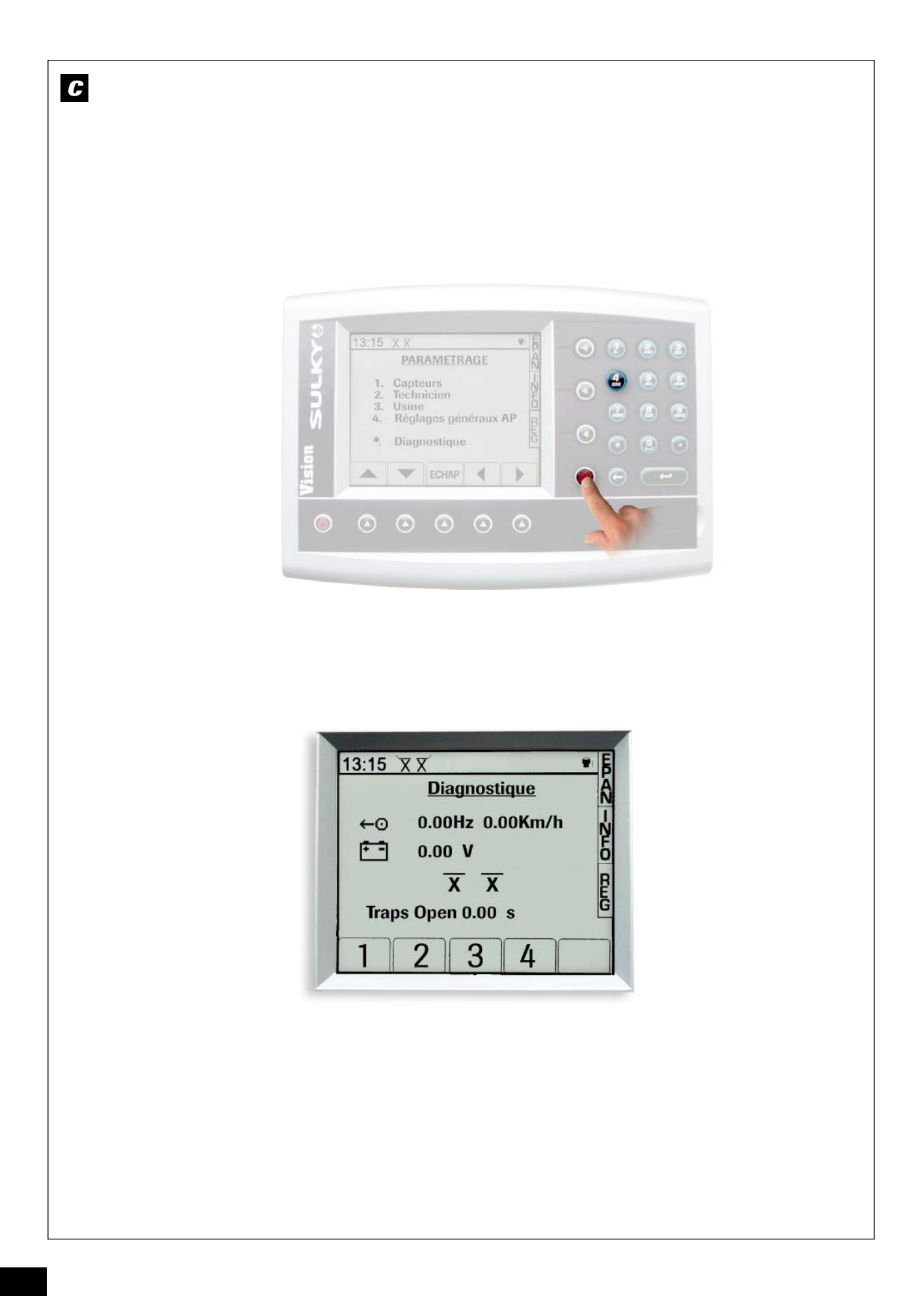

## **G** Diagnostique

- Sélectionner le mode 🚳
- Sélectionner 💌.

Vous avez une visualisation des valeurs par défaut du WPB.

Toute intervention sur le boîtier ou la boîte de connexion doit être réalisée par une personne compétente, familiarisée et formée par le personnel Sulky-Burel.

- Contacter votre revendeur.

### **C** Diagnostiek

- Selecteer modus 🚳.
- Selecteer 🙁.

*U hebt een weergave van de standaardwaarden van de WPB.* 

Alle werkzaamheden aan de unit of de aansluitingskast moeten worden uitgevoerd door een deskundig persoon, vertrouwd met het materieel en gevormd door het personeel van Sulky-Burel.

- Neem contact op met uw dealer.

# C Diagnose

- Den Modus 🖤 wählen.
- 🗶 drücken.

Die Standardwerte des WPB erscheinen auf der Anzeige.

Eingriffe in den Bordcomputer oder in den Verteilerkasten dürfen nur von einer kompetenten, mit der Technik vertrauten und von Sulky-Burel geschulten Person vorgenommen werden.

- Bitte wenden Sie sich an Ihren Sulky-Händler.

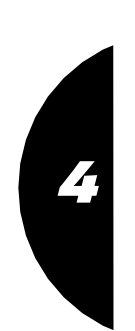

DE

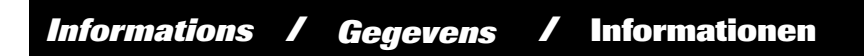

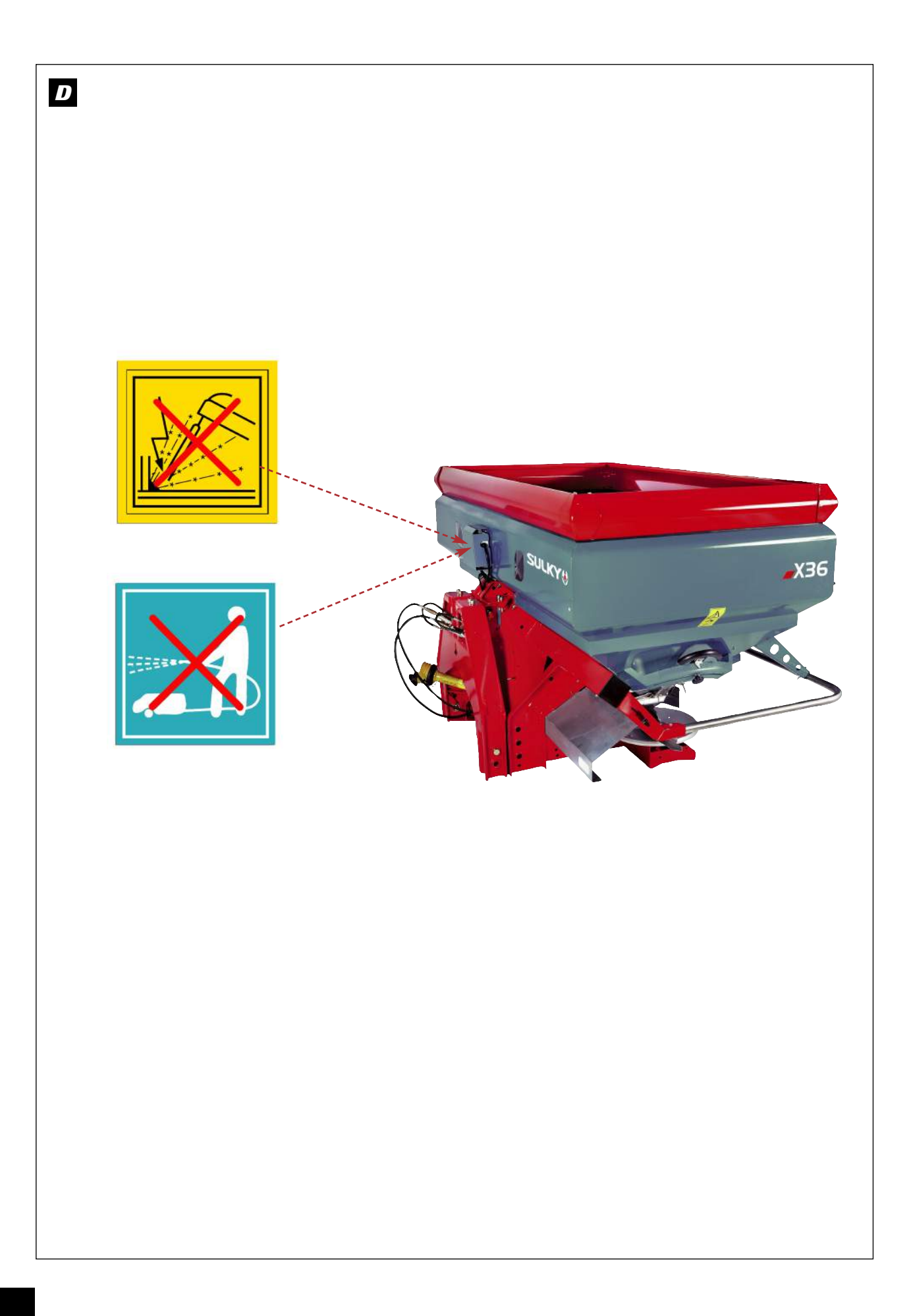

Gegevens

#### **D** Maintenance

- Suivre les instructions du manuel d'utilisation du X.
- Ne pas utiliser un nettoyeur haute pression, surtout sur les parties électriques de la machine. (Boîte de connexions, prise, vérins électriques).
- Stocker le boîtier dans un endroit sec, dans la malette prévue à cet effet.

Il est interdit de procéder à des travaux de soudure sur le distributeur.

Dans les premières heures d'utilisation du X WPB, vérifier le serrage de toutes les vis.

Particulièrement les vis de fixation des lames de liaison du cadre de pesée.

### **D** Onderhoud

- De instructies van de handleiding van de X opvolgen.
- Geen hogedrukreiniger gebruiken, vooral niet op de elektrische onderdelen van de machine. (Aansluitingskast, contactstop, elektrische cilinders).
- De unit op een droge plaats opslaan, in de daarvoor bestemde behuizing.

Het is verboden laswerk uit te voeren aan de strooier.

Gedurende de eerste uren waarin X WPB wordt gebruikt, controleren of alle schroeven goed zijn vastgedraaid. In het bijzonder de bevestigingsschroeven van de verbindingsbladen van het weegframe.

## D Wartung

- Befolgen Sie die Anweisungen des Benutzer-Handbuchs des X.
- Keine Hochdruck-Waschgeräte benutzen, vor allem, was die elektrischen Teile der Maschine angeht. (Abzweigdose, Stecker, Elektro-Zylinder).
- Der Bordcomputer muss an einem trockenen Ort in dem dafür vorgesehenen Koffer gelagert werden.

Schweißarbeiten am Streuer sind verboten.

Während der ersten Betriebsstunden des X WPB die Klemmung aller Schrauben überprüfen.

Dies gilt insbesondere für die Befestigungsschrauben der Verbindungsfedern des Wiegerahmens.

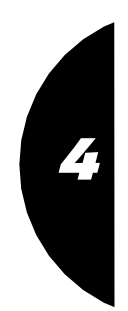

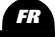

DE

# E Pannes - Remèdes

| PANNES                                                              | Remèdes                                                                                                    |
|---------------------------------------------------------------------|----------------------------------------------------------------------------------------------------|
| Le boîtier ne s'allume pas                                          | <i>Vérifier</i> - connexions boîtier / cordon d'alimentation<br>- fusibles cordon d'alimentation                                                                                                    |
| La vitesse d'avancement n'est pas correcte                          | $\begin{array}{ll} \textit{V\acute{erifier}} & -\ connexion\ sur\ boîtier \\ & -\ distance\ aimant\ /\ capteur \\ & -\ la\ bonne\ rotation\ de\ l'aimant \\ & -\ continuité\ du\ fil\ capteur \\ & (résistance\ 100\Omega\ \pm\ 10) \\ & -\ cœfficient\ /\ 100m \end{array}$ |
| Compteur tonnage n'est pas correct                                  | Vérifier - connexion / machine<br>- la largeur de travail<br>- la vitesse d'avancement<br>- le coëfficient de l'engrais<br>- ouverture et fermeture des trappes                                                                                                    |
| Essai de débit                                                      | <i>Vérifier</i> - le facteur de calibrage<br>- que les trappes soient fermées<br><i>Renouveler l'essai en mode statique</i>                                                                                                    |
| Les trappes s'ouvrent au maxi puis au mini                          | <ul> <li>Vérifier - le coefficient de vitesse d'avancement<br/>du tracteur.</li> <li>- la largeur d'épandage<br/>(24.00 attention à la virgule)</li> </ul>                                                                                                    |
| Le boîtier s'allume correctement,<br>mais les vérins ne bougent pas | Vérifier - les fusibles                                                                                                    |
| Compteur surface n'est pas correct                                  | <i>Vérifier</i> - connexion / machine<br>- la largeur de travail<br>- la vitesse d'avancement                                                                                                    |
| Le débit                                                            | <i>Vérifier</i> - le débit programmé<br>- le cœfficient d'engrais<br>- régime PDF 540 tr/min<br>- la largeur d'épandage<br>- la vitesse d'avancement du tracteur<br>- ouverture/fermeture des trappes<br>- la course des vérins<br>- le jalonnage                            |

Problemen - Oplossingen

| PROBLEMEN                                                        | OPLOSSINGEN                                                                                                    |
|------------------------------------------------------------------|----------------------------------------------------------------------------------------------------|
| De unit gaat niet aan                                            | Controleer - de aansluitingen van de unit/voedingskabel<br>- de zekeringen van de voedingskabel                                                                                                    |
| De rijsnelheid is niet juist                                     | $\begin{array}{l} \textit{Controleer} & - \mbox{ de aansluiting op de unit} \\ & - \mbox{ de afstand magneet/sensor} \\ & - \mbox{ de goede rotatie van de magneet} \\ & - \mbox{ de continuïteit van de sensordraad} \\ & (weerstand 100\Omega \pm 10) \\ & - \mbox{ coëfficiënt / 100 m} \end{array}$ |
| De tonnagemeter werkt niet goed                                  | Controleer - aansluiting / machine<br>- de werkbreedte<br>- de rijsnelheid<br>- de kunstmestcoëfficiënt<br>- het openen en sluiten van de strooikleppen                                                                                                    |
| Debiettest                                                       | <i>Controleer</i> - de kalibratiefactor<br>- of de strooikleppen gesloten zijn<br><i>De test herhalen in Statische modus</i>                                                                                                    |
| De strooikleppen openen zich maximaal en dan minimaal            | <i>Controleer</i> - de rijsnelheidscoëfficiënt.<br>- de strooibreedte (24.00 let op de komma)                                                                                                    |
| De unit kan goed worden aangezet, maar de cilinders bewegen niet | Controleer - de zekeringen                                                                                                    |
| De oppervlakteteller werkt niet correct                          | <i>Controleer</i> - aansluiting / machine<br>- de werkbreedte<br>- de rijsnelheid                                                                                                    |
| Het debiet                                                       | Controleer - het geprogrammeerde debiet<br>- kunstmestcoëfficiënt<br>- toerental aftakas 540 tr/min<br>- de strooibreedte<br>- de rijsnelheid van de tractor<br>- het openen/sluiten van de strooikleppen<br>- de slagen van de cilinders<br>- de markering                                             |

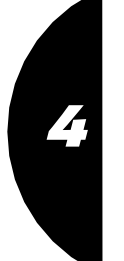

E Störungen - Störungsbeseitigung

| PANNES                                                                                 | Remèdes                                                                                                    |
|----------------------------------------------------------------------------------------|----------------------------------------------------------------------------------------------------|
| Der Bordcomputer lässt sich nicht anschalten                                           | Zu überprüfen – Anschlüsse Bordcomputer/ Netzschnur<br>- Sicherungen Netzschnur                                                                                                    |
| Die Fahrgeschwindigkeit stimmt nicht                                                   | $\begin{array}{llllllllllllllllllllllllllllllllllll$                                                                                                    |
| Der Mengenzähler stimmt nicht                                                          | Zu überprüfen – Anschluss/ Maschine<br>– die Arbeitsbreite<br>– die Fahrgeschwindigkeit<br>– den Dünger-Koeffizienten<br>– Öffnung und Schließung der Schieber                                                                                                    |
| Abdrehprobe                                                                            | Zu überprüfen - der Kalibrierfaktor<br>- Dass die Schieber geschlossen sind<br>Die Probe im statischen Modus wiederholen                                                                                                    |
| Die Schieber öffnen erst maximal,<br>um dann zur Mindestöffnung überzugehen            | <i>Zu überprüfen</i> - der Fahrgeschwindigkeits-Koeffizient<br>des Schleppers.<br>- Die Streubreite<br>(24.00 das Komma beachten!)                                                                                                    |
| Der Bordcomputer schaltet sich normal an, aber die Elektro-Zylinder bewegen sich nicht | Zu überprüfen - die Sicherungen                                                                                                    |
| Der Flächenzähler stimmt nicht                                                         | Zu überprüfen – Anschluss/ Maschine<br>– die Arbeitsbreite<br>– die Fahrgeschwindigkeit                                                                                                    |
| Die Streumenge                                                                         | Zu überprüfen – die programmierte Streumenge<br>– Der Dünger-Koeffizient<br>– die Zapfwellendrehzahl 540 U/ min<br>– die Streubreite<br>– die Fahrgeschwindigkeit des Schleppers<br>– die Öffnung/ Schließung der Schieber<br>– die Laufbahn der Zylinder<br>– die Fahrgassenanlage |

DE

|  | Notes | / Notes |  | Notities |
|--|-------|---------|--|----------|
|--|-------|---------|--|----------|

| <br>_ |
|-------|
| <br>_ |
| <br>_ |
|       |
| _     |
| _     |
| _     |
| _     |
| <br>  |
|       |
| -     |
| <br>_ |
| <br>_ |
| <br>_ |
|       |
| _     |
| _     |
| _     |
| <br>_ |
| <br>  |
|       |
| _     |
| <br>- |
| <br>- |
| <br>_ |
| 4     |
| _     |
| -     |
| <br>_ |
| <br>_ |
| <br>  |
|       |
| _     |